# VACON<sup>®</sup>20 Taajuusmuuttajat

# Käyttäjän Käsikirja

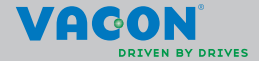

| 1 Turnellicuus                                             | 1  |
|------------------------------------------------------------|----|
|                                                            | 1  |
| 1. I Varoitukset<br>1. Sturiellieuweekiest                 | 1  |
| 1.2 Mandaitukantia maanukununinun                          | 2  |
| 1. (Ennon moettorin sigmists                               | 2  |
|                                                            | 4  |
|                                                            | 5  |
| 2. I Lajimerkkiavain                                       | 5  |
|                                                            | 5  |
| 2.3 Tublico<br>2.2 1 Kandansaattarian lataus               | 0  |
|                                                            | 7  |
| 2.5Valmistaian vaatimustenmukaisuusvakuutus                | 8  |
|                                                            | 9  |
| 3 1 Paikalleen asennus                                     | 0  |
| 3.1.1Vacon 20.n mitat                                      | 13 |
| 3 1 2 läähdytys                                            | 17 |
| 3.1.3Tehohäviöt                                            | 18 |
| 3.1.4EMC-tasot                                             | 25 |
| 3.1.5EMC-suojausluokan muuttaminen C2-luokasta C4-luokkaan | 26 |
| 3.2Kaapelointi ja kytkennät                                | 28 |
| 3.2.1Tehokaapelointi                                       | 28 |
| 3.2.20hjauskaapelointi                                     | 30 |
| 3.2.3Sallitut valinnaiskortit Vacon 20:ssä                 | 34 |
| 3.2.4Kaapeliruuvit                                         | 37 |
| 3.2.5Kaapelien ja sulakkeiden tekniset tiedot              | 39 |
| 3.2.6Yleiset kaapelointisaannot                            | 42 |
| 3.2.7 Moottori- ja virtakaapellen kuorimispituudet         | 43 |
| 3.2.8Kaapelien asentaminen OL-maaraysten mukaisesti        | 43 |
|                                                            | 43 |
|                                                            | 45 |
| 4. I vacon zu:n kaylloonolon vaineel                       | 40 |
| 5.Vianetsinta                                              | 47 |
| 6.Vacon 20:n sovellusliittymä                              | 53 |
| 6.1Yleistä                                                 | 53 |
| 6.2I/O-ohjaus                                              | 55 |
| 7.Ohjauspaneeli                                            | 57 |
| 7.1Yleistä                                                 | 57 |
| 7.2Näyttö                                                  | 57 |
| 7.3Paneeli                                                 | 58 |

|    | 7.4Siirtyminen Vacon 20:n ohjauspaneelissa                                                                                                    | 60  |
|----|----------------------------------------------------------------------------------------------------|-----|
|    | 7.4.1Päävalikko                                                                                                    | 60  |
|    | 7.4.20hjearvovalikko                                                                                                    | 61  |
|    | 7.4.3Valvontavalikko                                                                                                    | 62  |
|    | 7.4.4Parametrivalikko                                                                                                    | 66  |
|    | 7.4.5SYSTEEMIVALIKKO                                                                                                    | 67  |
| 8. | VAKIOsovelluksen parametrit                                                                                                    | 69  |
|    | 8.1Pika-asetusparametrit (Virtuaalivalikko, näkyy, kun par. 17.2 = 1)                                                                                   | 70  |
|    | 8.2Moottorin asetukset (ohjauspaneeli: Menu PAR -> P1)                                                                                                  | 72  |
|    | 8.3Käynnistä/pysäytä-asetus (ohjauspaneeli: Valikko PAR -> P1)                                                                                          | 75  |
|    | 8.4Taajuusohjeet (ohjauspaneeli: Valikko PAR -> P3)                                                                                                    | 76  |
|    | 8.5Ramppi- ja jarruasetukset (ohjauspaneeli: Valikko PAR -> P4)                                                                                         | 77  |
|    | 8.6Digitaalitulot (ohjauspaneeli: Valikko PAR -> P5)                                                                                                    | 79  |
|    | 8.7Analogiatulot (ohjauspaneeli: Valikko PAR -> P6)                                                                                                    | 80  |
|    | 8.8Pulssijono/enkooderi (ohjauspaneeli: Valikko PAR -> P7)                                                                                              | 81  |
|    | 8.9Digitaalilähdöt (ohjauspaneeli: Valikko PAR -> P8)                                                                                                   | 82  |
|    | 8.10Analogialähdöt (ohjauspaneeli: Valikko PAR -> P9)                                                                                                   | 83  |
|    | 8.11Kenttäväylädatan määritys (ohjauspaneeli: Valikko PAR -> P10)                                                                                       | 85  |
|    | 8.12Estotaajuudet (ohjauspaneeli: Valikko PAR -> P11)                                                                                                   | 86  |
|    | 8.13Raja-arvojen valvonta (ohjauspaneeli: Valikko PAR -> P12)                                                                                           | 86  |
|    | 8.14Suojaukset (ohjauspaneeli: Valikko PAR -> P13)                                                                                                    | 87  |
|    | 8.15Automaattisen viankuittauksen parametrit lohjauspaneeli:                                                                                            | ~~  |
|    | Valikko PAR -> P14)                                                                                                    | 90  |
|    | 8.16PID-onjauksen parametrit (onjauspaneeli: Valikko PAR -> P15)                                                                                        | 90  |
|    | 8.1/MOOTTOFIN ESILAMMITYS (ONJAUSPANEELI: VALIKKO PAR -> P16)                                                                                           | 93  |
|    | 8.18Helppokayllovalikko (onjauspaneeli: valikko PAR -> P17)                                                                                             | 93  |
|    | 8. Iguarjestetmaparametrit                                                                                                    | 94  |
| 9. | Parametrikuvaukset                                                                                                    | 98  |
|    | 9.1Moottorin asetukset lohjauspaneeli: Menu PAR -> P1J                                                                                                  | 98  |
|    | 9.2Käynnistä/pysäytä-asetus (ohjauspaneeli: Valikko PAR -> P1)                                                                                          | 104 |
|    | 9.3Taajuusohjeet lohjauspaneeli: Valikko PAR -> P3J                                                                                                    | 112 |
|    | 9.4Ramppi- ja jarruasetukset lohjauspaneeli: Valikko PAR -> P4J                                                                                         | 114 |
|    | 9.5Digitaalitulot (ohjauspaneeli: Valikko PAR -> P5)                                                                                                    | 119 |
|    | 9.6Analogiatulot (onjauspaneeli: Valikko PAR -> P6)                                                                                                    | 120 |
|    | 9./Pulssijono/enkooderi (onjauspaneeli: Valikko PAR -> P/)                                                                                              | 121 |
|    | 9.8Digitaattandot (onjauspaneeti: Valikko PAR -> P8)<br>9.9Apologiolöhdöt (ohjouspaneoli: Valikko PAR -> P8)                                            | 123 |
|    | 7.7Anatoyiatanuot tonjauspaneeti: Valikko PAR -> P9j<br>9.10Kanttävävlädatan määritys (ahjauspanaali, Valikka DAR -> D10)                               | 124 |
|    | <ol> <li>Torkenitavayiadatan maaritys (onjauspaneeti: valikko PAR -&gt; PTU)</li> <li>11Estataajuudat (objauspaneatii Valikko PAR -&gt; P11)</li> </ol> | 120 |
|    | 9.12Suojaukset (objauspaneelin valikko par -> P11)<br>9.12Suojaukset (objauspaneelin valikko par -> P12)                                                | 120 |
|    | 9.12 Automaattinon pollaus (objauspanooli, Valikko PAP + D1/)                                                                                           | 12/ |
|    | 7. TSAutomaattinen nottaus (onjauspaneett: valikko PAR -> P [4]                                                                                         | 134 |

| 9.14PID-ohjauksen parametrit (ohjauspaneeli: Valikko PAR -> P15) | 135 |
|------------------------------------------------------------------|-----|
| 9.15Sovelluksen asetus (ohjauspaneeli: valikko PAR->P17)         | 138 |
| 9.16Järjestelmäparametri                                         | 140 |
| 9.17Modbus RTU                                                   | 142 |
| 9.17.1Päätevastus                                                | 142 |
| 9.17.2Modbus-osoitealue                                          | 143 |
| 9.17.3Modbus-prosessidata                                        | 143 |
| 10.Tekniset tiedot                                               | 147 |
| 10.1Vacon 20:n tekniset tiedot                                   | 147 |
| 10.2Tehoalueet                                                   | 149 |
| 10.2.1Vacon 20 – Verkkojännite 208–-240 V                        | 149 |
| 10.2.2Vacon 20 – Verkkojännite 115 V                             | 150 |
| 10.2.3Vacon 20 – Verkkojännite 380–-480 V                        | 150 |
| 10.2.4Vacon 20 – Verkkojännite 600 V                             | 151 |
| 10.3Jarruvastukset                                               | 151 |
|                                                                  |     |

# 1. TURVALLISUUS

# SÄHKÖASENNUKSET SAA TEHDÄ VAIN AMMATTITAITOINEN SÄHKÖASENTAJA!

Tässä oppaassa on selkeästi merkittyjä varoituksia, jotka liittyvät käyttäjän henkilökohtaiseen turvallisuuteen ja joiden avulla vältytään aiheuttamasta vahinkoa tuotteelle tai siihen kytketyille laitteille.

# Lue nämä varoitukset huolellisesti:

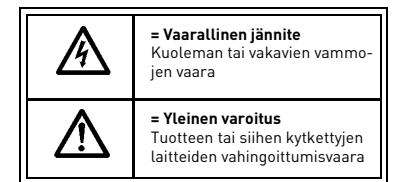

# 1.1 Varoitukset

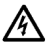

Taajuusmuuttajan teho-osan komponentit ovat jännitteisiä, kun Vacon 20 on kytkettynä verkkoon. Jännitteisiin osiin koskeminen on erittäin vaarallista ja voi aiheuttaa kuoleman tai vakavia vammoja. Ohjausosa on erotettu verkon potentiaalista.

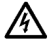

Moottoriliittimet U, V, W (T1, T2, T3) sekä mahdolliset jarruvastusliittimet –/+ ovat jännitteisiä Vacon 20:n ollessa kytkettynä verkkoon, vaikka moottori ei ole käynnissä.

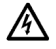

Ohjauksen I/O-päätteet on eristetty sähkösyötön potentiaalista. Relelähdöissä voi kuitenkin esiintyä vaarallinen ohjausjännite jopa silloin, kun Vacon 20 ei ole kytketty verkkoon.

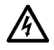

Vacon 20 -taajuusmuuttajien maavirta on suurempi kuin 3,5 mA AC. Standardin EN61800-5-1 mukaisesti on käytettävä vahvistettua suojamaadoitusta.

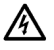

Jos taajuusmuuttajaa käytetään koneen osana, koneen valmistajan velvollisuutena on huolehtia siitä, että taajuusmuuttajalla on koneessa syötön erotuskytkin (EN 60204-1).

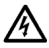

Jos Vacon 20 kytketään irti verkosta, kun moottoria ajetaan, se pysyy jännitteisenä, jos prosessi syöttää energiaa moottorille. Tällöin moottori toimii generaattorina syöttäen energiaa taajuusmuuttajalle.

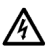

Odota verkosta irtikytkemisen jälkeen, kunnes laitteen puhallin pysähtyy ja paneelin merkkivalot sammuvat. Odota tämän jälkeen vielä viisi minuuttia, ennen kuin teet mitään kytkentöjä Vacon 20:n liittimissä.

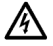

Moottori voi käynnistyä automaattisesti vikatilanteen jälkeen, jos automaattinen uudelleenkäynnistys on aktivoitu.

# 1.2 Turvallisuusohjeet

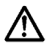

Vacon 20 -taajuusmuuttaja on tarkoitettu vain kiinteisiin asennuksiin.

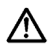

Älä tee mitään mittauksia, kun taajuusmuuttaja on kytkettynä verkkoon.

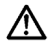

Älä tee minkäänlaisia jännitteenkestotestejä Vacon 20:n millekään osalle. Tuotteen turvallisuus on testattu täysin tehtaalla.

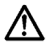

Irrota moottorikaapeli taajuusmuuttajasta ennen mittausten suorittamista kaapelissa tai moottorissa.

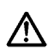

Älä aukaise Vacon 20 -laitteen kantta. Staattisen jännitteen purkaus sormistasi voi vaurioittaa komponentteja. Myös kotelon avaaminen voi vahingoittaa laitetta. Jos Vacon 20:n kotelo avataan, takuu raukeaa.

# 1.3 Maadoitukset ja maasulkusuojaus

Vacon 20 -taajuusmuuttaja on **aina** maadoitettava maadoitusliittimestä. Katso alla olevaa kuvaa:

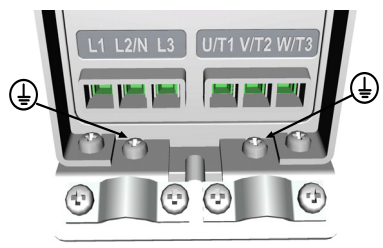

MI1 - MI3

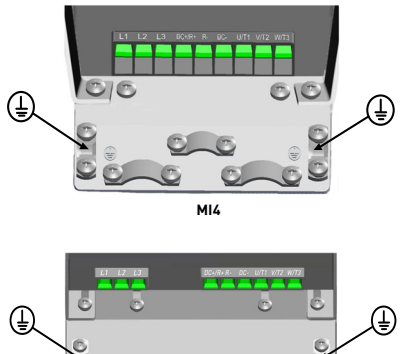

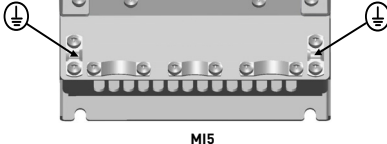

- Taajuusmuuttajan sisäinen maasulkusuojaus suojaa ainoastaan itse laitteen maasuluilta.
- Jos vikavirtasuojia käytetään, on niiden toiminta testattava mahdollisissa vikatapauksissa esiintyvillä maasulkuvirroilla.

# 1.4 Ennen moottorin ajamista

Tarkistusluettelo:

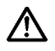

Ennen moottorin käynnistämistä varmista, että moottori on kunnolla kiinnitetty ja varmista, että siihen liitetty laite sallii käynnistyksen.

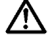

Aseta moottorin maksiminopeus (taajuus) moottorin ja siihen kiinnitetyn laitteen suurimman pyörimisnopeuden mukaisesti.

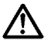

Ennen kuin muutat moottorin akselin pyörimissuuntaa, varmista, että se voidaan tehdä turvallisesti.

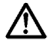

Varmista, että moottorikaapeliin ei ole kytketty kondensaattoriparistoja.

HUOMAUTUS! Voit ladata englannin- ja ranskankieliset tuotekäsikirjat yhdessä soveltuvien turvallisuus- varoitus- ja huomautustietojen kanssa osoitteesta <u>www.vacon.com/downloads</u>.

REMARQUE Vous pouvez télécharger les versions anglaise et fran?aise des manuels produit contenant l'ensemble des informations de sécurité, avertissements et mises en garde applicables sur le site <u>www.vacon.com/downloads</u>.

# 2. TOIMITUKSEN VASTAANOTTO

Tarkista pakkauksen purkamisen jälkeen, että tuotteessa ei esiinny merkkejä kuljetusvaurioista ja että toimitus on tilaukseesi mukainen (vertaa laitteen lajimerkkiä seuraaviin lajimerkkiavaimiin).

Jos laitteessa on kuljetusvaurioita, ota yhteys ensisijaisesti kuljetusvakuutuksesta huolehtivaan vakuutusyhtiöön tai laitteen huolitsijaan.

Jos toimitus ei vastaa tilaustasi, ota välittömästi yhteys laitteen toimittajaan.

# 2.1 Lajimerkkiavain

|                                                                                                    | VACON0020-                                      | 1L-                                                         | 0001-                                                                                                    | 1                                                            | +OPTIONS |
|----------------------------------------------------------------------------------------------------|-------------------------------------------------|-------------------------------------------------------------|----------------------------------------------------------------------------------------------------|--------------------------------------------------------------|----------|
| Vacon 20 ——                                                                                                    |                                                 |                                                             |                                                                                                    |                                                              |          |
| Input phase _                                                                                                    |                                                 |                                                             |                                                                                                    |                                                              |          |
| 1L = Single phas<br>3L = Three phas                                                                                                    | ee<br>es                                        |                                                             |                                                                                                    |                                                              |          |
| Output Current                                                                                                    |                                                 |                                                             |                                                                                                    |                                                              |          |
| Input Voltage-<br>1 = 115V<br>2 = 208 - 230V<br>4 = 380 - 480V<br>7 = 600 V                                                                                    |                                                 |                                                             |                                                                                                    |                                                              |          |
| +Options ——<br>EMC2<br>QPES<br>QFLG                                                                                                    |                                                 |                                                             |                                                                                                    |                                                              |          |
| Language of th<br>+DLCN = Chines<br>+DLCZ = Czech<br>+DLDE = Germa<br>+DLDK = Danist<br>+DLES = Spanis<br>+DLFI = Finnish<br>+DLFR = Frenct<br>+DLIT = Italian | e documentatio<br>Se<br>In<br>In<br>I<br>I<br>I | +DL<br>+DL<br>+DL<br>+DL<br>+DL<br>+DL<br>+DL<br>+DL<br>+DL | NL = Dutci<br>NO = Norv<br>PT = Portu<br>RU = Russ<br>SE = Swee<br>TR = Turki<br>US = US E<br>ty = Englis | h<br>vegian<br>uguese<br>sian<br>dish<br>sh<br>English<br>sh |          |

Figure 2.1: Vacon 20:n lajimerkkiavain

# 2.2 Varastointi

Jos taajuusmuuttaja pitää varastoida ennen käyttöönottoa, varmista, että varastointiolosuhteet ovat hyväksyttävät:

Varastointilämpötila-40...+70 °C

Suhteellinen kosteus < 95%, ei kondensaatiota

24-hour support +358 (0)201 212 575 • Email: vacon@vacon.com

# 2.3 Huolto

Normaaliolosuhteissa Vacon 20 -taajuusmuuttajat eivät tarvitse huoltoa. Säännöllinen huolto on kuitenkin suositeltavaa, jotta taajuusmuuttaja toimisi ongelmitta ja pysyisi kunnossa mahdollisimman kauan. Suosittelemme noudattamaan seuraavaa huoltovälitaulukkoa.

| Huoltoväli                         | Huoltotoimenpide                                                                                                    |
|------------------------------------|----------------------------------------------------------------------------------------------------|
| Tarvittaessa                       | <ul> <li>Puhdista jäähdytyselementti*</li> </ul>                                                                                                    |
| Säännöllisesti                     | <ul> <li>Tarkista liittimien kiristysmomentit.</li> </ul>                                                                                                    |
| 12 kuukautta (varastoitaessa)      | <ul> <li>Tarkista I/O-liittimet ja ohjausliittimet.</li> <li>Puhdista jäähdytystunneli.*</li> <li>Tarkista puhaltimen kunto ja tarkista, onko<br/>liittimissä, kokoojakiskoissa tai muilla pin-<br/>noilla korroosiota.</li> </ul> |
| 6–24 kuukautta (ympäristön mukaan) | <ul> <li>Tarkista ja puhdista jäähdytyspuhaltimet:<br/>Pääpuhallin*<br/>Keskeytymätön puhallin*</li> </ul>                                                                                                    |

\* Vain kehikko 4 ja kehikko 5.

# 2.3.1 Kondensaattorien lataus

Pitkān varastoinnin jälkeen kondensaattorit on ladattava, jotta ne eivät vahingoittuisi. Kondensaattorien mahdollisesti suurta vuotovirtaa täytyy rajoittaa. Paras ratkaisu tähän on säädettävällä rajavirralla varustettu tasavirtalähde.

- 1) Aseta rajavirraksi 300-800 mA taajuusmuuttajan koon mukaan.
- 2) Kytke sitten DC-virta tulovaiheeseen L1 ja L2.
- Aseta sitten DC-jännite yksikön nimelliseen DC-jännitteeseen (1,35 x Un AC) ja syötä taajuusmuuttajaa vähintään tunnin verran.

Jos tasavirtaa ei ole käytettävissä ja yksikkö on ollut varastossa jännitteettömänä paljon kauemmin kuin 12 kuukautta, ota yhteys tehtaaseen ennen virran kytkemistä.

# 2.4 Takuu

Takuu kattaa vain valmistusvirheet. Valmistaja ei ole vastuussa kuljetuksen, toimituksen vastaanoton, asennuksen, käyttöönoton tai käytön aikana syntyneistä vaurioista.

Valmistajaa ei koskaan eikä missään olosuhteissa voida asettaa vastuuseen vaurioista tai vioista, jotka aiheutuvat väärinkäytöstä, väärästä asennuksesta, epänormaalista ympäristölämpötilasta, pölystä, syövyttävistä aineista tai nimellisarvon ylittävistä sähköisistä suureista. Valmistajaa ei myöskään voida pitää vastuussa seurannaisvaikutuksista.

Valmistajan myöntämä takuuaika on 18 kk toimituksesta tai 12 kk käyttöönotosta sen mukaan, kumpi näistä määräajoista päättyy ensin (Vacon-takuuehdot).

Laitteen paikallinen toimittaja voi myöntää yllä mainituista ehdoista poikkeavan takuun. Tämä takuuaika tulee määritellä toimittajan myynti- ja takuuehdoissa. Vacon ei ole vastuussa mistään muusta, kuin sen itsensä myöntämästä takuusta.

Ota kaikissa takuuta koskevissa asioissa ensin yhteys paikalliseen toimittajaasi.

# 2.5 Valmistajan vaatimustenmukaisuusvakuutus

| VACON<br>DEIVEN BY DRIVES                                                                                                    |                                                                                           |  |  |  |
|----------------------------------------------------------------------------------------------------|-------------------------------------------------------------------------------------------|--|--|--|
| EC DECLAR                                                                                                    | ATION OF CONFORMITY                                                                       |  |  |  |
| We                                                                                                    |                                                                                           |  |  |  |
| Manufacturer's name:                                                                                                    | Vacon Oyj                                                                                 |  |  |  |
| Manufacturer's address:                                                                                                    | P.O.Box 25<br>Runsorintie 7<br>FIN-65381 Vaasa<br>Finland                                 |  |  |  |
| hereby declare that the produ                                                                                                    | ict                                                                                       |  |  |  |
| Product name:                                                                                                    | Vacon 20 Frequency Converter                                                              |  |  |  |
| Model designation:                                                                                                    | Vacon 20 1L 0001 2to 0009 2<br>Vacon 20 3L 0001 2to 0038 2<br>Vacon 20 3L 0001 4to 0038 4 |  |  |  |
| has been designed and manuf standards:                                                                                                    | actured in accordance with the following                                                  |  |  |  |
| Safety:                                                                                                    | EN 60204 -1:2009 (as relevant),<br>EN 61800-5-1:2007                                      |  |  |  |
| EMC:                                                                                                    | EN 61800-3:2004+A1:2012                                                                   |  |  |  |
| and conforms to the relevant 2006/95/EC and EMC Directiv                                                                                                    | safety provisions of the Low Voltage Directive e 2004/108/EC.                             |  |  |  |
| It is ensured through internal measures and quality control that the product conforms at all times to the requirements of the current Directive and the relevant standards. |                                                                                           |  |  |  |
|                                                                                                    | Vien Libert                                                                               |  |  |  |
| In Vaasa, 16th of April, 2014                                                                                                    | Vesa Laisi<br>President                                                                   |  |  |  |
| The year the CE marking was                                                                                                    | affixed: <u>2011</u>                                                                      |  |  |  |

# 3. ASENNUS

# 3.1 Paikalleen asennus

Vacon 20:n voi kiinnittää seinään kahdella eri tavalla. Mallit M11–M13 voidaan kiinnittää ruuvikiinnityksellä tai D1N-kiskon avulla ja mallit M14–M15 voidaan kiinnittää ruuvikiinnityksellä tai kaulusasennuksella.

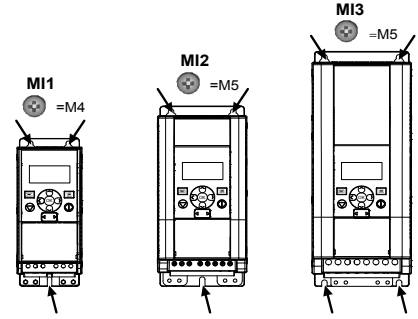

Figure 3.1: Ruuvikiinnitys, MI1-MI3

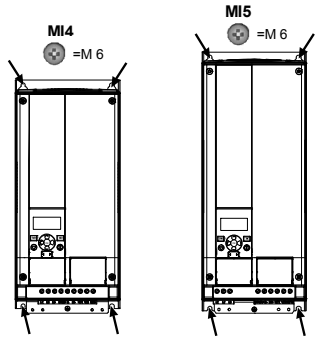

Figure 3.2: Ruuvikiinnitys, MI4-MI5

**Huomautus:** Asennusmitat on merkitty laitteen takasivulle. Lisätietoja on luvussa 3.1.1.

24-hour support +358 (0)201 212 575 • Email: vacon@vacon.com

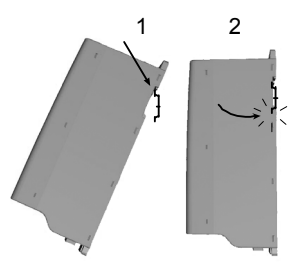

Figure 3.3: DIN-kiskokiinnitys, MI1-MI3

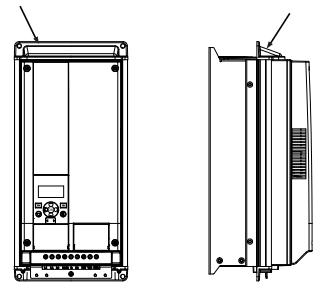

Figure 3.4: Kauluskiinnitys, MI4-MI5

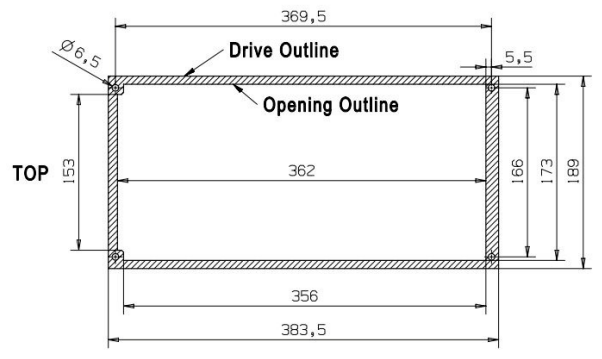

Figure 3.5: Kauluskiinnityksen aukon mitat MI4:lle (yksikkö: mm)

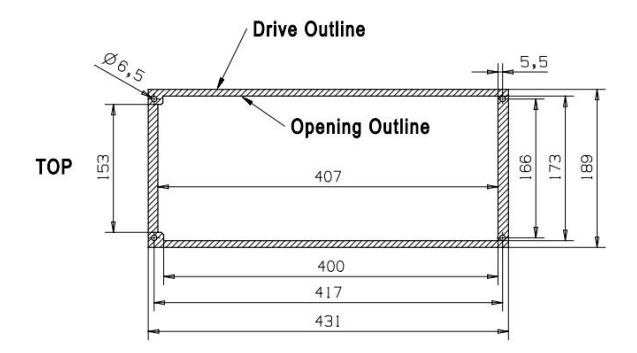

Figure 3.6: Kauluskiinnityksen aukon mitat MI5:lle (yksikkö: mm)

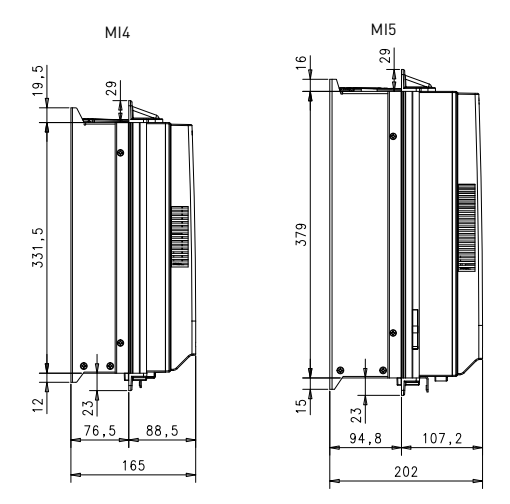

Figure 3.7: Kaulusasennuksen syvyysmitat MI4:lle ja MI5:lle (yksikkö: mm)

#### 3.1.1 Vacon 20:n mitat

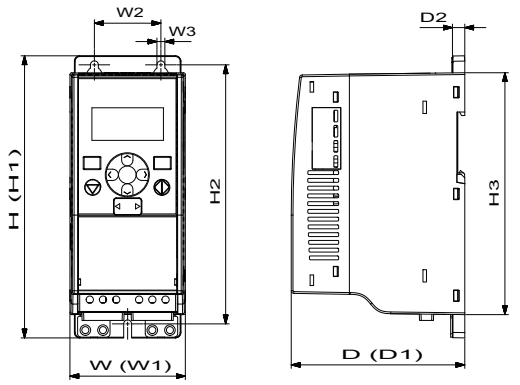

Figure 3.8: Vacon 20 -laitteen mitat, MI1 - MI3

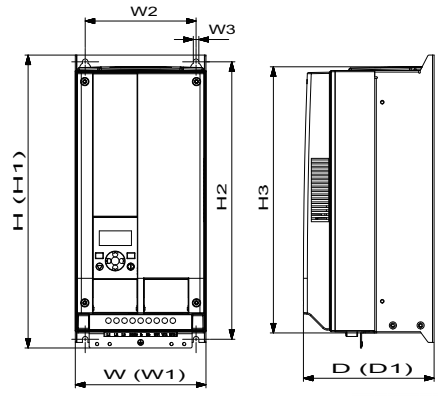

Figure 3.9: Vacon 20 -laitteen mitat, MI4 - MI5

24-hour support +358 (0)201 212 575 • Email: vacon@vacon.com

| Тууррі | K1<br>(H1) | K2 (H2) | H3    | L1 (W1) | L2 (W2) | W3  | S1 (D1) | D2 |
|--------|------------|---------|-------|---------|---------|-----|---------|----|
| MI1    | 160,1      | 147     | 137,3 | 65,5    | 37,8    | 4,5 | 98,5    | 7  |
| MI2    | 195        | 183     | 170   | 90      | 62,5    | 5,5 | 101,5   | 7  |
| MI3    | 254,3      | 244     | 229,3 | 100     | 75      | 5,5 | 108,5   | 7  |
| MI4    | 370        | 350,5   | 336,5 | 165     | 140     | 7   | 165     | -  |
| MI5    | 414        | 398     | 383   | 165     | 140     | 7   | 202     | -  |

Table 3.1: Vacon 20:n mitat millimetreinä

| Runko |       | Mitat (mm) |      | Paino*                   |
|-------|-------|------------|------|--------------------------|
|       | W H D |            | (kg) |                          |
| MI1   | 66    | 160        | 98   | 0,5                      |
| MI2   | 90    | 195        | 102  | 0,7                      |
| MI3   | 100   | 254,3      | 109  | 1                        |
| MI4   | 165   | 370        | 165  | 8                        |
| MI5   | 165   | 414        | 202  | 10                       |
|       |       |            |      | *ilman toimituspakkausta |

Table 3.2: Vacon 20 -laitteen rungon mitat (mm) ja painot (kg)

| Runko | Mitat (tuumaa) |      | aa) | Paino*                   |
|-------|----------------|------|-----|--------------------------|
|       | w              | н    | D   | (lbs)                    |
| MI1   | 2,6            | 6,3  | 3,9 | 1,2                      |
| MI2   | 3,5            | 9,9  | 4   | 1,5                      |
| MI3   | 3,9            | 10   | 4,3 | 2,2                      |
| MI4   | 6,5            | 14,6 | 6,5 | 18                       |
| MI5   | 6,5            | 16,3 | 8   | 22                       |
|       |                |      |     | *ilman toimituspakkausta |

Table 3.3: Vacon 20 -laitteen rungon mitat (in) ja painot (lbs)

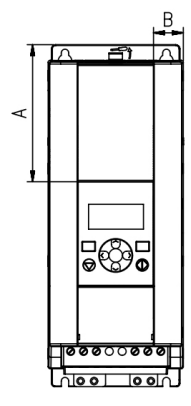

Figure 3.10: Vacon20 -laitteen mitat, MI2 - 3 Näytön sijainti

| Mitat | Ru  | nko  |
|-------|-----|------|
| (mm)  | MI2 | MI3  |
| Α     | 17  | 22,3 |
| В     | 44  | 102  |

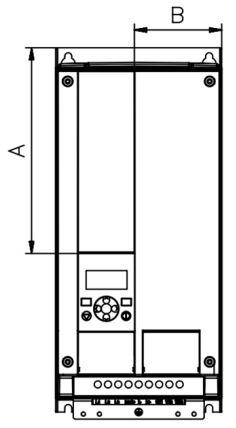

Figure 3.11: Vacon20 -laitteen mitat, MI4 - 5 Näytön sijainti

| Mitat | Runko |       |  |
|-------|-------|-------|--|
| (mm)  | MI2   | MI3   |  |
| А     | 205   | 248,5 |  |
| В     | 87    | 87    |  |

# 3.1.2 Jäähdytys

Taajuusmuuttajan yläpuolelle ja taakse pitää jättää riittävästi tilaa, jotta jäähdytysilma pääsee kiertämään. Seuraavassa taulukossa on esitetty vaadittavan vapaan tilan mitat.

Jos useita yksiköitä on kiinnitetty päällekkäin, tarvittava tila on C + D [katso figure below]. Tämän lisäksi alemman yksikön jäähdytysilma on johdettava pois ylemmän yksikön jäähdytysilman sisääntulosta.

Tarvittava jäähdytysilma on esitetty alla. Varmista myös, että jäähdytysilman lämpötila ei ylitä taajuusmuuttajan ympäristön enimmäislämpötilaa.

| Vähimmäisväli (mm) |    |    |     |     |  |  |
|--------------------|----|----|-----|-----|--|--|
| Tyyppi A* B* C D   |    |    |     |     |  |  |
| MI1                | 20 | 20 | 100 | 50  |  |  |
| MI2                | 20 | 20 | 100 | 50  |  |  |
| MI3                | 20 | 20 | 100 | 50  |  |  |
| MI4                | 20 | 20 | 100 | 100 |  |  |
| MI5                | 20 | 20 | 120 | 100 |  |  |

Table 3.4: Vähimmäisilmavälit taajuusmuuttajan ympärillä

\*. Vähimmäisväli A ja B MI1 ~ MI3: -laitteille voi olla 0 mm, jos ympäristön lämpötila on alle 40 astetta.

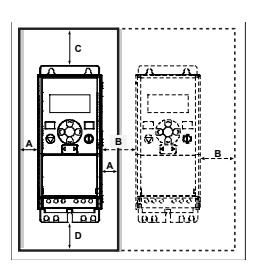

Figure 3.12: Asennustila

A = vapaa tila taajuusmuuttajan ympärillä (ks. myös B)

B = taajuusmuuttajan etäisyys toiseen laitteeseen tai kaapin seinään

C = vapaa tila taajuusmuuttajan yläpuolella

C = vapaa tila taajuusmuuttajan alapuolella

HUOMAUTUS! Asennusmitat on merkitty laitteen takasivulle.

Jätä vapaata jäähdytystilaa Vacon 20 yläpuolelle (100 mm), alapuolelle (50 mm), ja sivuille (20 mm)! (Mallien MI1–MI3 vierekkäisasennus sallitaan ainoastaan silloin, kun ympäristön lämpötila on alle 40 °C. Mallien MI4–MI5 vierekkäisasennus ei ole sallittu.)

| Тууррі | Vaadittava jäähdytysilmamäärä (m3/h) |
|--------|--------------------------------------|
| MI1    | 10                                   |
| MI2    | 10                                   |
| MI3    | 30                                   |
| MI4    | 45                                   |
| MI5    | 75                                   |

Table 3.5: Tarvittava jäähdytysilmamäärä.

## 3.1.3 Tehohäviöt

Jos käyttäjä haluaa lisätä taajuusmuuttajan kytkentätaajuutta jostakin syystä (tyypillisesti esim. moottorin äänen pienentämiseksi), tämä vaikuttaa väistämättä tehohäviöihin ja jäähdytysvaatimuksiin, eri moottoriakselitehoille käyttäjä voi valita kytkentätaajuuden alla olevan grafiikan mukaisesti.

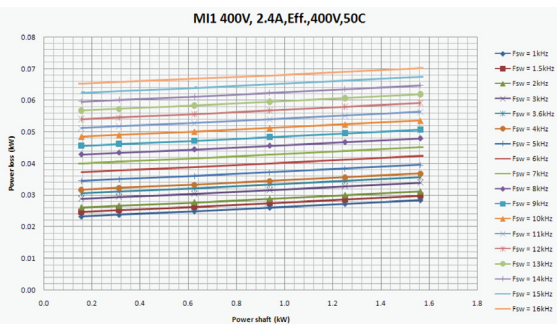

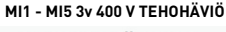

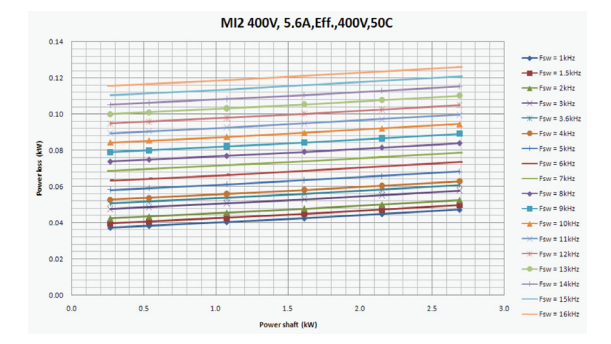

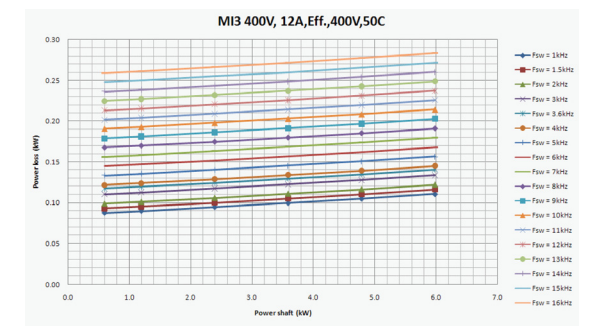

MI4 400V,23A,Eff.,400V,50C

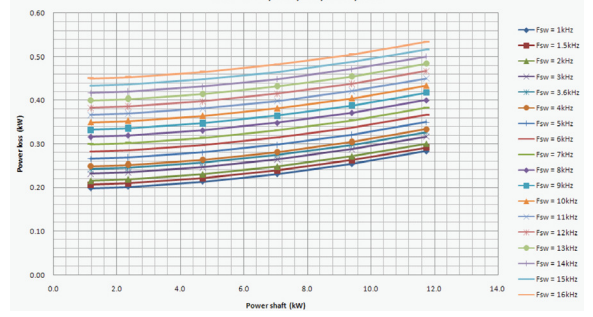

24-hour support +358 (0)201 212 575 • Email: vacon@vacon.com

# 3

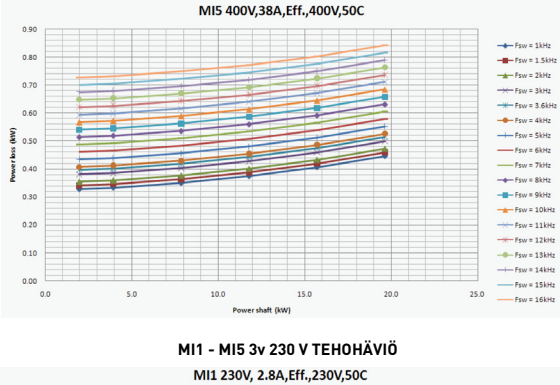

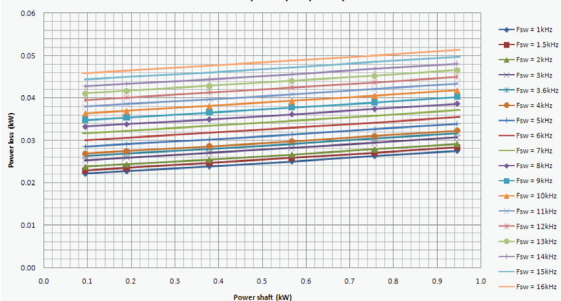

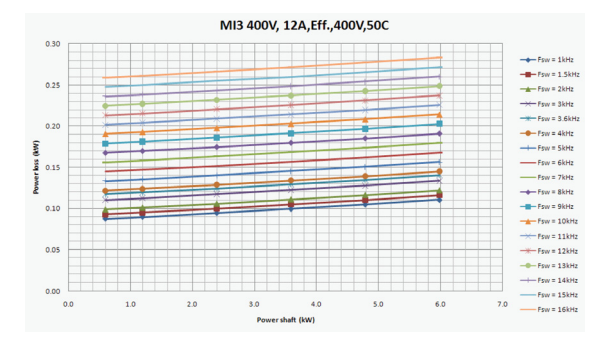

MI3 230V, 11A, Eff., 230V, 50C 0.25 Fsw = 1kHz -Fsw = 1.5kHz 0.20 \* Fsw = 3.6kHz Fsw = 4kHz Powerloss (kW) Fsw = 5kHz -Fsw = 6kHz - Fsw = 7kHz 0.10 Fsw = 8kHz Fsw = 9kHz Fsw = 10kHz Fsw = 11kHz 0.05 Fsw = 12kHz 0.00 Fsw = 15kHz 0.0 0.5 1.0 1.5 2.0 3.5 Power shaft (kW)

3

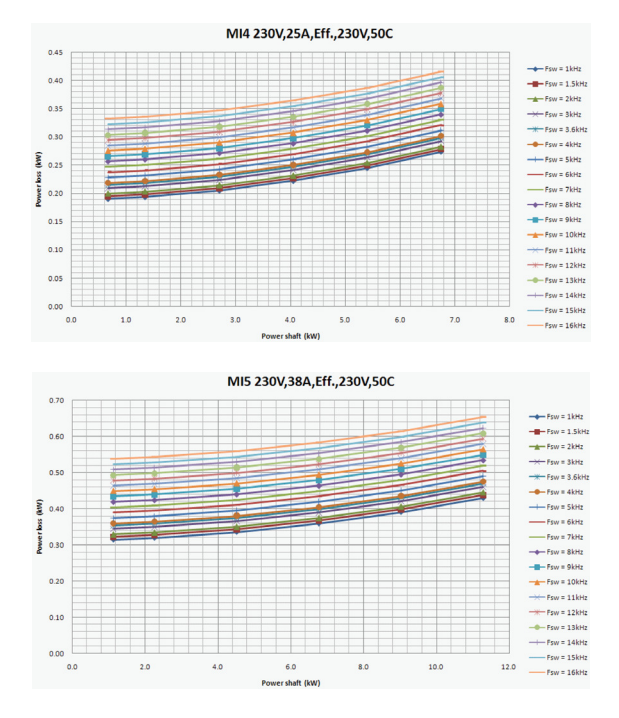

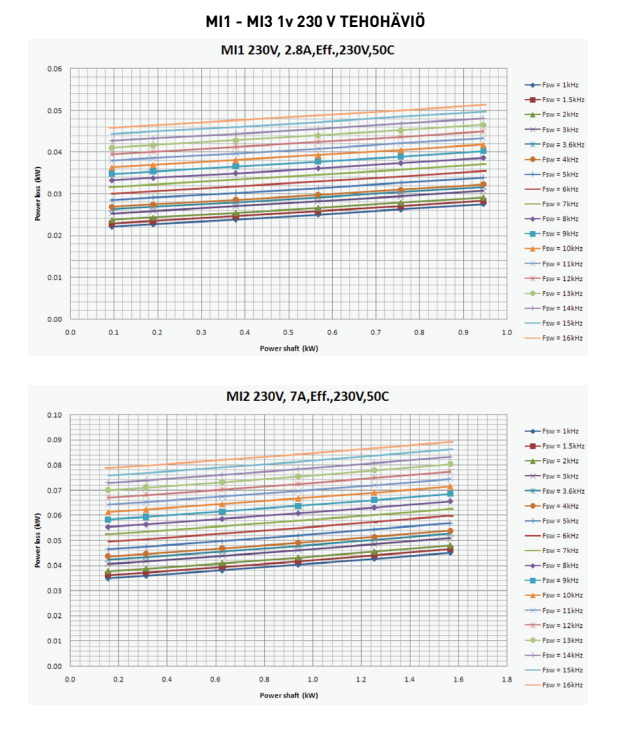

24-hour support +358 (0)201 212 575 • Email: vacon@vacon.com

3

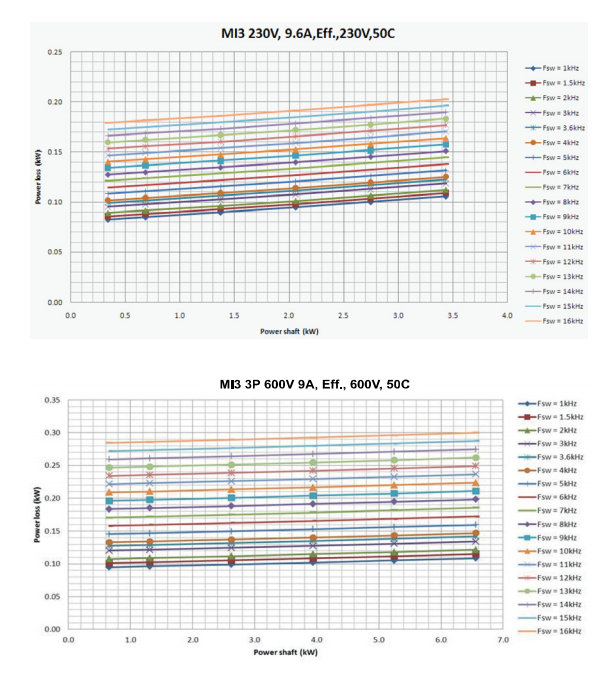

Tel. +358 (0)201 2121 • Fax +358 (0)201 212205

# 3.1.4 EMC-tasot

EN61800-3 jakaa taajuusmuuttajat jaetaan neljään luokkaan niiden sähkömagneettisten häiriöpäästöjen sekä järjestelmäverkon ja asennusympäristön vaatimusten mukaan (katso alla). Kunkin tuotteen EMC-luokka on ilmoitettu tyyppimerkinnässä.

Luokka C1: Tähän luokkaan kuuluvat taajuusmuuttajat ovat tuotestandardin EN 61800-3 (2004) luokan C1 mukaisia. Luokka C1 on EMC-ominaisuuksiltaan paras, ja se sisältää taajuusmuuttajia, joiden nimellisjännite on pienempi kuin 1000 V ja jotka on tarkoitettu käytettäviksi ensimmäisessä ympäristössä.

HUOMAUTUS: Luokan C vaatimukset toteutuvat vain johtuvien häiriöpäästöjen osalta.

Luokka C2: Tähän luokkaan kuuluvat taajuusmuuttajat ovat tuotestandardin EN 61800-3 (2004) luokan C2 mukaisia. Luokka 2 sisältää taajuusmuuttajat kiinteissä asennuksissa ja nimellisjännitteeltään alle 1000 V. Luokan C2-taajuusmuuttajia voidaan käyttää sekä 1. että 2. ympäristössä.

Luokka C4: Tämän luokan taajuusmuuttajissa ei ole EMC-häiriöpäästösuojausta. Nämä taajuusmuuttajat asennetaan suljettuun kaappiin.

## Tuotestandardin EN 61800-3 (2004) ympäristöt

Ensimmäinen ympäristö: Ympäristö, johon sisältyvät asuintilat. Lisäksi se sisältää laitokset, jotka on kytketty ilman välimuuntajia asuintiloille tarkoitettuun pienjänniteverkkoon.

HUOMAA: esimerkkejä ensimmäiseen ympäristöön kuuluvista tiloista ovat omakotitalot, asunnot sekä asuinrakennuksissa olevat liiketilat tai toimistot.

Toinen ympäristö: Ympäristö, joka sisältää kaikki laitokset, joita ei ole kytketty suoraan asumuksille tarkoitettuun pienjänniteverkkoon.

HUOMAA: esimerkkejä toisesta ympäristöstä ovat teollisuusalueet sekä minkä tahansa omasta muuntajasta sähkönsä saavan rakennuksen tekniset alueet.

#### 3.1.5 EMC-suojausluokan muuttaminen C2-luokasta C4-luokkaan

M1 - M3 -taajuusmuuttajien EMC-suojausluokka voidaan muuttaa C2-luokasta C4luokkaan (paitsi 115 V:n ja 600 V:n taajuusmuuttajat) irrottamalla EMC-kondensaattorin irtikytkentäruuvi, see figure below. MI4 ja 5 voidaan myös vaihtaa poistamalla EMC-pistikkeet.

Huomautus: Älä yritä muuttaa EMC-luokkaa takaisin C2-luokkaan. Vaikka yllä esitetty menetelmä tehtäisiin toisinpäin, taajuusmuuttaja ei enää täytä C2-luokan vaatimuksia!

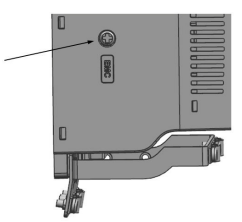

Figure 3.13: EMC-suojausluokka, MI1 - MI3

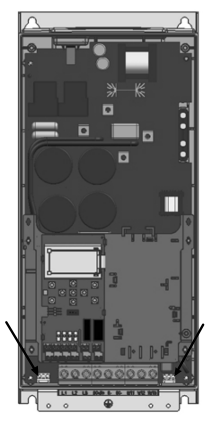

Figure 3.14: EMC-suojausluokka, MI4

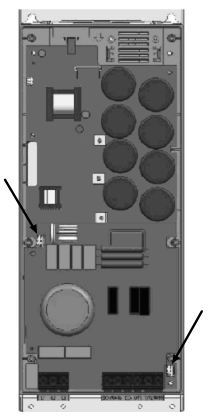

Figure 3.15: EMC-suojausluokka, MI5

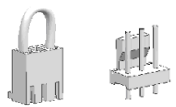

Figure 3.16: Pistikkeet

- Poista pääkansi ja paikallista kaksi pistikettä.
- Irrota RFI-suodattimet maadoituksesta nostamalla pistikkeet pois oletuspaikoistaan. See Figure 3.16.

# 3.2 Kaapelointi ja kytkennät

# 3.2.1 Tehokaapelointi

Huomautus: Kiristysmomentti tehokaapeleille on 0,5 - 0,6 Nm (4-5 in.lbs).

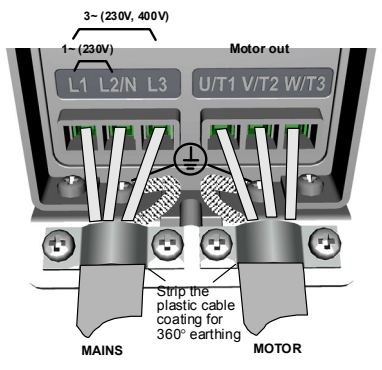

Figure 3.17: Vacon 20:n teholiitännät, MI1

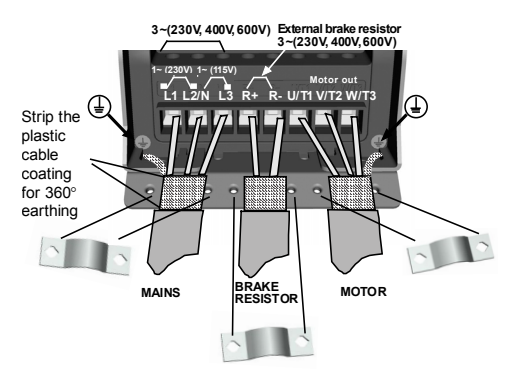

Figure 3.18: Vacon 20:n teholiitännät, MI2-MI3

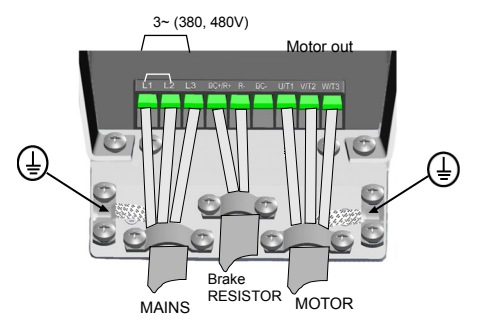

Figure 3.19: Vacon 20:n teholiitännät, MI4

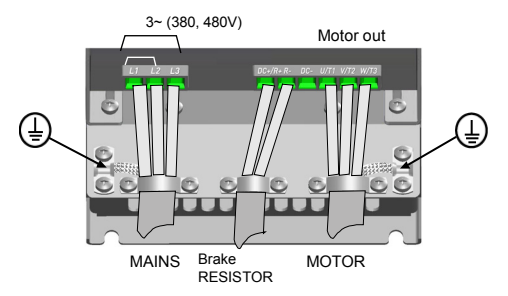

Figure 3.20: Vacon 20:n teholiitännät, MI5

# 3.2.2 Ohjauskaapelointi

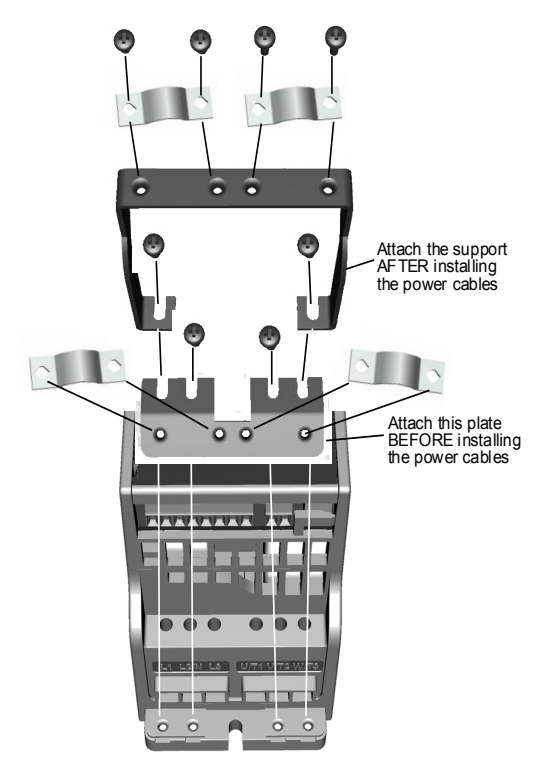

Figure 3.21: PE-levyn ja API-kaapelituen kiinnitys, MI1-MI3

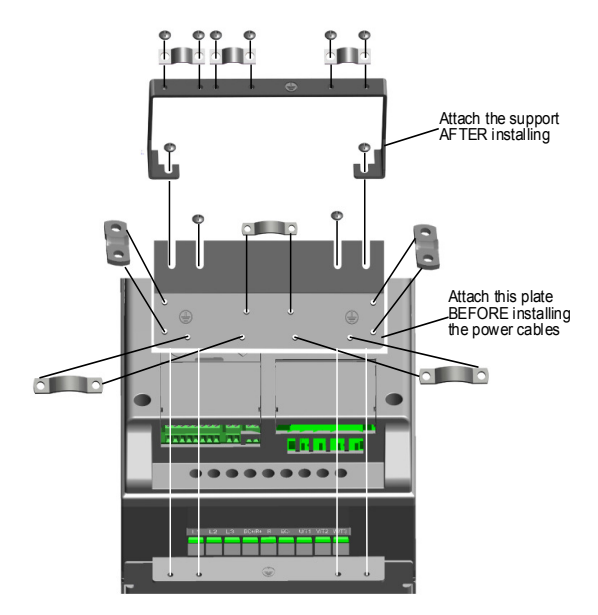

Figure 3.22: Kiinnitä PE-levy ja API-kaapelituki, MI4-MI5

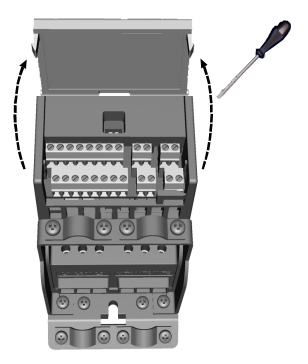

Figure 3.23: Avaa kansi, MI1-MI3

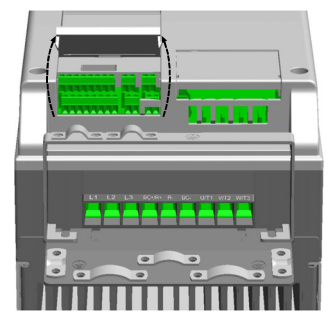

Figure 3.24: Avaa kansi (MI4-MI5)
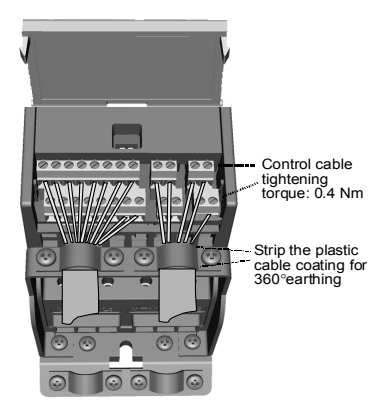

Figure 3.25: Kiinnitä ohjauskaapelit. MI1 - MI3 Katso luku 6.2

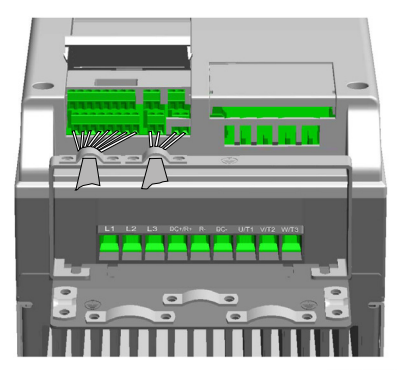

Figure 3.26: Kiinnitä ohjauskaapelit. MI4 - MI5. Katso luku 6.2

24-hour support +358 (0)201 212 575 • Email: vacon@vacon.com

#### 3.2.3 Sallitut valinnaiskortit Vacon 20:ssä

Katso alta sallitut valinnaiskortit paikassa:

| SLOT | EC | E3 | E5 | E6 | E7 | B1 | B2 | B4 | B5 | B9 | BH | BF |
|------|----|----|----|----|----|----|----|----|----|----|----|----|

Huomautus: Kun OPT-B1-/OPT-B4-korttia käytetään Vacon20:ssa, +24 VDC:n (± 10 %, väh. 300 mA) tehoa tulee syöttää terminaaliin 6 (+24\_out) ja terminaaliin 3 (GND) ohjauslevyllä.

| v        | Valinnaiset kortit (kaikki kortit on lakattu)                                                                  |  |  |  |  |  |  |  |
|----------|----------------------------------------------------------------------------------------------------|--|--|--|--|--|--|--|
| OPT-EC-V | EtherCat                                                                                                    |  |  |  |  |  |  |  |
| OPT-E3-V | Profibus DPV1 (ruuviliitin)                                                                                    |  |  |  |  |  |  |  |
| OPT-E5-V | Profibus DPV1 (D9-liitin)                                                                                      |  |  |  |  |  |  |  |
| OPT-E6-V | CANopen                                                                                                    |  |  |  |  |  |  |  |
| OPT-E7-V | DeviceNet                                                                                                    |  |  |  |  |  |  |  |
| OPT-B1-V | 6 x DI/DO, kukin I/O voi olla yksittäin                                                                        |  |  |  |  |  |  |  |
| OPT-B2-V | 2 x relelähtö + termistori                                                                                     |  |  |  |  |  |  |  |
| OPT-B4-V | 1 x analogiatulo, 2 x analogialähtö (eristetty)                                                                |  |  |  |  |  |  |  |
| OPT-B5-V | 3 x relelähtö                                                                                                  |  |  |  |  |  |  |  |
| OPT-B9-V | 1 x relelähtö, 5 x digitaalitulo (42-240 VAC)                                                                  |  |  |  |  |  |  |  |
| OPT-BH-V | 3 x lämpötilanmittaus (tuki seuraaville antureille: PT100,<br>PT1000, NI1000, KTY84-130, KTY84-150, KTY84-131) |  |  |  |  |  |  |  |
| OPT-BF-V | 1 x A0, 1 x D0, 1 x R0                                                                                         |  |  |  |  |  |  |  |

Valinnaiskortin kokoonpanon rakenne:

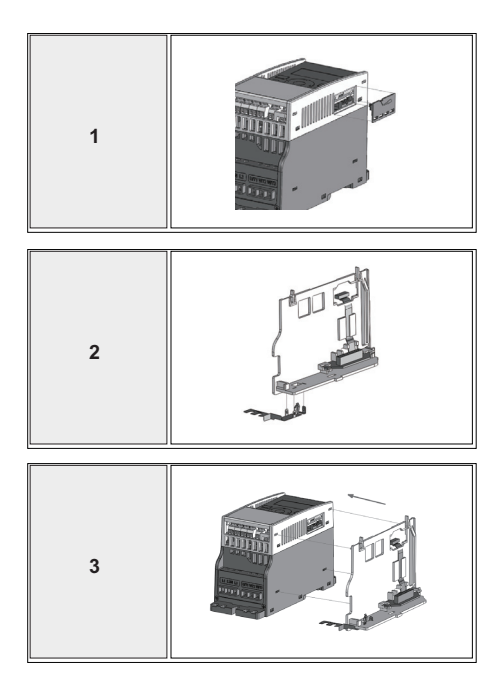

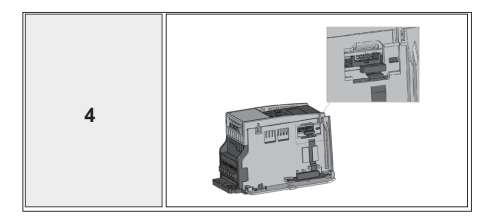

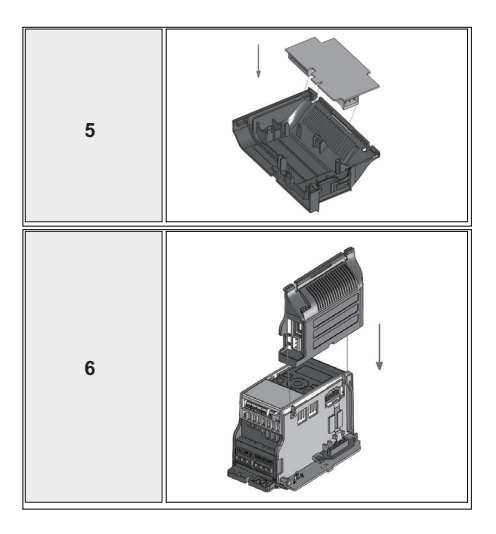

# 3.2.4 Kaapeliruuvit

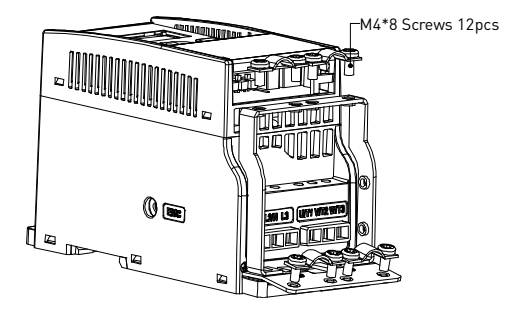

Figure 3.27: MI1-ruuvit

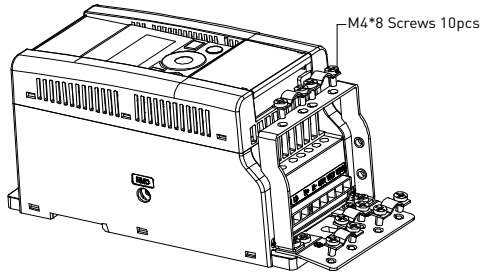

Figure 3.28: MI2-ruuvit

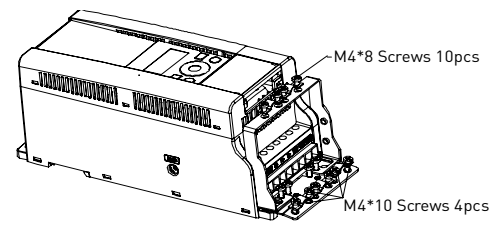

Figure 3.29: MI3-ruuvit

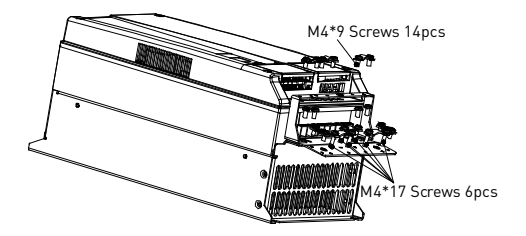

Figure 3.30: MI4 - MI5 ruuvi

### 3.2.5 Kaapelien ja sulakkeiden tekniset tiedot

Käytä kaapeleita, joiden lämmönkesto on vähintään +70 °C. Kaapelit ja sulakkeet on mitoitettava seuraavien taulukoiden mukaan. Kaapelien asentaminen UL-määräysten mukaan on selitetty luvussa 3.2.8.

Sulakkeet toimivat myös kaapelien ylikuormitussuojana.

Nämä ohjeet koskevat vain tapauksia, joissa on yksi moottori ja yksi kaapeliyhteys taajuusmuuttajalta moottorille. Pyydä kaikissa muissa tapauksissa lisätietoja tehtaalta.

| EMC-luokka                    | luokka C2 | luokka C4 |
|-------------------------------|-----------|-----------|
| Verkkovirtakaapeli-<br>tyypit | 1         | 1         |
| Moottorikaapelityy-<br>pit    | 3         | 1         |
| Ohjauskaapelityypit           | 4         | 4         |

Table 3.6: Standardien edellyttämät kaapelityypit. EMC-luokat on esitetty luvussa 3.1.4.

| Kaapelityyppi | Kuvaus                                                                                                    |
|---------------|----------------------------------------------------------------------------------------------------|
| 1             | Vahvavirtakaapeli, joka on tarkoitettu kiinteään asennukseen ja käytettä-<br>välle verkkojännitteelle. Suojattua kaapelia ei tarvita.<br>(NKCABLES/MCMK tai vastaava suositeltu.)                                                                                                    |
| 2             | Vahvavirtakaapeli, joka on varustettu konsentrisella suojajohtimella ja<br>sopii käytettävälle verkkojännitteelle.<br>(NKCABLES/MCMK tai vastaava suositeltu.)                                                                                                    |
| 3             | Vahvavirtakaapeli, joka on varustettu tiiviillä, pieni-impedanssisella suo-<br>javaipalla ja sopii käytettävälle verkkojännitteelle.<br>(NKCABLES /MCCMK, SAB/ÖZCUY-J tai vastaava suositeltu.)<br>*Standardin mukaan sekä moottorille että FC-liitännälle vaaditaan 360° maadoi-<br>tus |
| 4             | Häiriösuojattu kaapeli, joka on varustettu tiiviillä, pieni-impedanssisella<br>suojavaipalla (NKCABLES /Jamak, SAB/ÖZCuY-O tai vastaava).                                                                                                    |

Table 3.7: Kaapelityyppien kuvaukset

|       |           | Sul | Virtakaap       | Moottorik                       | Liitäntäkaapelikoko (min/max)   |                                 |                        |                     |  |
|-------|-----------|-----|-----------------|---------------------------------|---------------------------------|---------------------------------|------------------------|---------------------|--|
| Runko | Тууррі    | [A] | eli<br>Cu [mm²] | aapeli<br>Cu [mm <sup>2</sup> ] | Pääliitin<br>[mm <sup>2</sup> ] | Maaliitin<br>[mm <sup>2</sup> ] | Ohjausliit<br>in [mm²] | Releliitin<br>[mm²] |  |
| MI2   | 0001-0004 | 20  | 2*2,5+2,5       | 3*1,5+1,5                       | 1,5-4                           | 1,5-4                           | 0,5-1,5                | 0,5-1,5             |  |
| MI3   | 0005      | 32  | 2*6+6           | 3*1,5+1,5                       | 1,5-4                           | 1,5-4                           | 0,5-1,5                | 0,5-1,5             |  |

Table 3.8: Vacon 20 -taajuusmuuttajan kaapeli- ja sulakekoot, 115 V, 1~

|       | iko Tyyppi | Sul | Virtakaap       | Moottorik                       | Liitäntäkaapelikoko (min/max)   |                    |                        |                     |  |
|-------|------------|-----|-----------------|---------------------------------|---------------------------------|--------------------|------------------------|---------------------|--|
| Runko |            | [A] | eli<br>Cu [mm²] | aapeli<br>Cu [mm <sup>2</sup> ] | Pääliitin<br>[mm <sup>2</sup> ] | Maaliitin<br>[mm²] | Ohjausliit<br>in [mm²] | Releliitin<br>[mm²] |  |
| MI1   | 0001-0003  | 10  | 2*1,5+1,5       | 3*1,5+1,5                       | 1,5-4                           | 1,5-4              | 0,5-1,5                | 0,5-1,5             |  |
| MI2   | 0004-0007  | 20  | 2*2,5+2,5       | 3*1,5+1,5                       | 1,5-4                           | 1,5-4              | 0,5-1,5                | 0,5-1,5             |  |
| MI3   | 0009       | 32  | 2*6+6           | 3*1,5+1,5                       | 1,5-6                           | 1,5-6              | 0,5-1,5                | 0,5-1,5             |  |

Table 3.9: Vacon 20 -taajuusmuuttajan kaapeli- ja sulakekoot, 208 - 240 V, 1~

|              |           | Sul            | Virtakaap       | Moottorik                       | Liitäntäkaapelikoko (min/max)   |                                 |                                     |                                  |  |  |
|--------------|-----------|----------------|-----------------|---------------------------------|---------------------------------|---------------------------------|-------------------------------------|----------------------------------|--|--|
| Runko Tyyppi |           | [A]            | eli<br>Cu [mm²] | aapeli<br>Cu [mm <sup>2</sup> ] | Pääliitin<br>[mm <sup>2</sup> ] | Maaliitin<br>[mm <sup>2</sup> ] | Ohjausliit<br>in [mm <sup>2</sup> ] | Releliitin<br>[mm <sup>2</sup> ] |  |  |
| MI1          | 0001-0003 | 6              | 3*1,5+1,5       | 3*1,5+1,5                       | 1,5-4                           | 1,5-4                           | 0,5-1,5                             | 0,5-1,5                          |  |  |
| MI2          | 0004-0007 | 10             | 3*1,5+1,5       | 3*1,5+1,5                       | 1,5-4                           | 1,5-4                           | 0,5-1,5                             | 0,5-1,5                          |  |  |
| MI3          | 0011      | 20             | 3*2,5+2,5       | 3*2,5+2,5                       | 1,5-6                           | 1,5-6                           | 0,5-1,5                             | 0,5-1,5                          |  |  |
| MI4          | 0012-0025 | 20<br>25<br>40 | 3*6+6           | 3*6+6                           | 1–10 Cu                         | 1-10                            | 0,5-1,5                             | 0,5-1,5                          |  |  |
| MI5          | 0031-0038 | 40             | 3*10+10         | 3*10+10                         | 2,5-50<br>Cu / Al               | 2,5-35                          | 0,5-1,5                             | 0,5-1,5                          |  |  |

Table 3.10: Vacon 20 -taajuusmuuttajan kaapeli- ja sulakekoot, 208 - 240 V, 3~

|       |           |     | Virtakaa                 | Moottorik                       | Liitäntäkaapelikoko (min/max)   |                                 |                                     |                                  |  |  |
|-------|-----------|-----|--------------------------|---------------------------------|---------------------------------|---------------------------------|-------------------------------------|----------------------------------|--|--|
| Runko | Тууррі    | [A] | Cu<br>[mm <sup>2</sup> ] | aapeli<br>Cu [mm <sup>2</sup> ] | Pääliitin<br>[mm <sup>2</sup> ] | Maaliitin<br>[mm <sup>2</sup> ] | Ohjausliit<br>in [mm <sup>2</sup> ] | Releliitin<br>[mm <sup>2</sup> ] |  |  |
| MI1   | 0001-0003 | 6   | 3*1,5+1,5                | 3*1,5+1,5                       | 1,5-4                           | 1,5-4                           | 0,5-1,5                             | 0,5-1,5                          |  |  |
| MI2   | 0004-0006 | 10  | 3*1,5+1,5                | 3*1,5+1,5                       | 1,5-4                           | 1,5-4                           | 0,5-1,5                             | 0,5-1,5                          |  |  |
| MI3   | 0008-0012 | 20  | 3*2,5+2,5                | 3*2,5+2,5                       | 1,5-6                           | 1,5-6                           | 0,5-1,5                             | 0,5-1,5                          |  |  |
| MI4   | 0016-0023 | 25  | 3*6+6                    | 3*6+6                           | 1-10 Cu                         | 1-10                            | 0,5-1,5                             | 0,5-1,5                          |  |  |
| MI5   | 0031-0038 | 40  | 3*10+10                  | 3*10+10                         | 2,5-50<br>Cu / Al               | 2,5-35                          | 0,5-1,5                             | 0,5-1,5                          |  |  |

Table 3.11: Vacon 20 -taajuusmuuttajan kaapeli- ja sulakekoot, 380 - 480 V, 3~

|             |           | <u>.</u>    | Virtakaa                       | Moottorik                       | Liitäntäkaapelikoko (min/max)   |                                 |                                     |                                  |  |
|-------------|-----------|-------------|--------------------------------|---------------------------------|---------------------------------|---------------------------------|-------------------------------------|----------------------------------|--|
| Runko Tyypp | Тууррі    | Sul.<br>[A] | Cu<br>Cu<br>[mm <sup>2</sup> ] | aapeli<br>Cu [mm <sup>2</sup> ] | Pääliitin<br>[mm <sup>2</sup> ] | Maaliitin<br>[mm <sup>2</sup> ] | Ohjausliit<br>in [mm <sup>2</sup> ] | Releliitin<br>[mm <sup>2</sup> ] |  |
| MI3         | 0002-0004 | 6           | 3*1,5+1,5                      | 3*1,5+1,5                       | 1,5-4                           | 1,5-4                           | 0,5-1,5                             | 0,5-1,5                          |  |
| MI3         | 0005-0006 | 10          | 3*1,5+1,5                      | 3*1,5+1,5                       | 1,5-4                           | 1,5-4                           | 0,5-1,5                             | 0,5-1,5                          |  |
| MI3         | 0009      | 20          | 3*2,5+2,5                      | 3*2,5+2,5                       | 1,5-6                           | 1,5-6                           | 0,5-1,5                             | 0,5-1,5                          |  |

Table 3.12: Vacon 20 -taajuusmuuttajan kaapeli- ja sulakekoot, 600 V, 3~

Huomautus: Standardin EN61800-5-1 mukaan suojamaadoitusjohtimen on oltava vähintään 10 mm<sup>2</sup> Cu tai 16 mm<sup>2</sup> AL. Toisena vaihtoehtona voidaan käyttää ylimääräistä suojamaadoitusjohdinta, joka on vähintään samankokoinen kuin alkuperäinen johdin.

# 3.2.6 Yleiset kaapelointisäännöt

| 1 | Varmista ennen asennuksen aloittamista, että mikään taajuusmuuttajan kompo-<br>nenteista ei ole jännitteinen.                                                                                                    |
|---|----------------------------------------------------------------------------------------------------|
| 2 | <ul> <li>Sijoita moottorikaapelit riittävän etäälle muista kaapeleista:</li> <li>Vältä moottorikaapelien sijoittamista pitkiin samansuuntaisiin linjoihin muiden kaapeleiden kanssa.</li> <li>Jos moottorikaapeli on yhdensuuntainen muiden kaapelien kanssa, moottorikaapelin ja muiden kaapelien vähimmäisetäisyys on 0,3 m</li> <li>Annettua vähimmäisetäisyyttä voidaan soveltaa myös moottorikaapeleiden ja muiden järjestelmien signaalikaapeleiden välillä.</li> <li>Moottorikaapelein enimmäispituus MI1-3:lle on 30 m. MI4 - MI5:lle kaapelin enimmäispituus on 50m. Jos kaapeli on pitempi, virtatarkkuus huononee.</li> <li>Moottorikaapeleiden tulisi risteytyä muiden kaapeleiden kanssa 90 asteen kulmassa.</li> </ul>                                                                                                    |
| 3 | Jos kaapeleiden eristysvastusmittaukset ovat tarpeen, katso luku 3.2.9.                                                                                                    |
| 4 | <ul> <li>Kaapelien kytkeminen:</li> <li>Kuori moottori- ja verkkovirtakaapelit kuvan 3.31 mukaisesti.</li> <li>Kytke verkkovirta-, moottori- ja ohjauskaapelit liittimiinsä. Katso kuvat 3.17-3.26.</li> <li>Huomaa verkkovirta- ja ohjauskaapelien kiristysmomentit, kohdassa ja luvussa 3.2.8 on ohjeet kaapeleiden asentamisesta UL-määräysten mukaisesti.</li> <li>Varmista, että ohjauskaapelin johdot eivät ole kosketuksissa laitteen sähköisiin komponentteihin.</li> <li>Jos Käytetään Ukoista jarruvastusta (lisävaruste), kytke sen kaapeli sille tarkoitettuun liittimeen.</li> <li>Tarkista, että maadoituskaapeli on kytketty moottorin ja taajuusmuuttajan liittimiin, joissa on merkki</li> <li>Kytke moottorin kaapelin erillinen suojavaippa taajuusmuuttajan, moottorin in a svöttökeskuksen maadoituslevvn</li> </ul> |

### 3.2.7 Moottori- ja virtakaapelien kuorimispituudet

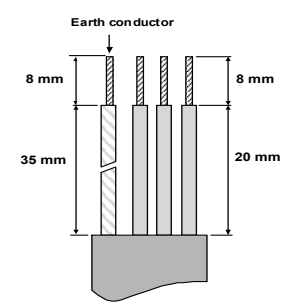

Figure 3.31: Kaapelien kuoriminen

Huomautus: Kuori myös muovinen kaapelivaippa 360 asteen maadoitusta varten. Katso kuvat 3.17, 3.18 ja 3.25.

### 3.2.8 Kaapelien asentaminen UL-määräysten mukaisesti

UL-määräysten (Underwriters Laboratories) mukaan on käytettävä UL-hyväksyttyä kuparikaapelia, jonka lämmönkeston tulee olla vähintään +60/75 C.

Käytä vain luokan 1 johtoa.

Yksiköt ovat sopivia käytettäväksi piireissä, jotka eivät kykene tuottamaan yli 50 000 rms symmetrisiä virtoja, yli 600 V:n jännitettä, suojattuna T- ja J-luokan sulakkeilla. MI4:lle ilman DC-kuristinta oikosulkuvirran maksimimäärä saa olla enintään 2,3 kA. MI5:lle ilman DC-kuristinta oikosulkuvirran maksimimäärä saa olla enintään 3,8 kA.

Integraalinen piirin puolijohde-oikosulkusuojaus ei suojaa haaroituspiiriä. Haaroituspiirin suojaus on järjestettävä kansallisten sähköturvallisuusmääräysten ja muiden paikallisten määräysten mukaisesti. Vain sulakkeilla tuotettu haaroituspiirin suojaus.

Moottorin ylikuormitussuojaus 110 %:ssa täyden kuorman virrasta.

#### 3.2.9 Kaapeloinnin ja moottorin eristysvastusmittaukset

Nämä mittaukset on suoritettava seuraavasti, jos epäillään moottorin tai kaapeloinnin eristyksen olevan viallinen.

#### 1. Moottorikaapelin eristysvastusmittaukset

Irrota moottorikaapeli irti taajuusmuuttajan liittimistä U/T1, V/T2 ja W/T3 sekä moottorista. Mittaa moottorikaapelin eristysvastus jokaisen vaihejohtimen välillä sekä myös jokaisen vaihejohdon ja maadoitusjohdon välillä.

Eristysvastuksen tulee olla >1 MOhm.

### 2. Verkkovirtakaapelin eristysvastusmittaukset

Irrota verkkovirtakaapeli taajuusmuuttajan liittimistä L1, L2 / N ja L3 sekä verkkovirtaliittimistä. Mittaa verkkokaapelin eristysvastus jokaisen vaihejohtimen välillä sekä myös jokaisen vaihejohdon ja maadoitusjohdon välillä. Eristysvastuksen tulee olla >1 MOhm.

## 3. Moottorin eristysvastusmittaukset

Kytke moottorikaapeli irti moottorista ja avaa moottorin liitäntäkotelossa olevat kytkentäliuskat. Mittaa moottorin eristysvastukset jokaisesta käämistä erikseen. Mittausjännitteen tulee olla vähintään moottorin nimellisjännitteen suuruinen, mutta enintään 1 000 V. Eristysvastuksen tulee olla >1 MOhm.

# 4. KÄYTTÖÖNOTTO

# Ennen käyttöönottoa lue varoitukset ja ohjeet luvusta 1!

# 4.1 Vacon 20:n käyttöönoton vaiheet

| 1 | Lue tarkasti luvussa 1 olevat turvallisuusohjeet ja noudata niitä.                                                                                                    |
|---|----------------------------------------------------------------------------------------------------|
| 2 | <ul> <li>Varmista asennuksen jälkeen, että:</li> <li>sekä taajuusmuuttaja että moottori ovat kytkettynä maahan</li> <li>verkkovirta- ja moottorikaapelit ovat luvussa 3.2.5 esitettyjen vaatimusten mukaiset</li> <li>ohjauskaapelit ovat mahdollisimman etäällä tehokaapeleista (katso luku 3.2.6, vaihe 2) ja suojattujen kaapelien häiriösuojat on kytketty suojamaadoitusliittimeen .</li> </ul>                                                                                                    |
| ო | Tarkista jäähdytysilman laatu ja määrä (luku 3.1.2).                                                                                                    |
| 4 | Tarkista, että kaikki ohjausliittimiin kytketyt käy/seis-kytkimet ovat <b>seis</b> -asen-<br>nossa.                                                                                                    |
| 5 | Kytke taajuusmuuttaja verkkoon.                                                                                                    |
| 6 | Aseta ryhmän 1 parametrit sovelluksen mukaan. Ainakin seuraavat parametrit<br>tulisi asettaa:<br>• Moottorin nimellisnopeus (par. 1.3)<br>• Moottorin nimellisnopeus (par. 1.4)<br>• Sovellustyyppi (par. 17.1)<br>Tarvittavat arvot löytyvät moottorin arvokilvestä.                                                                                                    |
| 7 | <ul> <li>Tee käyttökoe ilman moottoria. Tee joko testi A tai testi B:</li> <li>A) Ohjaus riviliittimittä: <ul> <li>Käännä käy/seis-kytkin käy-asentoon.</li> <li>Muuta taajuusohjetta [potentiometri].</li> <li>Tarkista valvontavalikosta, että lähtötaajuus muuttuu taajuuden viitearvon muutoksen mukaan.</li> <li>Käännä käy/seis-kytkin seis-asentoon.</li> </ul> </li> <li>B) Ohjaus ohjauspaneelista: <ul> <li>Valitse ohjauspaneeli ohjauspaikaksi parametrilla 2.1. Voit siirtyä ohjauspaneeliohjaukseen myös painamalla Paikallinen/Kauko-ohjauspainiketta tau valitsemalla Paikallinen-ohjaus parametrilla 2.5.</li> <li>Paina paneelin käynnistyspainiketta.</li> <li>Tarkista valvontavalikosta, että lähtötaajuus muuttuu taajuuden viitearvon muutoksen mukaan.</li> </ul> </li> </ul> |

| 8  | Jos mahdollista, suorita kuormittamattomana tehtävät kokeet siten, että moot-<br>tori ei ole kytkettynä prosessiin. Jos tämä ei ole mahdollista, varmista jokaisen<br>kokeen turvallisuus ennen sen suorittamista. Ilmoita työtovereillesi kokeista.<br>• Kytke syöttöjännite pois ja odota laitteen pysähtymistä.<br>• Liitä moottorikaapeli moottoriin ja taajuusmuuttajan moottoriliittiimiin.<br>• Varmista, että kaikki käy/seis-kytkimet ovat seis-asennossa.<br>• Kytke verkkoirta päälle.<br>• Toista testi 7A tai 7B. |
|----|----------------------------------------------------------------------------------------------------|
| 9  | Suorita tunnistusajo (ks. par. 1.18), erityisesti, jos sovellus edellyttää suurta<br>käynnistysmomenttia tai suurta momenttia pienellä nopeudella.                                                                                                    |
| 10 | <ul> <li>Kytke moottori prosessiin (jos kuormittamaton koe tehtiin ilman moottoria).</li> <li>Tarkista ennen testausta, että se voidaan tehdä turvallisesti.</li> <li>Ilmoita työtovereillesi kokeista.</li> <li>Toista testi 7A tai 7B.</li> </ul>                                                                                                    |

# 5. VIANETSINTÄ

Kun taajuusmuuttajan valvontaelektroniikka havaitsee vakavan vian, laite pysähtyy ja näyttöön tulee näkyviin symboli FT ja vikakoodi seuraavan esimerkin mukaisessa muodossa:

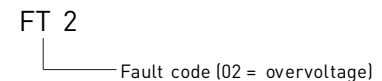

Aktiivinen vika voidaan nollata painamalla BACK / RESET (Takaisin- / Nollaa) -painiketta, kun API on aktiivisessa vikavalikkotasossa (FT XX), tai painamalla BACK / RE-SET (Takaisin-/Nollaa) -painiketta pitemmän aikaa (> 2 s) API:n ollessa aktiivisessa vika-alivalikkotasossa (F5.x), tai I/O (Käynnistä-/Pysäytä) -liittimen tai kenttäväylän kautta. Nollaa vikahistoria (pitkä painallus > 5 s), kun API on vikahistoria-alivalikkotasossa (F6.x). Viat alikoodeineen ja aikaetiketteineen tallennetaan vikahistoria-alivalikkoon, jota voidaan selata. Seuraavassa taulukossa on esitetty vikakoodit, vikojen syyt ja korjaavat toimenpiteet.

| Vikakoodi | Vian nimi  | Mahdollinen syy                                                                                                    | Korjaavat toimenpiteet                                                |
|-----------|------------|----------------------------------------------------------------------------------------------------|-----------------------------------------------------------------------|
| 1         | Ylivirta   | Taajuusmuuttaja on havainnut<br>moottorikaapelissa liian suu-<br>ren virran (4*1 <sub>N</sub> ):<br>- äkillinen voimakas kuormi-<br>tuksen lisäys<br>- oikosulku moottorikaape-<br>eissa<br>- sopimaton moottori | Tarkista kuormitus.<br>Tarkista moottorin koko.<br>Tarkista kaapelit. |
| 2         | Ylijännite | DC-välipiirin jännite on ylittänyt<br>sisäisen turvarajan:<br>• hidastusaika on liian lyhyt<br>• verkkojännitteessä on suu-<br>ria ylijännitepiikkejä.                                                           | Pidennä hidastusaikaa<br>(Par.4.3 tai Par.4.6)                        |
| 3         | Maasulku   | Virranmittauksessa on havaittu<br>ylimääräinen vuotovirta käyn-<br>nistyksen yhteydessä:<br>• Eristevika kaapeleissa tai<br>moottorissa                                                                          | Tarkista moottorikaapelit<br>ja moottori.                             |

Table 5.1: Vikakoodit.

| Vikakoodi | Vian nimi                        | Mahdollinen syy                                                                                                    | Korjaavat toimenpiteet                                                                                                    |
|-----------|----------------------------------|----------------------------------------------------------------------------------------------------|----------------------------------------------------------------------------------------------------|
| 8         | Järjestelmävika                  | <ul> <li>komponenttivika</li> <li>viallinen toiminta</li> </ul>                                                                                                    | Kuittaa vika ja käynnistä<br>laite uudelleen.<br>Jos vika ilmenee uudel-<br>leen, ota yhteys lähim-<br>pään jälleenmyyjään.<br>HUOMAUTUS! Jos tapah-<br>tuu vika F8, katso vian ali-<br>koodi vikahistoriavalikosta<br>tunnuksella Id xxx!                               |
| 9         | Alijännite                       | DC-välipiirin jännite on alittanut<br>sisäisen turvarajan:<br>• todennäköisin syy: syöttö-<br>jännite on liian alhainen<br>• taajuusmuuttajan sisäinen<br>vika<br>• Syöttöjännitekatkot | Tilapäisen syöttöjännite-<br>katkoksen sattuessa kuit-<br>taa vika ja käynnistä<br>taajuusmuuttaja uudel-<br>leen. Tarkista syöttöjän-<br>nite. Jos se on riittävä,<br>kyseessä on sisäinen vika.<br>Ota yhteys tähimpään jäl-<br>leenmyyjään.                           |
| 11        | Lähtövaihevika                   | Virranmittauksessa on havaittu,<br>että yhdessä lähtövaiheessa ei<br>ole virtaa.                                                                                                    | Tarkista moottorikaapeli<br>ja<br>moottori.                                                                                                    |
| 13        | Taajuusmuuttaja<br>alilämpöinen  | Jäähdytyselementin lämpötila<br>on alle<br>-10 °C                                                                                                    | Tarkista ympäröivä läm-<br>pötila.                                                                                                    |
| 14        | Taajuusmuuttajan<br>ylilämpötila | Jäähdytyselementti on ylikuu-<br>mentunut.                                                                                                    | Tarkista, että jäähdytysil-<br>man virtaus ei ole estynyt.<br>Tarkista ympäröivä läm-<br>pötila.<br>Puhdista jäähdytysele-<br>mentti pölystä.<br>Varmista, ettei kytkentä-<br>taajuus ole liian suuri<br>ympäristön lämpötilaan ja<br>moottorin kuormitukseen<br>nähden. |
| 15        | Moottori jumissa                 | Moottorin jumisuoja on lauen-<br>nut.                                                                                                    | Tarkista, että moottori<br>pyörii vapaasti.                                                                                                    |
| 16        | Moottorin ylilämpö-<br>tila      | Taajuusmuuttajan moottorin<br>lämpötilavalvoja on havainnut<br>ylilämpötilan moottorissa.<br>Moottorin ylikuormitus.                                                                    | Vähennä moottorin kuor-<br>mitusta.<br>Jos moottori ei ole yli-<br>kuormittunut, tarkista<br>lämpötilanvalvontapara-<br>metrit.                                                                                                    |

Table 5.1: Vikakoodit.

| Vikakoodi        | Vian nimi                                                                         | Mahdollinen syy                                                                                                    | Korjaavat toimenpiteet                                                                                                    |  |
|------------------|-----------------------------------------------------------------------------------|----------------------------------------------------------------------------------------------------|----------------------------------------------------------------------------------------------------|--|
| 17               | Moottorin alikuor-<br>mitus                                                       | Moottorin alikuormitussuoja on<br>lauennut.                                                                                                    | Tarkista moottori ja<br>kuorma, esim. rikkoutu-<br>neet hihnat tai kuivana<br>käyvät pumput.                                                                            |  |
| 22               | EEPROM-tarkistus-<br>summavika                                                    | Parametrin tallennusvirhe<br>• viallinen toiminta<br>• komponenttivika                                                                                  | Ota yhteys lähimpään jäl-<br>leenmyyjään.                                                                                                    |  |
| 25               | Mikroprosessorin<br>watchdog-vika                                                 | <ul><li>viallinen toiminta</li><li>komponenttivika</li></ul>                                                                                            | Kuittaa vika ja käynnistä<br>laite uudelleen.<br>Jos vika ilmenee uudel-<br>leen, ota yhteys lähim-<br>pään jälleenmyyjään.                                             |  |
| 27               | Taka-EMF-suojaus                                                                  | Taajuusmuuttaja on havainnut,<br>että magnetoitu moottori pyörii<br>käynnistystilassa.<br>• Pyörivä PM-moottori                                         | Varmista, ettei ole pyöri-<br>vää PM-moottoria annet-<br>taessa käynnistyskäsky.                                                                                        |  |
| 29               | Termistorivika                                                                    | Laajennuskortin termistoritulo<br>on havainnut moottorin lämpö-<br>tilan kasvun.                                                                        | Tarkista moottorin jäähdy-<br>tys ja kuormitus. Tarkista<br>termistorin liitäntä (jos<br>laajennuskortin termisto-<br>ritulo ei ole käytössä, se<br>on oikosuljettava.) |  |
| 34               | Sisäisen väylän tie-<br>toliikenne                                                | Ympäristöstä aiheutuva häiriö<br>tai laitevika.                                                                                                    | Jos vika ilmenee uudel-<br>leen, ota yhteys lähim-<br>pään jälleenmyyjään.                                                                                              |  |
| 35               | Sovellusvirhe                                                                     | Sovellus ei toimi asianmukai-<br>sesti.                                                                                                    | Ota yhteys lähimpään jäl-<br>leenmyyjään.                                                                                                    |  |
| 41               | IGBT-ylilämpötila                                                                 | Ylilämpötilahälytys annetaan,<br>kun IGBT-kytkimen lämpötila<br>on yli 110 °C.                                                                          | Tarkista kuormitus.<br>Tarkista moottorin koko.<br>Suorita identifiointi.                                                                                               |  |
| 50               | Analogiatulon<br>valinta 20–100 %<br>(valittu signaalialue<br>4–20 mA tai 2–10 V) | Virta analogiatulossa on 4mA,<br>jännite analogiatulossa on < 2 V.<br>• ohjauskaapeli on poikki tai<br>löysällä<br>• signaalilähde on vikaantu-<br>nut. | Tarkista ohjearvopiirin<br>ohjearvolähetin.                                                                                                    |  |
| 51 Ulkoinen vika |                                                                                   | Digitaalitulovika. Digitaalitulo<br>on ohjelmoitu ulkoisen vian<br>tuloksi ja tämä tulo on aktiivi-<br>nen.                                             | Poista ulkoisen laitteen<br>vika.                                                                                                    |  |

Table 5.1: Vikakoodit.

| Vikakoodi | Vian nimi                                                    | Mahdollinen syy                                                                                     | Korjaavat toimenpiteet                                                                                                    |
|-----------|--------------------------------------------------------------|----------------------------------------------------------------------------------------------------|----------------------------------------------------------------------------------------------------|
| 52        | Ovipaneelin vika                                             | Ohjauspaikka on ohjauspa-<br>neeli, mutta ovipaneeli on irti-<br>kytketty.                          | Tarkista liitäntä valinnai-<br>sen kortin ja API:n välillä.<br>Jos asennus on kunnossa,<br>ota yhteys lähimpään<br>Vacon-jälleenmyyjään.                         |
| 53        | Kenttäväylävika                                              | Tietoyhteys Master-kenttä-<br>väylän ja taajuusmuuttajan<br>kenttäväylän välillä on katken-<br>nut. | Tarkista asennus.<br>Jos asennus on kunnossa,<br>ota yhteys lähimpään<br>Vacon-jälleenmyyjään.                                                                   |
| 54        | Korttipaikkavika                                             | Liitäntä valinnaisen kortin ja<br>API:n välillä on poikki.                                          | Tarkista kortti ja kortti-<br>paikka.<br>Ota yhteys lähimpään jäl-<br>leenmyyjään.                                                                               |
| 55        | Väärä käyttö -vika<br>(Eteenpäin/Taakse-<br>päin-ristiriita) | Pyöri eteen- ja taaksepäin<br>samaan aikaan.                                                        | Tarkista I/O-ohjaussig-<br>naali 1 ja I/O-ohjaussig-<br>naali 2.                                                                                                 |
| 57        | Tunnistusvirhe                                               | ldentifiointi on epäonnistunut.                                                                     | Suorituskäsky poistettiin<br>ennen identifioinnin päät-<br>tymistä.<br>Moottori ei ole kytkettynä<br>taajuusmuuttajaan.<br>Moottorin akseli on kuor-<br>mitettu. |
| 111       | Lämpötilavika                                                | Liian alhainen tai liian korkea<br>lämpötila                                                        | Tarkista lämpötilasignaali<br>OPTBH-kortista                                                                                                    |

Table 5.1: Vikakoodit.

| F08-alikoodi | Vika                                                 |
|--------------|------------------------------------------------------|
| 60           | Kontrollin uudelleen asetus                          |
| 61           | Ohjelmistopinon kaatuminen                           |
| 62           | Laitteiston muistipinon kaatuminen                   |
| 63           | Väärin kohdistettu                                   |
| 64           | Laiton valintalevy                                   |
| 65           | PLL menetetty lukitus/matala suorittimen jännite     |
| 66           | EEPROM laite                                         |
| 67           | EEPROM muistijono täynnä                             |
| 68           | MPI viestinkuljetus( liittymä tukossa tai CRC virhe) |
| 70           | Suorittimen kuorma                                   |

Table 5.2: Virran virheelliset alakoodit

| F08-alikoodi | Vika                             |
|--------------|----------------------------------|
| 71           | Ulkopuolella oleva oskillaattori |
| 72           | Käyttäjän aiheuttama virtahäiriö |

Table 5.2: Virran virheelliset alakoodit

| F08-alikoodi | Vika                                                        |  |  |
|--------------|-------------------------------------------------------------|--|--|
| 84           | MPI CRC                                                     |  |  |
| 86           | MPI2 CRC                                                    |  |  |
| 89           | HMI-vastaanottopuskurin ylivuoto                            |  |  |
| 90           | MODBUS-vastaanottopuskurin ylivuoto                         |  |  |
| 93           | Teholähdettä ei tunnisteta.(laukaisee hälytyksen)           |  |  |
| 96           | MPI-jono täynnä                                             |  |  |
| 97           | MPI-off-line-virhe                                          |  |  |
| 98           | MPI-ajurivirhe                                              |  |  |
| 99           | Valinnaisen kortin ajurivirhe                               |  |  |
| 100          | Valinnaisen kortin konfigurointivirhe                       |  |  |
| 104          | OBI-kanava täysi                                            |  |  |
| 105          | OBI-muistin allokointi epäonnistui                          |  |  |
| 106          | OBI-objektijono täynnä                                      |  |  |
| 107          | OBI-HMI-jono täynnä                                         |  |  |
| 108          | OBI-SPI-jono täynnä                                         |  |  |
| 111          | Parametrin kopiointivirhe                                   |  |  |
| 113          | Taajuuden havainnointiajastimen ylivuoto                    |  |  |
| 114          | PC-ohjausaika loppu -virhe                                  |  |  |
| 115          | Laiteominaisuustietojen formaattipuu liian syvä, ylittää 3. |  |  |
| 120          | Tehtäväpinon ylivuoto                                       |  |  |

Table 5.2: Kontrollirajapinnan koodivirhe

| F22-alikoodi | Vika                                 |
|--------------|--------------------------------------|
| 1            | DA_CN, sammutustietojen laskinvirhe  |
| 2            | DA_PD, sammutustietojen palautusvika |
| 3            | DA_FH, vikahistoriatietovirhe        |
| 4            | DA_PA, palauta parametri CRC -virhe  |
| 5            | Varattu                              |

Table 5.2: Vika-alikoodit

| F22-alikoodi | Vika                                     |
|--------------|------------------------------------------|
| 6            | DA_PER_CN, edelleen jatkuva laskinvika   |
| 7            | DA_PER_PD, edelleen jatkuva palautusvika |

Table 5.2: Vika-alikoodit

| F35-alikoodi | Vika                                |
|--------------|-------------------------------------|
| 1            | Sovellusohjelman flashmuistin virhe |
| 2            | Sovelluksen otsikkovirhe            |

Table 5.2: Vika-alikoodit

# 6. VACON 20:N SOVELLUSLIITTYMÄ

### 6.1 Yleistä

Vacon 20 -taajuusmuuttajalle on saatavissa vain yksi ohjauskorttiversio:

| Sovelluksen versionumero | Kokoonpano       |  |
|--------------------------|------------------|--|
|                          | 6 digitaalituloa |  |
|                          | 2 analogiatuloa  |  |
| Vacon 20                 | 1 analogialähtö  |  |
| Vacon 20                 | 1 digitaalilähtö |  |
|                          | 2 relelähtöä     |  |
|                          | RS-485-liittymä  |  |

Table 6.1: Saatavissa oleva ohjauskortti

Tämä osa sisältää kuvaukset Vacon 20:n I/O-signaaleista ja Vacon 20:n yleiskäyttösovelluksen käyttöohjeet.

Taajuusviite voidaan valita esiasetetusta nopeudesta 0, näppäimistöstä, kenttäväylästä, Al1-, Al2-, Al1+Al2-, PID-, moottoripotentiometri- ja pulssijono-/enkooderisignaaleista.

#### Perusominaisuudet:

- Digitaalitulot DI1–DI6 ovat vapaasti ohjelmoitavia. Käyttäjä voi määrittää yhdelle tulolle monta toimintoa.
- Digitaali-, rele- ja analogialähdöt ovat vapaasti ohjelmoitavia.
- Analogialähtö voidaan ohjelmoida virta- tai jännitelähdöksi.
- Analogiatulo 1 voi olla jännitetulo, analogiatulo 2 voi olla ohjelmoitu virta- tai jännitetuloksi.
- DI5/6-signaalia voidaan käyttää pulssijonona tai enkooderina.

#### Erityisominaisuudet:

- Ohjelmoitava Käy/Seis- ja Taakse-signaalilogiikka.
- Moottorin esilämmitys
- Viitearvon skaalaus.
- DC-jarru käynnistyksessä ja pysäytyksessä.
- Ohjelmoitava U/f-käyrä
- Säädettävä kytkentätaajuus.
- Automaattinen nollaustoiminto vian jälkeen.

## 54 • VACON

- Suojaukset ja valvonnat (kaikki täysin ohjelmoitavissa; seis, varoitus, vika):
  - Analogiatuloa arvo pieni -vika
  - Ulkoinen vika
  - Alijännitevika
  - Maasulku
  - Moottorin lämpö-, jumi- ja alikuormitussuojaus
  - · Kenttäväyläyhteys
  - Lähtövaihevika
  - Termistorivika
- 8 vakionopeutta
- · Analogiatulon alueen valinta, signaalin skaalaus ja suodatus
- · PID-ohjain

6.2 I/O-ohjaus

|          | Liit | in        | Signaali                      | Tehdasasetus                                    | Kuvaus                                                                                                    |
|----------|------|-----------|-------------------------------|-------------------------------------------------|----------------------------------------------------------------------------------------------------|
| -17      | 1    | +10 Vref  | Ohjearvojännite               |                                                 | Maksimikuorma 10 mA                                                                                                |
|          | 2    | AI1       | Analogiatulo 1                | Taaiuusohie <sup>P)</sup>                       | 0 - 10 V, Ri = 250 kΩ                                                                                              |
|          | 3    | GND ቀ     | I/O-signaali, maa             |                                                 |                                                                                                    |
|          | ,    | 2/ 1/2014 |                               |                                                 | ± 20 %, maks. kuorma 50                                                                                            |
|          | 0    | Z4 VOUL   | 24 V tanto Di:tte             |                                                 | mA                                                                                                    |
|          | 7    | DI_C •    | Digitaalitulo, yhteis-<br>maa |                                                 | Yhteinen digitaalitulo tuloille<br>DI1–DI6. Katso taulukko 6.3:<br>DI-virtanielutyyppi                             |
| <u> </u> | 8    | DI1       | Digitaalitulo 1               | Käv eteen <sup>P]</sup>                         | Positiivinen,                                                                                                    |
|          | 9    | DI2       | Digitaalitulo 2               | Käy taakse <sup>P]</sup>                        | Logiikka 1: 18 - 30V                                                                                               |
|          | - 10 | DI3       | Digitaalitulo 3               | Vian kuittaus <sup>P)</sup>                     | Logiikka 0: 0 - 5 V<br>Negatiivinen,<br>Logiikka 1: 0 - 10V<br>Logiikka 0: 18 - 30 V<br>Ri = 10kΩ (kelluva)        |
|          | A    | A         | RS485 signaali A              | Kenttäv.yhteys                                  | Negatiivinen                                                                                                    |
|          | В    | В         | RS485, signaali B             | Kenttäv.yhteys                                  | Positiivinen                                                                                                    |
|          | 4    | AI2       | Analogiatulo 2                | PID:n oloarvo ja taa-<br>juusohje <sup>P]</sup> | Oletus:<br>0(4) - 20 mA, Ri ≤ 250 Ω<br>Muu:<br>0 - 10 V, Ri = 250 kΩ<br>Valittavissa mikrokytkimen<br>avulla       |
|          | 5    | GND 🔴     | I/O-signaali, maa             |                                                 |                                                                                                    |
| L        | 13   | D0-       | Digitaalilähtö,<br>vhteismaa  |                                                 | Digitaalilähtö, yhteismaa                                                                                          |
| <u> </u> | 14   | DI4       | Digitaalitulo 4               | Esiasetusnopeus B0<br><sup>P]</sup>             | Kuten DI 1                                                                                                    |
|          | 15   | DI5       | Digitaalitulo 5               | Esiasetusnopeus B1<br><sup>P]</sup>             | Kuten D11<br>Muu: Enkooderitulo A (taa-<br>juus enintään 10 kHz)<br>Valittavissa mikrokytkimen<br>avulla           |
| (mA)     | - 16 | DI6       | Digitaalitulo 6               | Ulkoinen vika <sup>P)</sup>                     | Kuten DI 1<br>Muu: Enkooderitulo B (taa-<br>juus enintään 10 kHz), puls-<br>sijonotulo (taajuus enintään<br>5 kHz) |
| Υ        | - 18 | AO        | Analogialähtö                 | Lähtötaajuus <sup>PJ</sup>                      | 0 - 10 V, RL ≥ 1 kΩ<br>0(4) - 20 mA, RL ≤ 500Ω<br>Valittavissa mikrokytkimen<br>avulla                             |
|          | 20   | DO        | Digitaalisignaali<br>lähtö    | Aktiivinen = VALMIS <sup>P]</sup>               | Avoin kollektori, maks.<br>kuorma 35 V / 50 mA                                                                     |

Table 6.2: Vacon 20:n yleiskäyttösovelluksen I/O-oletusasetukset ja ohjauskortin liitännät  $\mathcal{P} = Ohjelmoitava toiminto, liisätietoja parametriluetteloissa ja -kuvauksissa, luvut 8 ja 9.$ 

24-hour support +358 (0)201 212 575 • Email: vacon@vacon.com

| Liitin |        | Signaali    | Tehdasasetus                    | Kuvaus                   |
|--------|--------|-------------|---------------------------------|--------------------------|
| 22     | R01 N0 | Relelähtö 1 |                                 | Kytkentäkuorma:          |
| 23     | R01 CM | `           | Aktiivinen = KAY <sup>PJ</sup>  | 250 Vac / 3 A, 24V DC 3A |
| 24     | R02 NC | Relelähtö 2 |                                 | Kutkoptäkuorma           |
| 25     | R02 CM | <u> </u>    | Aktiivinen = VIKA <sup>P]</sup> | 250 Vac / 3 A 2/V DC 3A  |
| 26     | R02 N0 |             |                                 | 200 100, 0 A, 241 00 0A  |

Table 6.2: Vacon 20:n yleiskäyttösovelluksen I/O-oletusasetukset ja ohjauskortin liitännät  $\mathcal{P}$  = Ohjelmoitava toiminto, lisätietoja parametriluetteloissa ja -kuvauksissa, luvut 8 ja 9.

|            | Liitin |         | Signaali                      | Tehdasasetus                        | Kuvaus                                                                                                    |  |
|------------|--------|---------|-------------------------------|-------------------------------------|----------------------------------------------------------------------------------------------------|--|
|            | 3      | GND     | I/O-signaali, maa             |                                     |                                                                                                    |  |
|            | 6      | 24 Vout | 24 V lähtö DI:lle             |                                     | ± 20 %, maks. kuorma 50<br>mA                                                                                                    |  |
|            | 7      | DI_C    | Digitaalitulo, yhteis-<br>maa |                                     | Digitaalitulo, yhteismaa<br>DI1-DI6:lle                                                                                                    |  |
|            | 8      | DI1     | Digitaalitulo 1               | Käy eteen <sup>P)</sup>             | Positiivinen, logiikka 1: 18-<br>30 V, logiikka 0: 0 - 5 V<br>Negatiivinen, logiikka 1: 0 -<br>10 V<br>Logiikka 0: 18 - 30 V<br>Ri = 10kΩ (kelluva) |  |
| <u> </u>   | 9      | DI2     | Digitaalitulo 2               | Käy taakse <sup>P)</sup>            |                                                                                                    |  |
| $\vdash -$ | 10     | DI3     | Digitaalitulo 3               | Vian kuittaus <sup>P]</sup>         |                                                                                                    |  |
|            | • 14   | DI4     | Digitaalitulo 4               | Esiasetusnopeus B0<br><sub>P)</sub> | Positiivinen, logiikka 1: 18–<br>30 V, logiikka 0: 0 - 5 V<br>Negatiivinen, logiikka 1: 0–<br>10 V, logiikka 0: 18 - 30 V<br>Ri = 10kΩ (kelluva)    |  |
| <u> </u>   | 15     | D15     | Digitaalitulo 5               | Esiasetusnopeus B1                  | Vain DI:lle                                                                                                    |  |
| <u> </u>   | 16     | D16     | Digitaalitulo 6               | Ulkoinen vika <sup>P]</sup>         | Vain DI:lle                                                                                                    |  |

Table 6.3: DI-virtanielutyyppi: irrota pistike J500 ja kytke johto taulukon 6,3 mukaisesti

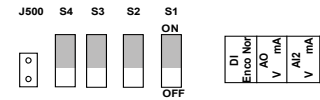

Figure 6.1: Mikrokytkimet

Vacon 20 I/O-liittimet

| AI2 | GND  | DO-     | DI4     | DI5     | DI6     | AO      | DO-     | +   | R13     | R14     | _ | *  | R2      | 24      |
|-----|------|---------|---------|---------|---------|---------|---------|-----|---------|---------|---|----|---------|---------|
| 40  | 50   | 13<br>0 | 14<br>0 | 15<br>0 | 16<br>0 | 18<br>0 | 20<br>O | ]   | 22<br>0 | 23<br>0 |   | 0  | 26<br>0 |         |
| 1   |      | 3<br>0  | 60      | 7       |         |         | 9 1     | 0   | 0       | 0       |   | 20 | 5       | 24<br>0 |
| +1  | 0VAI | 1 GN    | D 24    | V DI    | -C D    | 11 1    | DI2 [   | DI3 | A       | ₿       | _ | R  | 21      | R22     |

Tel. +358 (0)201 2121 • Fax +358 (0)201 212205

# 7. OHJAUSPANEELI

# 7.1 Yleistä

Laitteeseen integroitu paneeli sisältää vastaavan ohjauskortin ja laitteen kotelon peittokuvan, jossa ovat tilanäytön ja painikkeiden selitteet käyttäjän kielellä

Käyttäjäpaneeli sisältää taustavalolla varustetun aakkosnumeerisen LCD-näytön ja 9-painikkeen näppäimistön (ks. kuva 7.1).

## 7.2 Näyttö

Näyttö sisältää 14- ja 7-segmenttisiä osia, nuolenpäitä ja selväkielisiä yksikkömerkkejä. Näkyvissä ollessaan nuolenpäät ilmaisevat laitteesta tietoja, jotka on merkitty peitekuvaan selväkielisinä käyttäjän kielellä (numerot 1–14 alla olevassa kuvassa). Nuolenpäät on jaettu kolmeen ryhmään, joilla on seuraavat merkitykset ja englanninkieliset seliteteksti (katso kuva 7.1):

## Ryhmä 1-5. laitteen tila

- 1= laite on käynnistysvalmis (READY)
- 2= laite on käynnissä (RUN)
- 3= laite on pysähtynyt (STOP)
- 4= hälytystila on voimassa (ALARM)
- 5= laite on pysähtynyt vian takia (FAULT)

## Ryhmä 6-10; ohjausvalinnat

Kun API:a käytetään PC-ohjauksella, nuolenpäätä ei ole I/O:ssa, NÄPPÄIMISTÖSSÄ ja väylässä.

- 6= moottori pyörii eteenpäin (FWD)
- 7= moottori pyörii taaksepäin (REV)
- 8= I/O-riviliitin on valittu ohjauspaikaksi (I/O)
- 9= näppäimistö on valittu ohjauspaikaksi (NÄPPÄIMISTÖ)
- 10= kenttäväytä on valittu ohjauspaikaksi (VÄYLÄ)

## Ryhmä 11-14, navigoinnin päävalikko

- 11= viitearvojen päävalikko (REF)
- 12= valvonnan päävalikko (MON)
- 13= parametrien päävalikko (PAR)
- 14= järjestelmän päävalikko (SYS)

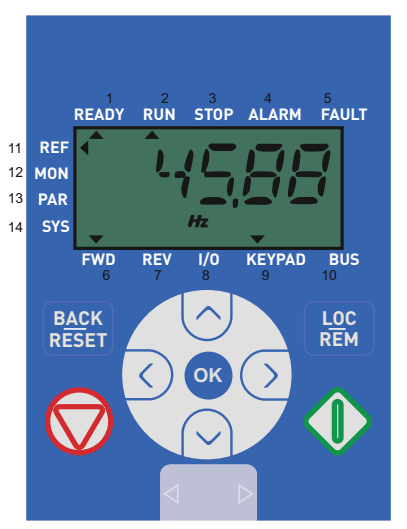

Figure 7.1: Vacon 20:n ohjauspaneeli

## 7.3 Paneeli

Ohjauspaneelin näppäimistöosa sisältää 9 painiketta (ks. kuva 7.1). Painikkeet ja niiden toiminnot kuvataan taulukossa 7.1.

Laite pysähtyy STOP-näppäintä painamalla, riippumatta valitusta ohjauspaikasta, kun Par. 2.7 [näppäimistön stop-painike] on 1. Jos Par. 2.7 on 0, taajuusmuuttaja pysähtyy näppäimistön STOP-painikkeesta vain, kun ohjauspaikka on näppäimistö. Laite käynnistyy näppäimistön START-näppäintä painamalla, jos ohjauspaikaksi on valittu NÄPPÄIMISTÖ tai PAIKALLINEN-ohjaus.

| Sym        | iboli                    | Painikkeen<br>nimi         | Toiminnon kuvaus                                                                                                    |  |  |  |
|------------|--------------------------|----------------------------|----------------------------------------------------------------------------------------------------|--|--|--|
|            | $\overline{\mathcal{V}}$ | Käynnistä                  | Moottorin käynnistys näppäimistöstä                                                                                                    |  |  |  |
|            | Э                        | STOP                       | Toiminnon kuvaus           Moottorin käynnistys näppäimistöstä           Moottorin pysäytys näppäimistöstä           Käytetään vahvistamaan ja menemään parametriren muokkaustilaan. Vaihda näytössä parametriarvon ja parametrikoodin välillä.           Viitetaajuuden arvon säätö ei edellytä OK-painikkeen painamista vahvistusta varten.           Peruuttaa muokatun parametrin<br>Siirry valikkotasoissa taaksepäin<br>Nollaa vikailmoitus           Valitse juuriparametrin numero juuriparametrin<br>numero / Ylös-lisä / Alas-lisää parametrin<br>numero / Ylös-lisä / Alas-vähennä parametrin<br>numerosetuksessa vaihdettaessa arvoa.           MON,PAR ja SYS voivat käyttää myös vasemmalle<br>ja oikealle-painiketta parametriryhmässä liikku-<br>miseen, esim. MON-valikossa käytä oikealle-<br>nuolta siirtyäksesi VI.x -> V2.x -> V3.x.<br>Voidaan käyttää suunan vaihtamiseen REF-vali-<br>kossa paikallisessa tilassa:           Vikealle-nuoli tarkoittaisi taaksepäin (REV)         - Vasemmalle-nuoli tarkoittaisi (FWD)           Vaihda ohjauspaikkaa         Vaihda ohjauspaikkaa |  |  |  |
| 0          | ĸ                        | ок                         | Toiminnon kuvaus           Moottorin käynnistys näppäimistöstä           Moottorin pysäytys näppäimistöstä           Käytetään vahvistamaan ja menemään parametririarvon ja parametrikoodin välillä.           Viitetajuuden arvon säätö ei edeltytä OK-painikkeen painamista vahvistusta varten.           Peruuttaa muokatun parametrin<br>Siirry valikkotasoissa taaksepäin<br>Nollaa vikailmoitus           Valitse juuriparametrin numero juuriparametrin<br>numero / Ylös-lisää / Alas-vähennä parametrin<br>numero / Ylös-lisää / Alas-vähennä parametrin<br>numeroasetuksessa vaihdettaessa arvoa.<br>MON,PAR ja SYS voivat käyttää myös vasemmalle<br>ja oikaelle-painiketta parametriryhmässä liikku-<br>miseen, esim. MON-valikossa käytä oikealle-<br>nuotta siirtyäksesi V1.x -> V2.x -> V3.x.<br>Voidaan käyttää sunoan vaihtamiseen REF-vali-<br>kossa paikaltisessa tilassa:<br>- Oikealle-nuoli tarkoittaisi taaksepäin (REV)<br>- Vasemmalle-nuoli tarkoittaisi eteenpäin (FWD)           Vaihda ohjauspaikkaa                                                                            |  |  |  |
| BA<br>RES  | CK<br>SET                | Takaisin / nol-<br>laa     | Peruuttaa muokatun parametrin<br>Siirry valikkotasoissa taaksepäin<br>Nollaa vikailmoitus                                                                                                    |  |  |  |
| ^ <b>~</b> |                          | Ylös ja alas               | Valitse juuriparametrin numero juuriparametrien<br>luettelossa, Ylös-vähennä / Alas-lisää parametrin<br>numero / Ylös-lisää / Alas-vähennä parametrin<br>arvon muutos                                                                                                    |  |  |  |
| <          | >                        | Vasemmalle ja<br>oikealle  | Saatavissa REF-, PAR- ja SYS-valikkoparametrin<br>numeroasetuksessa vaihdettaessa arvoa.<br>MON,PAR ja SYS voivat käyttää myös vasemmalle-<br>ja oikealle-painiketta parametriryhmässä liikku-<br>miseen, esim. MON-valikossa käytä oikealle-<br>nuolta siirtyäksesi V1.x - V2.x - V V3.x.<br>Voidaan käyttää suunnan vaihtamiseen REF-vali-<br>kossa paikallisessa tilassa:<br>- Oikealle-nuoli tarkoittaisi taaksepäin (REV)<br>- Vasemmalle-nuoli tarkoittaisi eteenpäin (FWD)                                                                                                    |  |  |  |
| LOC<br>REM |                          | Paikallinen /<br>etäohjaus | Vaihda ohjauspaikkaa                                                                                                    |  |  |  |

Table 7.1: Näppäimistön toiminto

HUOMAUTUS! Kaikkien 9 painikkeen tila on saatavissa sovellusohjelmalle!

# 7.4 Siirtyminen Vacon 20:n ohjauspaneelissa

Tämä luku sisältää tietoja Vacon 20:n valikoissa liikkumisesta ja parametriarvojen muokkaamisesta.

#### 7.4.1 Päävalikko

Vacon 20:n ohjausohjelmiston valikkorakenne koostuu päävalikosta ja useista alivalikoista. Siirtyminen päävalikossa on esitetty seuraavassa kuvassa:

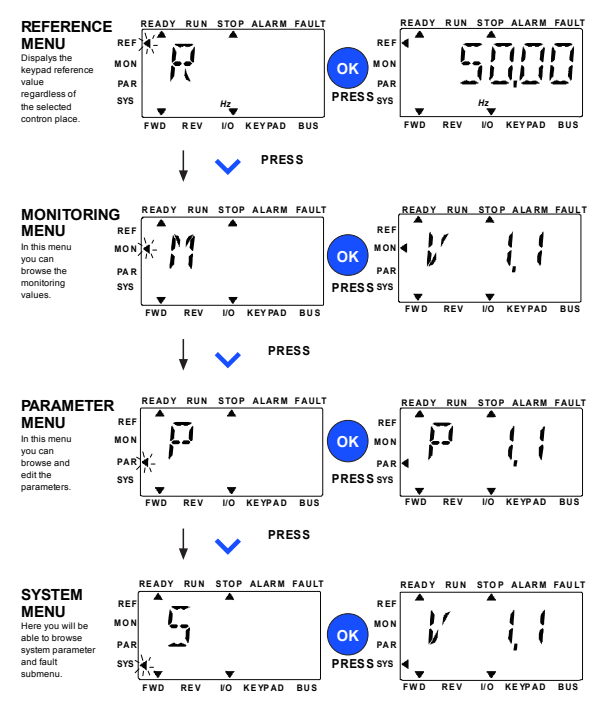

Figure 7.2: Vacon 20:n päävalikko

### 7.4.2 Ohjearvovalikko

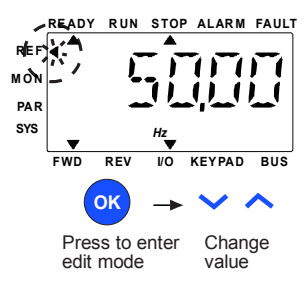

Figure 7.3: Ohjearvovalikon näyttö

Siirry viitevalikkoon Ylös-/Alas-painikkeilla (ks. kuva 7.2). Viitearvo voidaan muuttaa YLÖS-/ALAS-painikkeella kuvan 7.3 mukaisesti.

Jos arvoon tehdään suuri muutos, paina ensin Vasemmalle- ja Oikealle-painikkeita muutettavan numeron valitsemiseksi ja paina sitten Ylös- painiketta valitun numeron arvon suurentamiseksi ja Alas-painiketta numeron arvon pienentämiseksi. Taajuuden viitearvon muutos otetaan käyttöön välittömästi painamatta OK-painiketta.

Note! VASEMMALLE- ja OIKEALLE-painikkeita voidaan käyttää suunnan vaihtamiseen REF-valikossa paikallisessa ohjaustilassa:

#### 7.4.3 Valvontavalikko

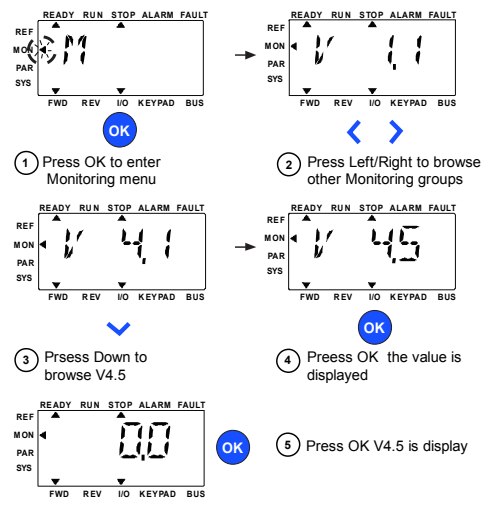

Figure 7.4: Valvontavalikon näyttö

Valvonta-arvot ovat mitattujen signaalien todellisia arvoja sekä tiettyjen ohjausasetusten tiloja. Ne ovat näkyvissä Vacon 20:n näytössä, mutta niitä ei voi muuttaa. Valvonta-arvot on lueteltu taulukossa 7.2.

Muuta todellinen parametri seuraavan ryhmän ensimmäiseksi parametriksi tai monitorivalikon selaamiseksi VI.x -> V2.1 -> V3.1 -> V4.1 painamalla Vasemmalle-/Oikealle-painiketta. Kun on menty haluttuun ryhmään, valvonta-arvoja voidaan selata painamalla YLÖS-/ALAS-painiketta kuvassa 7.4 näytetyn mukaisesti.

MON-valikossa valittu signaali ja sen arvo vaihtuu näytössä painettaessa OK-painiketta.

Note! Laita virta päälle taajuusmuuttajaan, päävalikon nuolenpää on MON V x.x tai monitoriparametrin Vx.x -arvo näytetään näytössä.

Viimeinen näyttötila ennen sammutusta määrittää näytön Vx.x tai monitoriparametrin Vx.x -arvon. Esim. se oli V4.5 ja se on V4.5 myös käynnistettäessä uudestaan.

| Koodi | Valvontasignaali                       | Yks. | ID   | Kuvaus                                                                                                |
|-------|----------------------------------------|------|------|----------------------------------------------------------------------------------------------------|
| V1.1  | Lähtötaajuus                           | Hz   | 1    | Lähtötaajuus moottorille                                                                              |
| V1.2  | Taajuusreferenssi                      | Hz   | 25   | Taajuusohje moottorin ohjaukselle                                                                     |
| V1.3  | Moottorin nopeus                       | rpm  | 2    | Laskennallinen moottorin pyöri-<br>misnopeus                                                          |
| V1.4  | Moottorin virta                        | А    | 3    | Mitattu moottorin ottama virta                                                                        |
| V1.5  | Moottorin momentti                     | %    | 4    | Moottorin laskennallinen<br>momentti / nimellismomentti                                               |
| V1.6  | Moottorin akseliteho                   | %    | 5    | Moottorin laskennallinen teho /<br>nimellisteho                                                       |
| V1.7  | Moottorin jännite                      | V    | 6    | Moottorin jännite                                                                                     |
| V1.8  | DC-linkin jännite                      | V    | 7    | Mitattu DC-linkin jännite                                                                             |
| V1.9  | Yksikön lämpötila                      | °C   | 8    | Jäähdytyselementin lämpötila                                                                          |
| V1.10 | Moottorin lämpötila                    | %    | 9    | Laskennallinen moottorin lämpö-<br>tila                                                               |
| V1.11 | Lähtöteho                              | kW   | 79   | Lähtöteho taajuusmuuttajalta<br>moottorille                                                           |
| V2.1  | Analogiatulo 1                         | %    | 59   | Al1-signaalialue prosenttia käyttö-<br>alueesta                                                       |
| V2.2  | Analogiatulo 2                         | %    | 60   | Al2-signaalialue prosenttia käyttö-<br>alueesta                                                       |
| V2.3  | Analogialähtö                          | %    | 81   | AO-signaalialue prosenttia käyttö-<br>alueesta                                                        |
| V2.4  | Digitaalitulojen DI1, DI2,<br>DI3 tila |      | 15   | Digitaalitulojen tila                                                                                 |
| V2.5  | Digitaalitulojen DI4, DI5,<br>DI6 tila |      | 16   | Digitaalitulojen tila                                                                                 |
| V2.6  | R01, R02, D0                           |      | 17   | Rele-/digitaalilähtöjen tila                                                                          |
| V2.7  | Pulssijono-/enkooderi-<br>tulo         | %    | 1234 | 0–100 % skaalausarvo                                                                                  |
| V2.8  | Enkooderin rpm                         | rpm  | 1235 | Skaalattu enkooderin "pulssia/<br>kierros"-parametrin mukaan                                          |
| V2.11 | Analogiatulo E1                        | %    | 61   | Analogitulosignaali 1 %:na valin-<br>naiskortilta, piilossa, kunnes valin-<br>naiskortti on liitetty  |
| V2.12 | Analogialähtö E1                       | %    | 31   | Analogilähtösignaali 1 %:na valin-<br>naiskortilta, piilossa, kunnes valin-<br>naiskortti on liitetty |

Table 7.2: Valvonta-arvot

| Koodi | Valvontasignaali | Yks. | ID | Kuvaus                                                                                                    |
|-------|------------------|------|----|----------------------------------------------------------------------------------------------------|
| V2.13 | Analogialähtö E2 | %    | 32 | Analogilähtösignaali 2 %:na valin-<br>naiskortilta, piilossa, kunnes valin-<br>naiskortti on liitetty                                                                                                  |
| V2.14 | DIE1, DIE2, DIE3 |      | 33 | Tämä monitoriarvo näyttää digi-<br>taalitulojen 1-3 tilan valinnaiskor-<br>tilta, piilossa, kunnes<br>valinnaiskortti on liitetty.                                                                     |
| V2.15 | DIE4, DIE5, DIE6 |      | 34 | Tämä monitoriarvo näyttää digi-<br>taalitulojen 4-6 tilan valinnaiskor-<br>tilta, piilossa, kunnes<br>valinnaiskortti on liitetty.                                                                     |
| V2.16 | DOE1, DOE2, DOE3 |      | 35 | Tämä monitoriarvo näyttää rele-<br>lähtöjen 1-3 tilan valinnaiskortilta,<br>piilossa, kunnes valinnaiskortti on<br>liitetty.                                                                           |
| V2.17 | DOE4, DOE5, DOE6 |      | 36 | Tämä monitoriarvo näyttää rele-<br>lähtöjen 4-6 tilan valinnaiskortilta,<br>piilossa, kunnes valinnaiskortti on<br>liitetty.                                                                           |
| V2.18 | Lämpötilatulo 1  |      | 50 | Lämpötilatulon 1 mitattu arvo läm-<br>pötilan yksiköissä (Celsius tai Kel-<br>vin) parametriasetuksella,<br>piilossa, kunnes valinnaiskortti on<br>liitetty.                                           |
| V2.19 | Lämpötilatulo 2  |      | 51 | Lämpötilatulon 1 mitattu arvo läm-<br>pötilan yksiköissä (Celsius tai Kel-<br>vin) parametriasetuksella,<br>piilossa, kunnes valinnaiskortti on<br>liitetty.                                           |
| V2.20 | Lämpötilatulo 3  |      | 52 | Lämpötilatulon 1 mitattu arvo läm-<br>pötilan yksiköissä (Celsius tai Kel-<br>vin) parametriasetuksella,<br>piilossa, kunnes valinnaiskortti on<br>liitetty.                                           |
| V3.1  | Käytön tilasana  |      | 43 | Taajuusmuuttajan tilan bittikoodit<br>B0 = Valmis<br>B1 = Käy<br>B2 = Taakse<br>B3 = Vika<br>B6 = Käyttö sallittu<br>B7 = Varoitus aktivoitu<br>B12 = Käyttökäsky<br>B13 = Moottorin säätäjä aktivoitu |

Table 7.2: Valvonta-arvot

| Koodi | Valvontasignaali     | Yks. | ID | Kuvaus                                                                                                    |
|-------|----------------------|------|----|----------------------------------------------------------------------------------------------------|
| V3.2  | Sovelluksen tilasana |      | 89 | Sovelluksen tilan bittikoodit:<br>B3 = Ramppi 2 aktivoitu<br>B5 = Kauko-ohjauspaikka 1 akti-<br>voitu<br>B6 = Kauko-ohjauspaikka 2 akti-<br>voitu<br>B7 = Kenttäväyläohjaus aktivoitu<br>B8 = Paikallisohjaus aktivoitu<br>B9 = Tietokoneohjaus aktivoitu<br>B10 = Esiasetetut taajuudet akti-<br>voitu |
| V3.3  | Din-tilasana         |      | 56 | B0 = D11<br>B1 = D12<br>B2 = D13<br>B3 = D14<br>B4 = D15<br>B5 = D16<br>B6 = D161<br>B7 = D162<br>B8 = D163<br>B9 = D164<br>B10 = D165<br>B11 = D166                                                                                                    |
| V4.1  | PID-asetusarvo       | %    | 20 | Säätäjän asetusarvo                                                                                                    |
| V4.2  | PID-vastearvo        | %    | 21 | Säätäjän oloarvo                                                                                                    |
| V4.3  | PID-virhe            | %    | 22 | Säätäjävirhe                                                                                                    |
| V4.4  | PID-lähtö            | %    | 23 | Säätäjälähtö                                                                                                    |
| V4.5  | Prosessi             |      | 29 | Skaalattu prosessimuuttuja,<br>katso par. 15.18.                                                                                                    |

Table 7.2: Valvonta-arvot

## 7.4.4 Parametrivalikko

Parametrivalikossa näkyy oletuksena vain pika-asetusparametriluettelo. Antamalla parametrille 17.2 arvo 0 voidaan avata muita lisäparametriryhmiä. Parametriluettelot ja -kuvaukset ovat luvuissa 8 ja 9.

Seuraavassa kuvassa on parametrivalikkonäkymä:

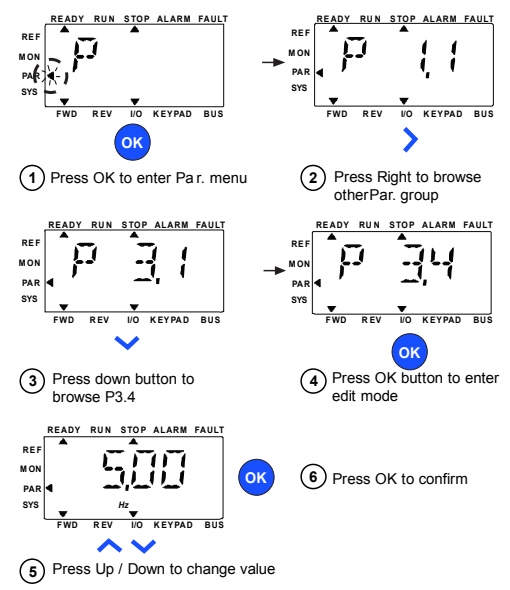

Figure 7.5: Parametrivalikko

Parametri voidaan muuttaa, kuten kuva 7.5.

Vasemmalle-/Oikealle-painike on saatavissa parametrivalikossa. Muuta todellinen parametri seuraavan ryhmän ensimmäiseksi parametriksi painamalla Vasemmalle-/Oikealle-painiketta lesim. jokin P1 parametri ... näytetään -. OIKEALLE-painike -> P2.1 näytetään -> OIKEALLE-painike ->P3.1 näytetään ...]. Kun on menty haluttuun ryhmään, valitse juuriparametrin numero YLÖS-/ALAS-painikkeella ja paina OKpainiketta parametrin arvon näyttämiseksi ja myös muokkaustilaan menemiseksi. Muokkaustilassa Vasemmalle- ja Oikealle-painikkeilla valitaan muutettava numero ja Ylös-/Alas-painikkeilla lisätään/vähennetään parametrin arvoa.

Muokkaustilassa Px.x:n arvo näytetään vilkkuvana näytössä. Noin 10 sekunnin jälkeen Px.x näytetään uudestaan näytössä, jos et paina mitään painiketta.

Note! Muokkaustilassa, jos muokkaat arvoa ja et paina OK-painiketta, arvoa ei muuteta.

Muokkaustilassa, jos det muokkaa arvoa, voit painaa Aseta uudestaan-/Takaisin-painiketta Px.x:n näyttämiseksi uudestaan.

# 7.4.5 SYSTEEMIVALIKKO

SYS-valikko sisältäen Vika-alivalikon, kenttäväylä-alivalikon ja Järjestelmäparametrit-valikon ja Näyttö ja järjestelmän parametri-alivalikon käyttö on samanlainen kuin PAR- tai MON-valikko Järjestelmäparametrit-alivalikossa. Siellä on joitakin muokattavissa olevia parametreja (P) ja joitakin ei muokattavissa olevia parametreja (V).

SYS-valikon Vika-alivalikko sisältää Aktiivinen vika -alivalikon ja Vikahistoria-alivalikon.

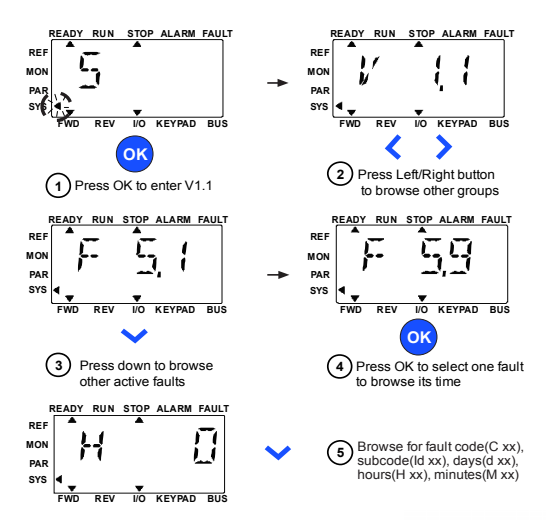

Figure 7.6: Vikavalikko

Aktiivisessa vikatilanteessa, VIKA-nuoli vilkkuu ja näyttö vilkuttaa aktiivisen vian vikavalikon vikakoodi kohtaa. Jos on useita aktiivisia vikoja, voit tarkistaa ne antamalla aktiivisen vian alivalikon F5.x. F5. I on aina viimeisin aktiivinen vikakoodi. Aktiiviset viat voidaan nollata painamalla TAKAISIN-/NOLLAA-painiketta yli 2 s, kun API on aktiivisen vian alivalikkotasossa (F5.x.). Jos vikaa ei voi kuitata, vikakoodi vilkkuu edelleen. On mahdollista valita muita näyttövalikkoja aktiivisen vian aikana, mutta tässä tapauksessa näyttö palaa automaattisesti vikavalikkoon, jos mitään painiketta ei paineta 10 sekunnin aikana. Vikakoodi, alkikoodi ja käyttöpäivä, -tunti ja -minuuttairavot vian tapahtumishetkellä näytetään arvovalikossa (käyttöpäivä, -tunti ja -minuuttainava

#### Note! Vikahistoria voidaan nollata painamalla TAKAISIN-/NOLLAApainiketta 5 sekuntia, kun API on vikahistoria alivalikkotasossa (F6.x). Se tyhjentää myös kaikki aktiiviset viat.

Katso luvussa 5.
Seuraavilla sivuilla on lueteltu eri parametriryhmiin kuuluvat parametrit. Parametrien kuvaukset ovat luvussa 9.

## Selitykset:

| Koodi:     | Paikkamerkintä näppäimistössä; näyttää käyttäjälle valittuna olevan valvonta-arvon numeron tai parametrin numeron |
|------------|----------------------------------------------------------------------------------------------------|
| Parametri: | Valvonta-arvon tai parametrin nimi                                                                                |
| Min.:      | Parametrin minimiarvo                                                                                             |
| Maks:      | Parametrin maksimiarvo                                                                                            |
| Yks.:      | Parametriarvon mittayksikkö; annettu, jos suureella on yksikkö                                                    |
| Oletus:    | Tehdasasetus                                                                                                    |
| ID:        | Parametrin tunnusnumero (käytetään kenttäväyläohjauksessa)                                                        |
| <b>(</b> ) | Lisätietoja tästä parametrista on luvussa 9: Mene parametrikuvauk-<br>siin klikkaamalla parametrin nimeä.         |
|            | Muutettavissa vain Seis-tilassa                                                                                   |

HUOMAUTUS: Tämä käyttöohjekirja on vain Vacon 20 -vakiosovelluksille. Jos tarvitset lisää sovellustietoja, lataa asianomainen käyttöohjekirja osoitteesta http:// www.vacon.com -> Support & Downloads.

|            | Koodi | Parametri                                              | Min.                        | Maks.                       | Yks. | Oletus                     | ID  | Huomautus                                                                                                    |
|------------|-------|--------------------------------------------------------|-----------------------------|-----------------------------|------|----------------------------|-----|----------------------------------------------------------------------------------------------------|
|            | P1.1  | Moottorin nimel-<br>lisjännite                         | 180                         | 690                         | ٧    | Vaihtelee                  | 110 | Tarkista moottorin arvokil-<br>vestä.                                                                                                    |
|            | P1.2  | Moottorin nimel-<br>listaajuus                         | 30,00                       | 320,00                      | Hz   | 50,00 /<br>60,00           | 111 | Tarkista moottorin arvokil-<br>vestä.                                                                                                    |
|            | P1.3  | Moottorin nimel-<br>lisnopeus                          | 30                          | 20000                       | rpm  | 1440 /<br>1720             | 112 | Oletusarvo on 4-napai-<br>selle moottorille                                                                                                    |
|            | P1.4  | Moottorin nimel-<br>lisvirta                           | 0,2 x<br>I <sub>Nunit</sub> | 2,0 x<br>I <sub>Nunit</sub> | А    | I <sub>Nyks.</sub>         | 113 | Tarkista moottorin arvokil-<br>vestä.                                                                                                    |
|            | P1.5  | Moottorin cos φ<br>(tehokerroin)                       | 0,30                        | 1,00                        |      | 0,85                       | 120 | Tarkista moottorin arvokil-<br>vestä.                                                                                                    |
| <b>(</b> ) | P1.7  | Virtaraja                                              | 0,2 x<br>I <sub>Nunit</sub> | 2,0 x<br>I <sub>Nunit</sub> | А    | 1,5 x<br>I <sub>Nyks</sub> | 107 | Moottorin maksimivirta                                                                                                    |
| <b>(</b> ) | P1.15 | Momentin mak-<br>simointi                              | 0                           | 1                           |      | 0                          | 109 | 0 = Ei käytössä<br>1 = Käytössä                                                                                                    |
| <b>(</b> ) | P2.1  | Kauko-ohjaus-<br>paikan 1 valinta                      | 0                           | 2                           |      | 0                          | 172 | 0 = I/O-riviliitin<br>1 = Kenttäväylä<br>2 = Näppäimistö                                                                                                    |
| <b>(i)</b> | P2.2  | Käynnistystoi-<br>minto                                | 0                           | 1                           |      | 0                          | 505 | 0 = Hidastaen<br>1 = Vauhtikäynn.                                                                                                    |
| <b>(i)</b> | P2.3  | Pysäytystoiminto                                       | 0                           | 1                           |      | 0                          | 506 | 0 = Vapaasti pyörien<br>1 = Hidastaen                                                                                                    |
|            | P3.1  | Minimitaajuus                                          | 0,00                        | P3.2                        | Hz   | 0,00                       | 101 | Vähimmäistaajuuden<br>referenssi                                                                                                    |
|            | P3.2  | Maksimitaajuus                                         | P3.1                        | 320,00                      | Hz   | 50,00 /<br>60,00           | 102 | Enimmäistaajuuden<br>referenssi                                                                                                    |
| <b>i</b>   | P3.3  | Kauko-ohjaus-<br>paikan 1 taajuus-<br>viitteen valinta | 1                           | Vaih-<br>telee              |      | 7                          | 117 | 1 = Esiasetettu nopeus 0<br>2 = Näppäimistö<br>3 = Kenttäväylä<br>4 = Al1<br>5 = Al2<br>6 = PID<br>7 = Al1 + Al2<br>8 = Moottorin potentio-<br>metri<br>9 = Pulssijono/enkoo-<br>deri<br>10 = AIE1<br>11 = Lämpötilatulo 1<br>12 = Lämpötilatulo 2<br>13 = Lämpötilatulo 3<br>Huom: Huomioi DI/<br>enkooderin kytkimen<br>asento,kun asetus on 9 =<br>pulssisarja / enkooderi |

# 8.1 Pika-asetusparametrit (Virtuaalivalikko, näkyy, kun par. 17.2 = 1)

Table 8.1: Pika-asetusparametrit

|            | Koodi | Parametri                       | Min. | Maks.  | Yks. | Oletus | ID  | Huomautus                                                                                      |
|------------|-------|---------------------------------|------|--------|------|--------|-----|------------------------------------------------------------------------------------------------|
| <b>(</b> ) | P3.4  | Esiasetettu<br>nopeus 0         | P3.1 | P3.2   | Hz   | 5,00   | 180 | Vakionopeutta 0 käyte-<br>tään taajuusohjeena,<br>kun P3.3 = 1                                 |
| <b>(</b> ) | P3.5  | Esiasetettu<br>nopeus 1         | P3.1 | P3.2   | Hz   | 10,00  | 105 | Aktivoidaan digitaalitu-<br>loilla                                                             |
| <b>(</b> ) | P3.6  | Esiasetettu<br>nopeus 2         | P3.1 | P3.2   | Hz   | 15,00  | 106 | Aktivoidaan digitaalitu-<br>loilla                                                             |
| <b>(</b> ) | P3.7  | Esiasetettu<br>nopeus 3         | P3.1 | P3.2   | Hz   | 20,00  | 126 | Aktivoidaan digitaalitu-<br>loilla                                                             |
|            | P4.2  | Kiihtyvyysaika 1                | 0,1  | 3000,0 | s    | 3,0    | 103 | Kiihtyvyysaika 0 Hz:stä<br>maksimitaajuuteen.                                                  |
|            | P4.3  | Hidastumisaika 1                | 0,1  | 3000,0 | s    | 3,0    | 104 | Hidastuvuusaika maksi-<br>mitaajuudesta 0 Hz:iin                                               |
|            | P6.1  | Al1-signaalialue                | 0    | 1      |      | 0      | 379 | <b>0</b> = 0 - 100 %<br><b>1</b> = 20 % - 100 %<br>20 % vastaa 2 V:n mini-<br>misignaalitasoa. |
|            | P6.5  | Al2-signaalialue                | 0    | 1      |      | 0      | 390 | 0 = 0 - 100 %<br>1 = 20 % - 100 %<br>20 % vastaa 2 V:n tai 4<br>mA:n minimisignaalita-<br>soa. |
| <b>(</b> ) | P14.1 | Autom. uudel-<br>leenkäynnistys | 0    | 1      |      | 0      | 731 | 0 = Ei käytössä<br>1 = Käytössä                                                                |
|            | P17.2 | Parametrin pii-<br>lottaminen   | 0    | 1      |      | 1      | 115 | 0 = Kaikki parametrit<br>näkyvät<br>1 = Vain perusparamet-<br>rit näkyvät                      |

Table 8.1: Pika-asetusparametrit

# 8.2 Moottorin asetukset (ohjauspaneeli: Menu PAR -> P1)

|            | Koodi | Parametri                                 | Min.                        | Maks.                       | Yks. | Oletus                     | ID  | Huomautus                                                                                        |
|------------|-------|-------------------------------------------|-----------------------------|-----------------------------|------|----------------------------|-----|--------------------------------------------------------------------------------------------------|
|            | P1.1  | Moottorin nimel-<br>lisjännite            | 180                         | 690                         | V    | Vaihte-<br>lee             | 110 | Tarkista moottorin arvokil-<br>vestä                                                             |
|            | P1.2  | Moottorin nimel-<br>listaajuus            | 30,00                       | 320,00                      | Hz   | 50,00 /<br>60,00           | 111 | Tarkista moottorin arvokil-<br>vestä                                                             |
|            | P1.3  | Moottorin nimel-<br>lisnopeus             | 30                          | 20000                       | rpm  | 1440 /<br>1720             | 112 | Oletusarvo on 4-napaiselle<br>moottorille                                                        |
|            | P1.4  | Moottorin nimel-<br>lisvirta              | 0,2 x<br>I <sub>Nunit</sub> | 2,0 x<br>I <sub>Nunit</sub> | А    | I <sub>Nyks.</sub>         | 113 | Tarkista moottorin arvokil-<br>vestä                                                             |
|            | P1.5  | Moottorin cos $\phi$<br>(tehokerroin)     | 0,30                        | 1,00                        |      | 0,85                       | 120 | Tarkista moottorin arvokil-<br>vestä                                                             |
|            | P1.6  | Moottorin tyyppi                          | 0                           | 1                           |      | 0                          | 650 | 0 = Induktio<br>1 = Kestomagneetti                                                               |
| <b>(</b> ) | P1.7  | Virtaraja                                 | 0,2 x<br>I <sub>Nunit</sub> | 2,0 x<br>I <sub>Nunit</sub> | А    | 1,5 x<br>I <sub>Nyks</sub> | 107 | Moottorin maksimivirta                                                                           |
| <b>i</b>   | P1.8  | Moottorin<br>ohjaustila                   | 0                           | 1                           |      | 0                          | 600 | 0 = Taajuusohje<br>1 = Avoimen piirin nopeus-<br>säätö                                           |
| <b>(</b> ) | P1.9  | U/f-suhde                                 | 0                           | 2                           |      | 0                          | 108 | 0 = Lineaarinen<br>1 = Neliömäinen<br>2 = Ohjelmoitava                                           |
| <b>(</b> ) | P1.10 | Kentän heiken-<br>nyspiste                | 8,00                        | 320,00                      | Hz   | 50,00 /<br>60,00           | 602 | Kentän heikennyspisteen<br>taajuus                                                               |
| <b>i</b>   | P1.11 | Kentän heiken-<br>nyspisteen jän-<br>nite | 10,00                       | 200,00                      | %    | 100,00                     | 603 | Jännite kentän heikenty-<br>mispisteessä prosent-<br>teina arvosta  U <sub>nmot</sub>            |
| <b>(</b> ) | P1.12 | U/f-keskipiste-<br>taajuus                | 0,00                        | P1.10                       | Hz   | 50,00 /<br>60,00           | 604 | Keskipistetaajuus ohjel-<br>moitavalle U/f:lle                                                   |
| <b>(</b> ) | P1.13 | U/f-keskipiste-<br>jännite                | 0,00                        | P1.11                       | %    | 100,00                     | 605 | Keskikohdan jännite ohjel-<br>moitavalle U/f prosent-<br>teina arvosta U <sub>nmot</sub>         |
| <b>(</b> ) | P1.14 | Nollataajuusjän-<br>nite                  | 0,00                        | 40,00                       | %    | Vaihte-<br>lee             | 606 | 0 Hz:n jännite prosenttia<br>arvosta U <sub>nmot</sub>                                           |
| <b>(</b> ) | P1.15 | Momentin mak-<br>simointi                 | 0                           | 1                           |      | 0                          | 109 | 0 = Ei käytössä<br>1 = Käytössä                                                                  |
| <b>i</b>   | P1.16 | Kytkentätaajuus                           | 1,5                         | 16,0                        | kHz  | 4,0 /2,0                   | 601 | PWM-taajuus. Jos arvot<br>ovat suurempia kuin ole-<br>tusarvo, pienennä virtaka-<br>pasiteettia. |

Table 8.2: Moottorin asetukset

|            | Koodi | Parametri             | Min. | Maks.  | Yks. | Oletus         | ID   | Huomautus                                                                                                    |
|------------|-------|-----------------------|------|--------|------|----------------|------|----------------------------------------------------------------------------------------------------|
| <b>(</b> ) | P1.17 | Jarrukatkoja          | 0    | 2      |      | 0              | 504  | 0 = Ei käytössä<br>1 = Käytössä: Aina<br>2 = Käy-tila                                                                                                    |
|            | P1.18 | Jarrukatkojan<br>taso | 0    | 911    | V    | vaihte-<br>lee | 1267 | Jarrukatkojan ohjauksen<br>aktivointitaso volteissa.<br>240y:n jännite:<br>240y:1,35*1,18 = 382V<br>400*1,35*1,18 = 382V<br>400*1,35*1,18 = 638V<br>Huomaa, että kun<br>jarrukatkoja on käytössä,<br>ylijännitesäätäjä voidaan<br>katkaista tai ylijännitteen<br>ohjetaso voidaan asettaa<br>jarrukatkojan tason<br>yläpuolelle.      |
| i          | P1.19 | Moottorin<br>tunniste | 0    | 2      |      | 0              | 631  | 0 = Ei aktiivinen<br>1 = Pysähdystunnistus<br>[aktivointi edellyttää käyn-<br>nistyskäskyä 20 s:n kulu-<br>essa]<br>2 = Suorituksen tunnista-<br>minen(käynnistäminen<br>tarvitsee suoritta 20<br>numeroisella komennolla.<br>Saatavilla vain teho V026<br>ohjelmalla, mikä sisältyy<br>FW0107V010:een tai<br>myöhempiin versioihin.] |
|            | P1.20 | Rs-jännitehäviö       | 0,00 | 100,00 | %    | 0,00           | 662  | Jännitehäviö moottorin<br>käämeissä prosenttia<br>nimellisvirran U <sub>nmot</sub><br>arvosta.                                                                                                    |
| <b>(</b> ) | P1.21 | Ylijännitesäätäjä     | 0    | 2      |      | 1              | 607  | 0 = Ei käytössä<br>1 = Käytössä, vakiotila<br>2 = Käytössä, shokkikuor-<br>matila                                                                                                    |
| <b>(</b> ) | P1.22 | Alijännitesäätäjä     | 0    | 1      |      | 1              | 608  | 0 = Ei käytössä<br>1 = Käytössä                                                                                                    |
|            | P1.23 | Sinisuodatin          | 0    | 1      |      | 0              | 522  | 0 = Ei käytössä<br>1 = Käytössä                                                                                                    |

Table 8.2: Moottorin asetukset

|            | Koodi | Parametri                                     | Min. | Maks. | Yks. | Oletus | ID   | Huomautus                                                                                                    |
|------------|-------|-----------------------------------------------|------|-------|------|--------|------|----------------------------------------------------------------------------------------------------|
|            | P1.24 | Modulaattori-<br>tyyppi                       | 0    | 65535 |      | 28928  | 648  | Modulaattorin konfiguraatio-<br>sana:<br>B1 = Epäjatkuva modu-<br>lointi (DPWMMIN)<br>B2 = Pulssin pudutus yli-<br>moduloinnissa<br>B6 = Alimodulointi<br>B8 = Välitön DC-jännitteen<br>kompensointi *<br>B11 = Alhainen ääni<br>B12 = Kuolleen ajan kompen-<br>sointi *<br>B13 = Vuovirheen kompensointi<br>* Käytössä oletusarvoisesti |
| <b>(</b> ) | P1.25 | Tehokkuuden<br>optimointi*                    | 0    | 1     |      | 0      | 666  | Energian optimointi, taajuus-<br>muuttaja alkaa etsiä mootto-<br>rin minimivitaa energian<br>säästämiseksi ja moottorin<br>melun pienentämiseksi.<br><b>0</b> = ei käytössä<br>1 = käytössä                                                                                                    |
| <b>(</b> ) | P1.26 | l/f-käynnistys<br>käytössä*                   | 0    | 1     |      | 0      | 534  | 0 = ei käytössä<br>1 = käytössä                                                                                                    |
| <b>i</b>   | P1.27 | l/f käynnistys-<br>taajuuden viite-<br>raja** | 1    | 100   | %    | 10     | 535  | Lähtötaajuusraja alle arvon,<br>jolla määritettyä I/f-käynnis-<br>tysvirtaa syötetään mootto-<br>riin.                                                                                                    |
| <b>i</b>   | P1.28 | l/f-käynnistysvir-<br>taviite*                | 0    | 100,0 | %    | 80,0   | 536  | Virtaviite prosentteina<br>moottorin nimellisvirrasta [1<br>= 0,1 %]                                                                                                    |
| <b>(</b> ) | P1.29 | Jänniterajoitin<br>käytössä*                  | 0    | 1     |      | 1      | 1079 | Valitse jänniterajoittimen tila:<br>0 = ei käytössä<br>1 = käytössä                                                                                                    |

Table 8.2: Moottorin asetukset

## HUOMAUTUS!

\* Nämä parametrit ovat saatavilla vain FWP00001V026 teho-ohjelmassa, mikä on sisältyy FW0107V010:iin ja myöhempiin ohjelmaversoihin.

HUOMAUTUS! Nämä parametrit näytetään, kun P17.2 = 0.

|            | Koodi | Parametri                         | Min. | Maks. | Yks. | Oletus | ID        | Huomautus                                                                                                    |
|------------|-------|-----------------------------------|------|-------|------|--------|-----------|----------------------------------------------------------------------------------------------------|
| <b>(</b> ) | P2.1  | Kauko-ohjaus-<br>paikan valinta   | 0    | 2     |      | 0      | 172       | 0 = 1/0-liittimet<br>1 = Kenttäväylä<br>2 = Näppäimistö                                                                                                    |
| <b>(</b> ) | P2.2  | Käynnistystoi-<br>minto           | 0    | 1     |      | 0      | 505       | 0 = Hidastaen<br>1 = Vauhtikäynn.                                                                                                    |
| <b>(i)</b> | P2.3  | Pysäytystoiminto                  | 0    | 1     |      | 0      | 506       | 0 = Vapaasti pyörien<br>1 = Hidastaen                                                                                                    |
| 1          | P2.4  | I/O Käy/Seis-<br>logiikka         | 0    | 4     |      | 2      | 300       | I/O-ohjaussignaali 1<br>0 = Eteen<br>1 = Eteen[reuna]<br>2 = Eteenp.(reuna]<br>3 = Käynnistä<br>4 = Käynnistälreuna]<br>I/O-ohjaussignaali 2<br>0 = Taakse<br>1 = Käänteinen pysäytys<br>2 = Eteenp.(reuna]<br>3 = Taaksep. |
| <b>(</b> ) | P2.5  | Paikallinen/<br>kauko-ohjaus      | 0    | 1     |      | 0      | 211       | 0 = Kauko-ohjaus<br>1 = Paikallisohjaus                                                                                                    |
| ]          | P2.6  | Ohjaussuunta<br>paneelilla        | 0    | 1     |      | 0      | 123       | 0 = Eteen<br>1 = Taakse                                                                                                    |
| ]          | P2.7  | Paneelin Stop-<br>painike         | 0    | 1     |      | 1      | 114       | 0 = Vain näppäimistön<br>ohjaus<br>1 = Aina                                                                                                    |
| ]          | P2.8  | Kauko-ohjaus-<br>paikan 2 valinta | 0    | 2     |      | 0      | 173       | 0 = I/O-liittimet<br>1 = Kenttäväylä<br>2 = Näppäimistö                                                                                                    |
|            | P2.9  | näppäimistön<br>painikelukko      | 0    | 1     |      | 0      | 1552<br>0 | 0 = vapauta kaikkien näp-<br>päimistöpainikkeiden luki-<br>tus<br>1 = Loc/Rem-painike lukittu                                                                                                    |

# 8.3 Käynnistä/pysäytä-asetus (ohjauspaneeli: Valikko PAR -> P1)

Table 8.3: Käynnistä/pysäytä-asetus

|            | Koodi | Parametri                                                 | Min. | Maks.          | Yks. | Oletus           | ID  | Huomautus                                                                                                    |
|------------|-------|-----------------------------------------------------------|------|----------------|------|------------------|-----|----------------------------------------------------------------------------------------------------|
|            | P3.1  | Minimitaajuus                                             | 0,00 | P3.2           | Hz   | 0,00             | 101 | Pienin sallittu taajuus-<br>ohje                                                                                                    |
|            | P3.2  | Maksimitaajuus                                            | P3.1 | 320,00         | Hz   | 50,00 /<br>60,00 | 102 | Suurin sallittu taajuus-<br>viite                                                                                                    |
| <b>i</b>   | P3.3  | Kauko-ohjaus-<br>paikan 1 taa-<br>juusviitteen<br>valinta | 1    | Vaih-<br>telee |      | 7                | 117 | 1 = Esiasetettu nopeus 0<br>2 = Näppäimistö<br>3 = Kentäväylä<br>4 = Al1<br>5 = Al2<br>6 = PlD<br>7 = Al1 + Al2<br>8 = Moottorin potentio-<br>metri<br>9 = Pulssijono/enkooderi<br>10 = AlE1<br>11 = Lämpötilatulo 1<br>12 = Lämpötilatulo 3<br>Huom: Huomioi Dl/enkoo-<br>derin kytkimen asento, kun<br>asetuso n 9 = pulssisarja /<br>enkooderi |
| <b>i</b>   | P3.4  | Esiasetettu<br>nopeus 0                                   | P3.1 | P3.2           | Hz   | 5,00             | 180 | Vakionopeutta 0 käyte-<br>tään taajuusohjeena, kun<br>P3.3 = 1                                                                                                    |
| <b>(</b> ) | P3.5  | Esiasetettu<br>nopeus 1                                   | P3.1 | P3.2           | Hz   | 10,00            | 105 | Aktivoidaan digitaalitu-<br>loilla                                                                                                    |
| <b>(</b> ) | P3.6  | Esiasetettu<br>nopeus 2                                   | P3.1 | P3.2           | Hz   | 15,00            | 106 | Aktivoidaan digitaalitu-<br>loilla                                                                                                    |
| <b>(</b> ) | P3.7  | Esiasetettu<br>nopeus 3                                   | P3.1 | P3.2           | Hz   | 20,00            | 126 | Aktivoidaan digitaalitu-<br>loilla                                                                                                    |
| <b>(</b> ) | P3.8  | Esiasetettu<br>nopeus 4                                   | P3.1 | P3.2           | Hz   | 25,00            | 127 | Aktivoidaan digitaalitu-<br>loilla                                                                                                    |
| i          | P3.9  | Esiasetettu<br>nopeus 5                                   | P3.1 | P3.2           | Hz   | 30,00            | 128 | Aktivoidaan digitaalitu-<br>loilla                                                                                                    |
| í          | P3.10 | Esiasetettu<br>nopeus 6                                   | P3.1 | P3.2           | Hz   | 40,00            | 129 | Aktivoidaan digitaalitu-<br>loilla                                                                                                    |
| i          | P3.11 | Esiasetettu<br>nopeus 7                                   | P3.1 | P3.2           | Hz   | 50,00            | 130 | Aktivoidaan digitaalitu-<br>loilla                                                                                                    |
|            | P3.12 | Kauko-ohjaus-<br>paikan 2 taa-<br>juusohjeen<br>valinta   | 1    | Vaih-<br>telee |      | 5                | 131 | Kuten parametri P3.3                                                                                                    |

# 8.4 Taajuusohjeet (ohjauspaneeli: Valikko PAR -> P3)

Table 8.4: Taajuusohjeet

|            | Koodi | Parametri                              | Min. | Maks. | Yks. | Oletus | ID  | Huomautus                                                                        |
|------------|-------|----------------------------------------|------|-------|------|--------|-----|----------------------------------------------------------------------------------|
|            | P3.13 | Motor Poten-<br>tionmeter<br>Ramp      | 1    | 50    | Hz/s | 5      | 331 | Nopeuden vaihtelutaso                                                            |
| <b>(</b> ) | P3.14 | Moottorin<br>potentiomet-<br>rinollaus | 0    | 2     |      | 2      | 367 | 0 = Ei kuittausta<br>1 = Kuittaus pysähtyessä<br>2 = Kuittaus katkaista-<br>essa |

Table 8.4: Taajuusohjeet

HUOMAUTUS! Nämä parametrit näytetään, kun P17.2 = 0.

# 8.5 Ramppi- ja jarruasetukset (ohjauspaneeli: Valikko PAR -> P4)

| 1              | Koodi | Parametri           | Min.                        | Maks.                       | Yks. | Oletus             | ID  | Huomautus                                                                                                   |
|----------------|-------|---------------------|-----------------------------|-----------------------------|------|--------------------|-----|----------------------------------------------------------------------------------------------------|
| <b>(</b> )     | P4.1  | Rampin S-muoto 1    | 0,0                         | 10,0                        | s    | 0,0                | 500 | 0 = Lineaarinen<br>>0 = S-käyrän ramppi-<br>aika                                                            |
|                | P4.2  | Kiihtyvyysaika 1    | 0,1                         | 3000,0                      | s    | 3,0                | 103 | Määrittää tarvittavan<br>ajan lähtötaajuuden<br>kasvamiselle nollataa-<br>juudesta enimmäistaa-<br>juuteen. |
|                | P4.3  | Hidastumisaika 1    | 0,1                         | 3000,0                      | Ŋ    | 3,0                | 104 | Määrittää tarvittavan<br>ajan lähtötaajuuden<br>pienenemiselle<br>enimmäistaajuudesta<br>nollataajuuteen.   |
|                | P4.4  | Ramp S-shape 2      | 0,0                         | 10,0                        | s    | 0,0                | 501 | Katso parametri P4.1                                                                                        |
|                | P4.5  | Acceleration time 2 | 0,1                         | 3000,0                      | s    | 10,0               | 502 | Katso parametri P4.2                                                                                        |
| $(\mathbf{i})$ | P4.6  | Hidastusaika 2      | 0,1                         | 3000,0                      | s    | 10,0               | 503 | Katso parametri P4.3                                                                                        |
| <b>(</b> )     | P4.7  | Vuojarrutus         | 0                           | 3                           |      | 0                  | 520 | 0 = Ei käytössä<br>1 = Hidastus<br>2 = Katkoja<br>3 = Täysi tila                                            |
|                | P4.8  | Vuojarrutusvirta    | 0.5 x<br>I <sub>Nyks.</sub> | 2,0 x<br>I <sub>Nunit</sub> | А    | I <sub>Nyks.</sub> | 519 | Määrittää vuojarrutuk-<br>sen virtatason.                                                                   |
|                | P4.9  | DC-jarrutusvirta    | 0,3 x<br>I <sub>Nunit</sub> | 2,0 x<br>I <sub>Nunit</sub> | А    | I <sub>Nyks.</sub> | 507 | Määrittää moottorille<br>syötetyn virran DC-jar-<br>rupysäytyksessä.                                        |

Table 8.5: Ramppi- ja jarruasetukset

|            | Koodi | Parametri                                             | Min. | Maks.  | Yks. | Oletus | ID   | Huomautus                                                                                                    |
|------------|-------|-------------------------------------------------------|------|--------|------|--------|------|----------------------------------------------------------------------------------------------------|
| <b>i</b>   | P4.10 | DC-virran lopetus-<br>aika                            | 0,00 | 600,00 | s    | 0,00   | 508  | Määrittää, onko jarru-<br>tus käytössä, sekä DC-<br>jarrun jarrutusajan<br>moottoria pysäytettä-<br>essä.<br><b>0</b> = Ei aktiivinen                                                              |
| <b>(</b> ) | P4.11 | DC-virran lopetus-<br>taajuus                         | 0,10 | 10,00  | Hz   | 1,50   | 515  | Lähtötaajuus, jolla DC-<br>jarrutus otetaan käyt-<br>töön.                                                                                                    |
| <b>(</b> ) | P4.12 | DC-virran aloitus-<br>aika                            | 0,00 | 600,00 | s    | 0,00   | 516  | <b>0</b> = Ei aktiivinen                                                                                                    |
|            | P4.13 | Kiihdyt. 2 taajuus-<br>raja                           | 0,00 | P3.2   | Hz   | 0,00   | 527  | 0,00 = ei käytössä                                                                                                    |
|            | P4.14 | Hidast. 2 taajuus-<br>raja                            | 0,00 | P3.2   | Hz   | 0,00   | 528  | 0,00 = ei käytössä                                                                                                    |
|            | P4.15 | Ulkoinen jarru:<br>viive, auki                        | 0,00 | 320,00 | s    | 0,20   | 1544 | Viive jarrun avaami-<br>seen sen jälkeen, kun<br>avausrajataajuus on<br>saavutettu.                                                                                                    |
|            | P4.16 | Ulkoinen jarru:<br>taajuusraja, auki                  | 0,00 | P3.2   | Hz   | 1,50   | 1535 | Avaustaajuus eteen- ja<br>taaksepäinkäynnissä.                                                                                                    |
|            | P4.17 | Ulkoinen jarru:<br>taajuusraja, kiinni                | 0,00 | P3.2   | Hz   | 1,00   | 1539 | Sulkutaajuus positiivi-<br>sesta suunnasta, ellei<br>suorituskäskyä ole<br>aktiivisena.                                                                                                    |
|            | P4.18 | Ulkoinen jarru:<br>taajuusraja, kiinni,<br>taaksep?in | 0,00 | P3.2   | Hz   | 1,50   | 1540 | Sulkutaajuus negatiivi-<br>sesta suunnasta, ellei<br>suorituskäskyä ole<br>aktiivisena.                                                                                                    |
| i          | P4.19 | Ulkoinen jarru: vir-<br>taraja, auki/kiinni           | 0,0  | 200,0  | %    | 20,0   | 1585 | Jarrua ei avata, jos virta<br>ei ylitä tätä arvoa ja sul-<br>jetaan välittömästi, jos<br>virta menee alle arvon.<br>Tämä parametri asete-<br>taan prosentteina<br>moottorin nimellisvir-<br>rasta. |

Table 8.5: Ramppi- ja jarruasetukset

# 8.6 Digitaalitulot (ohjauspaneeli: Valikko PAR -> P5)

|            | Koodi | Parametri                           | Min. | Maks.          | Yks. | Oletus | ID  | Huomautus                                                                                                    |
|------------|-------|-------------------------------------|------|----------------|------|--------|-----|----------------------------------------------------------------------------------------------------|
|            | P5.1  | l/O-ohjaussignaali 1                | 0    | Vaih-<br>telee |      | 1      | 403 | 0 = Ei käytössä<br>1 = D11<br>2 = D12<br>3 = D13<br>4 = D14<br>5 = D15<br>6 = D16<br>7 = D1E1<br>8 = D1E2<br>9 = D1E3<br>10 = D1E4<br>11 = D1E5<br>12 = D1E6 |
| <b>(</b> ) | P5.2  | I/O-ohjaussignaali 2                | 0    | Vaih-<br>telee |      | 2      | 404 | Kuten parametri 5.1                                                                                                    |
| <b>(i)</b> | P5.3  | Taakse                              | 0    | Vaih-<br>telee |      | 0      | 412 | Kuten parametri 5.1                                                                                                    |
|            | P5.4  | Ulk. vika (kiinni)                  | 0    | Vaih-<br>telee |      | 6      | 405 | Kuten parametri 5.1                                                                                                    |
|            | P5.5  | Ulk. vika (auki)                    | 0    | Vaih-<br>telee |      | 0      | 406 | Kuten parametri 5.1                                                                                                    |
|            | P5.6  | Vian kuittaus                       | 0    | Vaih-<br>telee |      | 3      | 414 | Kuten parametri 5.1                                                                                                    |
|            | P5.7  | Käyttö sallittu                     | 0    | Vaih-<br>telee |      | 0      | 407 | Kuten parametri 5.1                                                                                                    |
|            | P5.8  | Esiasetettu nopeus<br>B0            | 0    | Vaih-<br>telee |      | 4      | 419 | Kuten parametri 5.1                                                                                                    |
|            | P5.9  | Esiasetettu nopeus<br>B1            | 0    | Vaih-<br>telee |      | 5      | 420 | Kuten parametri 5.1                                                                                                    |
|            | P5.10 | Esiasetettu nopeus<br>B2            | 0    | Vaih-<br>telee |      | 0      | 421 | Kuten parametri 5.1                                                                                                    |
| <b>(</b> ) | P5.11 | Ramppiajan 2 valinta                | 0    | Vaih-<br>telee |      | 0      | 408 | Kuten parametri 5.1                                                                                                    |
|            | P5.12 | Moottorin potentio-<br>metri ylös   | 0    | Vaih-<br>telee |      | 0      | 418 | Kuten parametri 5.1                                                                                                    |
|            | P5.13 | Moottorin potentio-<br>metri alas   | 0    | Vaih-<br>telee |      | 0      | 417 | Kuten parametri 5.1                                                                                                    |
|            | P5.14 | Kauko-ohjauspaikka 2                | 0    | Vaih-<br>telee |      | 0      | 425 | Aktivoi ohjauspaikan 2<br>Kuten parametri 5.1                                                                                                    |
|            | P5.15 | Kauko-ohjauspaikan<br>taajuusohje 2 | 0    | Vaih-<br>telee |      | 0      | 343 | Aktivoi ohjauspaikan 2<br>Katso parametri 5.1                                                                                                    |

Table 8.6: Digitaalitulot

|    | Koodi | Parametri                            | Min. | Maks.          | Yks. | Oletus | ID       | Huomautus                                                                                                    |
|----|-------|--------------------------------------|------|----------------|------|--------|----------|----------------------------------------------------------------------------------------------------|
| () | P5.16 | PID-asetusarvo 2                     | 0    | Vaih-<br>telee |      | 0      | 104<br>7 | Aktivoi ohjeen 2<br>Kuten parametri 5.1                                                                                                    |
| (j | P5.17 | Moottorin esilämmi-<br>tys aktivoitu | 0    | Vaih-<br>telee |      | 0      | 104<br>4 | Aktivoi moottorin esi-<br>lämmityksen DC-pysäy-<br>tystilassa, kun<br>moottorin esilämmitys-<br>toiminnon asetuksena<br>on 2.<br>Kuten parametri 5.1 |

Table 8.6: Digitaalitulot

# 8.7 Analogiatulot (ohjauspaneeli: Valikko PAR -> P6)

|                    | Koodi | Parametri                  | Min.        | Maks.  | Yks. | Oletus | ID  | Huomautus                                                                  |
|--------------------|-------|----------------------------|-------------|--------|------|--------|-----|----------------------------------------------------------------------------|
|                    | P6.1  | Al1-signaalialue           | 0           | 1      |      | 0      | 379 | <b>0</b> = 0 - 100 % (0 - 10 V)<br><b>1</b> = 20 % - 100 % (2 - 10<br>V)   |
|                    | P6.2  | Al1 Custom<br>minimi       | -<br>100,00 | 100,00 | %    | 0,00   | 380 | 0,00 = ei min. skaala-<br>usta                                             |
|                    | P6.3  | Al1- Custom<br>maksimi     | -<br>100,00 | 300,00 | %    | 100,00 | 381 | 100,00 = ei maks. skaa-<br>lausta                                          |
|                    | P6.4  | Al1-suodatusaika           | 0,0         | 10,0   | s    | 0,1    | 378 | 0 = ei suodatusta                                                          |
|                    | P6.5  | AI2-signaalialue           | 0           | 1      |      | 0      | 390 | Kuten parametri P6.1                                                       |
|                    | P6.6  | Al2- Custom<br>minimi      | -<br>100,00 | 100,00 | %    | 0,00   | 391 | Kuten parametri P6.2                                                       |
| ()                 | P6.7  | Al2- Custom<br>maksimi     | -<br>100,00 | 300,00 | %    | 100,00 | 392 | Kuten parametri P6.3                                                       |
| $\hat{\mathbf{H}}$ | P6.8  | Al2-suodatusaika           | 0,0         | 10,0   | s    | 0,1    | 389 | Kuten parametri P6.4                                                       |
| )                  | P6.9  | AIE1-signaali-<br>alue     | 0           | 1      |      | 0      | 143 | Kuten parametri P6.1,<br>piilossa, kunnes valin-<br>naiskortti on liitetty |
|                    | P6.10 | AIE1 kustomoitu<br>minimi  | -<br>100,00 | 100,00 | %    | 0,00   | 144 | Kuten parametri P6.2,<br>piilossa, kunnes valin-<br>naiskortti on liitetty |
|                    | P6.11 | AIE1 kustomoitu<br>maksimi | -<br>100,00 | 300,00 | %    | 100,00 | 145 | Kuten parametri P6.3,<br>piilossa, kunnes valin-<br>naiskortti on liitetty |
|                    | P6.12 | AIE1-suodatus-<br>aika     | 0,0         | 10,0   | s    | 0,1    | 142 | Kuten parametri P6.4,<br>piilossa, kunnes valin-<br>naiskortti on liitetty |

Table 8.7: Analogiatulot

|            | Koodi | Parametri                                      | Min. | Maks. | Yks. | Oletus           | ID   | Huomautus                                                                                                    |
|------------|-------|------------------------------------------------|------|-------|------|------------------|------|----------------------------------------------------------------------------------------------------|
|            | P7.1  | Min.pulssitaa-<br>juus                         | 0    | 10000 | Hz   | 0                | 1229 | Pulssitaajuus, joka tulki-<br>taan 0 %:n signaalina.                                                                                                    |
| <b>(</b> ) | P7.2  | Maks. pulssitaa-<br>juus                       | 0,0  | 10000 | Hz   | 10000            | 1230 | Pulssitaajuus, joka tul-<br>kitaan 100%:n signaa-<br>lina.                                                                                                    |
|            | P7.3  | Taajuusviite<br>vähimmäispuls-<br>sinopeudella | 0,00 | P3.2  | Hz   | 0,00             | 1231 | Taajuus, joka vastaa 0%,<br>jos sitä käytetään taa-<br>juusohjeena.                                                                                                    |
| <b>(</b> ) | P7.4  | Taajuusviite<br>enimmäispuls-<br>sinopeudella  | 0,00 | P3.2  | Hz   | 50,00 /<br>60,00 | 1232 | Taajuus, joka vastaa 100<br>%, jos sitä käytetään<br>taajuusohjeena.                                                                                                    |
| ( <b>i</b> | P7.5  | Enkooderin<br>suunta                           | 0    | 2     |      | 0                | 1233 | 0 = Ei käytössä<br>1 = Käytössä/normaali<br>2 = Käytössä/kääntei-<br>nen                                                                                                    |
| <b>i</b>   | P7.6  | Enkooderipuls-<br>sit/kierros                  | 1    | 65535 | ppr  | 256              | 629  | Enkooderin kierroskoh-<br>tainen pulssimäärä.<br>Käytetään ainoastaan<br>enkooderin rpm-val-<br>vonta-arvon skaalaami-<br>seen.                                                       |
| <b>i</b>   | P7.7  | Konfig. DI5 ja<br>DI6                          | 0    | 2     |      | 0                | 1165 | <ul> <li>D = DI5 ja DI6 ovat nor-<br/>maaleille digitaalitu-<br/>loille</li> <li>1 = DI6 on pulssijonolle</li> <li>2 = DI5 ja DI6 ovat<br/>enkooderin taajuusti-<br/>lalle</li> </ul> |

# 8.8 Pulssijono/enkooderi (ohjauspaneeli: Valikko PAR -> P7)

Table 8.8: Pulssijono/enkooderi

|            | Koodi | Parametri                 | Min. | Maks.          | Yks. | Oletus | ID   | Valinnat                                                                                                    |
|------------|-------|---------------------------|------|----------------|------|--------|------|----------------------------------------------------------------------------------------------------|
|            | P8.1  | R01-signaalin<br>valinta  | 0    | Vaihte-<br>lee |      | 2      | 313  | 0 = Ei käytössä<br>1 = Valmis<br>2 = Käy<br>3 = Vika<br>4 = Vika käännetty<br>5 = Varoitus<br>6 = Taakse<br>7 = Nopeudessa<br>8 = Moattorin säätäjä akti-<br>voitu<br>9 = FB Control Word.B13<br>10 = FB Control Word.B13<br>10 = FB Control Word.B13<br>11 = FB Control Word.B13<br>12 = Lähtötaaj, valvonta<br>13 = Lähtömoment. valvonta<br>13 = Lähtömoment. valvonta<br>14 = Yksikön lämp. valvonta<br>15 = Analogiatulon valvonta<br>15 = Analogiatulon valvonta<br>16 = Vakionopeus aktiivinen<br>17 = Ulkoinen jarruohjaus<br>aktivoitu<br>19 = I/O-ohjaus aktivoitu<br>20 = Lämpötilavalvonta |
|            | P8.2  | RO2 signal sel-<br>cetion | 0    | Vaihte-<br>lee |      | 3      | 314  | Kuten parametri 8.1                                                                                                    |
| <b>(</b> ) | P8.3  | D01 signal sel-<br>cetion | 0    | Vaihte-<br>lee |      | 1      | 312  | Kuten parametri 8.1                                                                                                    |
|            | P8.4  | R02:n kääntö              | 0    | 1              |      | 0      | 1588 | 0 = Ei kääntöä<br>1 = Käänteinen                                                                                                    |
|            | P8.5  | R02:n 0N-viive            | 0,00 | 320,00         | s    | 0,00   | 460  | 0,00 = Ei viivettä                                                                                                    |
|            | P8.6  | R02:n OFF-viive           | 0,00 | 320,00         | s    | 0,00   | 461  | 0,00 = Ei viivettä                                                                                                    |
|            | P8.7  | R01:n kääntö              | 0    | 1              |      | 0      | 1587 | 0 = Ei kääntöä<br>1 = Käänteinen                                                                                                    |
|            | P8.8  | R01:n 0N-viive            | 0,00 | 320,00         | s    | 0,00   | 458  | 0,00 = Ei viivettä                                                                                                    |
|            | P8.9  | R01:n OFF-viive           | 0,00 | 320,00         | S    | 0,00   | 459  | 0,00 = Ei viivettä                                                                                                    |
|            | P8.10 | DOE1-signaali-<br>valinta | 0    | Vaihte-<br>lee |      | 0      | 317  | Kuten parametri P8.1, pii-<br>lossa, kunnes valinnaiskortti<br>on liitetty                                                                                                    |
|            | P8.11 | DOE2-signaali-<br>valinta | 0    | Vaihte-<br>lee |      | 0      | 318  | Kuten parametri P8.1, pii-<br>lossa, kunnes valinnaiskortti<br>on liitetty                                                                                                    |

# 8.9 Digitaalilähdöt (ohjauspaneeli: Valikko PAR -> P8)

Table 8.9: Digitaalilähdöt

| Koodi | Parametri                 | Min. | Maks.          | Yks. | Oletus | ID   | Valinnat                                                                   |
|-------|---------------------------|------|----------------|------|--------|------|----------------------------------------------------------------------------|
| P8.12 | DOE3-signaali-<br>valinta | 0    | Vaihte-<br>lee |      | 0      | 1386 | Kuten parametri P8.1, pii-<br>lossa, kunnes valinnaiskortti<br>on liitetty |
| P8.13 | DOE4-signaali-<br>valinta | 0    | Vaihte-<br>lee |      | 0      | 1390 | Kuten parametri P8.1, pii-<br>lossa, kunnes valinnaiskortti<br>on liitetty |
| P8.14 | DOE5-signaali-<br>valinta | 0    | Vaihte-<br>lee |      | 0      | 1391 | Kuten parametri P8.1, pii-<br>lossa, kunnes valinnaiskortti<br>on liitetty |
| P8.15 | DOE6-signaali-<br>valinta | 0    | Vaihte-<br>lee |      | 0      | 1395 | Kuten parametri P8.1, pii-<br>lossa, kunnes valinnaiskortti<br>on liitetty |

Table 8.9: Digitaalilähdöt

# 8.10 Analogialähdöt (ohjauspaneeli: Valikko PAR -> P9)

|            | Koodi | Parametri                           | Min. | Maks.  | Yks. | Oletus | ID  | Valinnat                                                                                                    |
|------------|-------|-------------------------------------|------|--------|------|--------|-----|----------------------------------------------------------------------------------------------------|
| <b>i</b>   | P9.1  | Analogialähdön<br>signaalin valinta | 0    | 14     |      | 1      | 307 | 0 = Ei käytössä<br>1 = Lähtötaaj. (0-f <sub>maks.</sub> )<br>2 = Lähtötaaj. (0-f <sub>maks.</sub> )<br>3 = Moottorin momentti (0-<br>TnMoottori)<br>4 = PID-Lähtö (0-100 %)<br>5 = Taajuusref. (0-f <sub>maks.</sub> )<br>6 = Moottorin nopeus (0-<br>n <sub>maks.</sub> )<br>7 = Moottorin teho (0-<br>PnMoottori)<br>8 = Moottorin jännite (0-<br>UnMoottori)<br>9 = DC-piirin jännite (0-<br>UnMoottori)<br>9 = DC-piirin jännite (0-<br>100 V)<br>10 = Prosessidataluo1<br>(0 - 10000)<br>11 = Prosessidata In3<br>(0 - 10000)<br>13 = Prosessidata In4<br>(0 - 10000)<br>14 = Testi 100 % |
| <b>(</b> ) | P9.2  | Analogialähdön<br>minimi            | 0    | 1      |      | 0      | 310 | <b>0</b> = 0 V / 0 mA<br><b>1</b> = 2 V / 4 mA                                                                                                    |
|            | P9.3  | Analogialähdön<br>skaalaus          | 0,0  | 1000,0 | %    | 100,0  | 311 | Skaalauskerroin                                                                                                    |

Table 8.10: Analogialähdöt

| Koodi | Parametri                             | Min. | Maks.  | Yks. | Oletus | ID  | Valinnat                                                                     |
|-------|---------------------------------------|------|--------|------|--------|-----|------------------------------------------------------------------------------|
| P9.4  | Analogialähdön<br>suodatusaika        | 0,00 | 10,00  | s    | 0,10   | 308 | Suodatusaika                                                                 |
| P9.5  | Analogilähtö E1,<br>signaalin valinta | 0    | 14     |      | 0      | 472 | Kuten parametri P9.1, pii-<br>lossa, kunnes valinnais-<br>kortti on liitetty |
| P9.6  | Analogilähtö E1,<br>minimi            | 0    | 1      |      | 0      | 475 | Kuten parametri P9.2, pii-<br>lossa, kunnes valinnais-<br>kortti on liitetty |
| P9.7  | Analogilähtö E1,<br>skaalaus          | 0,0  | 1000,0 | %    | 100,0  | 476 | Kuten parametri P9.3, pii-<br>lossa, kunnes valinnais-<br>kortti on liitetty |
| P9.8  | Analogilähtö E1,<br>suodatusaika      | 0,00 | 10,00  | s    | 0,10   | 473 | Kuten parametri P9.4, pii-<br>lossa, kunnes valinnais-<br>kortti on liitetty |
| P9.9  | Analogilähtö E2,<br>signaalin valinta | 0    | 14     |      | 0      | 479 | Kuten parametri P9.1, pii-<br>lossa, kunnes valinnais-<br>kortti on liitetty |
| P9.10 | Analogilähtö E2,<br>minimi            | 0    | 1      |      | 0      | 482 | Kuten parametri P9.2, pii-<br>lossa, kunnes valinnais-<br>kortti on liitetty |
| P9.11 | Analogilähtö E2,<br>skaalaus          | 0,0  | 1000,0 | %    | 100,0  | 483 | Kuten parametri P9.3, pii-<br>lossa, kunnes valinnais-<br>kortti on liitetty |
| P9.12 | Analogilähtö E2,<br>suodatusaika      | 0,00 | 10,00  | s    | 0,10   | 480 | Kuten parametri P9.4, pii-<br>lossa, kunnes valinnais-<br>kortti on liitetty |

Table 8.10: Analogialähdöt

|   | Koodi | Parametri                               | Min. | Maks.          | Yks. | Oletus | ID   | Huomautus                                                                                                    |
|---|-------|-----------------------------------------|------|----------------|------|--------|------|----------------------------------------------------------------------------------------------------|
| • | P10.1 | KV-tietojen läh-<br>dön 1 valinta       | 0    | Vaih-<br>telee |      | 0      | 852  | 0 = Taajuusreferensi<br>1 = Lähdön ohjearvo<br>2 = Moottorin nopeus<br>3 = Moottorin nöreus<br>4 = Moottorin jännite<br>5 = Moottorin vääntö<br>6 = Moottorin teho<br>7 = DC-välpiirin jännite<br>8 = Akt. vikakoodi<br>9 = Analogiatulo Al1<br>10 = Analogiatulo Al2<br>11 = Digitaalitulon tila<br>12 = PID-vastearvo<br>13 = PID-asetusarvo<br>14 = Pulssijono-/enkoo-<br>deritulo (%)<br>15 = Pulssijono-/enkoo-<br>deripulssi()<br>16 = AlE1 |
|   | P10.2 | KV-tietojen läh-<br>dön 2 valinta       | 0    | Vaih-<br>telee |      | 1      | 853  | Muuttuja määritetty<br>PD2:lla                                                                                                    |
|   | P10.3 | KV-tietojen läh-<br>dön 3 valinta       | 0    | Vaih-<br>telee |      | 2      | 854  | Muuttuja määritetty<br>PD3:lla                                                                                                    |
|   | P10.4 | KV-tietojen läh-<br>dön 4 valinta       | 0    | Vaih-<br>telee |      | 4      | 855  | Muuttuja määritetty<br>PD4:llä                                                                                                    |
|   | P10.5 | KV-tietojen läh-<br>dön 5 valinta       | 0    | Vaih-<br>telee |      | 5      | 856  | Muuttuja määritetty<br>PD5:llä                                                                                                    |
|   | P10.6 | KV-tietojen läh-<br>dön 6 valinta       | 0    | Vaih-<br>telee |      | 3      | 857  | Muuttuja määritetty<br>PD6:lla                                                                                                    |
|   | P10.7 | KV-tietojen läh-<br>dön 7 valinta       | 0    | Vaih-<br>telee |      | 6      | 858  | Muuttuja määritetty<br>PD7:llä                                                                                                    |
|   | P10.8 | KV-tietojen läh-<br>dön 8 valinta       | 0    | Vaih-<br>telee |      | 7      | 859  | Muuttuja määritetty<br>PD8:lla                                                                                                    |
| i | P10.9 | Aux-ohjaussa-<br>nadata valin-<br>nassa | 0    | 5              |      | 0      | 1167 | PDI Aux CW:lle<br>0 = Ei käytössä<br>1 = PDI1<br>2 = PDI2<br>3 = PDI3<br>4 = PDI4<br>5 = PDI5                                                                                                    |

# 8.11 Kenttäväylädatan määritys (ohjauspaneeli: Valikko PAR -> P10)

Table 8.11: Kenttäväylädatan määritys

# 8.12 Estotaajuudet (ohjauspaneeli: Valikko PAR -> P11)

|            | Koodi | Parametri                      | Min. | Maks. | Yks. | Oletus | ID  | Huomautus                         |
|------------|-------|--------------------------------|------|-------|------|--------|-----|-----------------------------------|
| <b>(</b> ) | P11.1 | Estä taajuusalue 1:<br>Alaraja | 0,00 | P3.2  | Hz   | 0,00   | 509 | Alaraja<br><b>0</b> = Ei käytössä |
| <b>(</b> ) | P11.2 | Estä taajuusalue 1:<br>Yläraja | 0,00 | P3.2  | Hz   | 0,00   | 510 | Yläraja<br><b>0</b> = Ei käytössä |
| <b>(</b> ) | P11.3 | Estä taajuusalue 2:<br>Alaraja | 0,00 | P3.2  | Hz   | 0,00   | 511 | Alaraja<br><b>0</b> = Ei käytössä |
| 1          | P11.4 | Estä taajuusalue 2:<br>Yläraja | 0,00 | P3.2  | Hz   | 0,00   | 512 | Yläraja<br><b>0</b> = Ei käytössä |

Table 8.12: Estotaajuudet

## 8.13 Raja-arvojen valvonta (ohjauspaneeli: Valikko PAR -> P12)

| Koodi | Parametri                             | Min. | Maks.          | Yks. | Oletus | ID  | Huomautus                                                          |
|-------|---------------------------------------|------|----------------|------|--------|-----|--------------------------------------------------------------------|
| P12.1 | Lähtötaajuuden<br>valvontatoiminto    | 0    | 2              |      | 0      | 315 | <b>0</b> = Ei käytössä<br><b>1</b> = Alaraja<br><b>2</b> = Yläraja |
| P12.2 | Lähtötaajuuden<br>valvontaraja        | 0,00 | P3.2           | Hz   | 0,00   | 316 | Lähtötaajuuden valvon-<br>taraja                                   |
| P12.3 | Momentin val-<br>vontatoiminto        | 0    | 2              |      | 0      | 348 | <b>0</b> = Ei käytössä<br><b>1</b> = Alaraja<br><b>2</b> = Yläraja |
| P12.4 | Momentin val-<br>vontaraja            | 0,0  | 300,0          | %    | 0,0    | 349 | Momentin valvontaraja                                              |
| P12.5 | Laitteen lämpöti-<br>lan valvonta     | 0    | 2              |      | 0      | 354 | 0 = Ei käytössä<br>1 = Alaraja<br>2 = Yläraja                      |
| P12.6 | Laitteen lämpöti-<br>lan valvontaraja | -10  | 100            | °C   | 40     | 355 | Laitteen lämpötilan val-<br>vontaraja                              |
| P12.7 | Analogiatulon<br>valvontasignaali     | 0    | Vaih-<br>telee |      | 0      | 356 | <b>0</b> = AI1<br><b>1</b> = AI2<br><b>2</b> = AIE1                |
| P12.8 | AI-valv. ON-taso                      | 0,00 | 100,00         | %    | 80,00  | 357 | AI-valvonnan ON-raja                                               |
| P12.9 | AI-valv. OFF-taso                     | 0,00 | 100,00         | %    | 40,00  | 358 | AI-valvonnan OFF-raja                                              |

Table 8.13: Raja-arvojen valvonta

| Koodi  | Parametri                        | Min.            | Maks.            | Yks. | Oletus | ID       | Huomautus                                                                                                    |
|--------|----------------------------------|-----------------|------------------|------|--------|----------|----------------------------------------------------------------------------------------------------|
| P12.10 | Lämpötilavalvon-<br>tatulo       | 1               | 7                |      | 1      | 143<br>1 | Binäärikoodattu signaa-<br>lien valinta käytettä-<br>väksi<br>lämpötilavalvontaan<br>B0 = Lämpötilatulo 1<br>B1 = Lämpötilatulo 3<br>HUOMAUTUSI Piilo-<br>tettu, kunnes optio-<br>kortti kytketään |
| P12.11 | Lämpötilan val-<br>vontatoiminto | 0               | 2                |      | 2      | 143<br>2 | Kuten parametri 12.1,<br>piilossa, kunnes valin-<br>naiskortti on liitetty                                                                                                    |
| P12.12 | Lämpötilavalvon-<br>nan raja     | -50,0/<br>223,2 | 200,0 /<br>473,2 |      | 80,0   | 143<br>3 | Lämpötilavalvonnan<br>kynnys, piilossa, kun-<br>nes valinnaiskortti on<br>liitetty                                                                                                    |

Table 8.13: Raja-arvojen valvonta

# 8.14 Suojaukset (ohjauspaneeli: Valikko PAR -> P13)

|          | Koodi | Parametri                  | Min. | Maks. | Yks. | Oletus | ID  | Huomautus                                                                                                    |
|----------|-------|----------------------------|------|-------|------|--------|-----|----------------------------------------------------------------------------------------------------|
|          | P13.1 | Analogiatulovika           | 0    | 4     |      | 1      | 700 | 0 = Ei toimintoa<br>1 = Varoitus<br>2 = Varoitus, varoituksen<br>jälkeinen taajuus<br>3 = Vika: Pysäytystoi-<br>minto<br>4 = Vika: Pys. vap. pyör. |
|          | P13.2 | Alijännitevika             | 1    | 2     |      | 2      | 727 | <ul> <li>1 = Ei vastetta (vikaa ei<br/>generoida, mutta käyttö<br/>silti lopettaa moduloin-<br/>nin)</li> <li>2 = vika: inertia</li> </ul>         |
|          | P13.3 | Maasulku                   | 0    | 3     |      | 2      | 703 | 0 = Ei toimintaa<br>1 = Varoitus<br>2 = Vika:Pysäytystoi-<br>minto<br>3 = Vika:Pys. vap. pyör.                                                     |
|          | P13.4 | Lähtövaihevika             | 0    | 3     |      | 2      | 702 | Kuten parametri 13.3                                                                                                    |
| <b>i</b> | P13.5 | Moottorin jumi-<br>suojaus | 0    | 3     |      | 0      | 709 | Kuten parametri 13.3                                                                                                    |
| <b>i</b> | P13.6 | Alikuormitus-<br>suojaus   | 0    | 3     |      | 0      | 713 | Kuten parametri 13.3                                                                                                    |

Table 8.14: Suojaukset

| 1          | Koodi  | Parametri                           | Min. | Maks.                       | Yks. | Oletus             | ID   | Huomautus                                                                                                    |
|------------|--------|-------------------------------------|------|-----------------------------|------|--------------------|------|----------------------------------------------------------------------------------------------------|
| <b>(</b> ) | P13.7  | Moottorin läm-<br>pösuojaus         | 0    | 3                           |      | 2                  | 704  | Kuten parametri 13.3                                                                                                    |
| <b>(</b> ) | P13.8  | Mtp: ympäristön<br>lämpötila        | -20  | 100                         | °C   | 40                 | 705  | Ympäristön lämpötila                                                                                                    |
| <b>(</b> ) | P13.9  | Mtp: jäähdytys<br>nollanopeudella   | 0,0  | 150,0                       | %    | 40,0               | 706  | Jäähdytys (%) nopeu-<br>della 0                                                                                                    |
| <b>(</b> ) | P13.10 | Mtp: lämpöaika-<br>vakio            | 1    | 200                         | min  | Vaihte-<br>lee     | 707  | Moottorin lämpöaikava-<br>kio                                                                                                    |
| <b>(</b> ) | P13.11 | Jumivirta                           | 0,00 | 2,0 x<br>I <sub>Nunit</sub> | А    | I <sub>Nyks.</sub> | 710  | Virran on ylitettävä tämä<br>raja, jotta jumitila<br>tapahtuu.                                                                                        |
| <b>(</b> ) | P13.12 | Jumiaika                            | 0,00 | 300,00                      | s    | 15,00              | 711  | Jumiaika rajoitettu                                                                                                    |
| -          | P13.13 | Jumitaajuus                         | 0,10 | 320,00                      | Hz   | 25,00              | 712  | Min. jumitaajuus                                                                                                    |
| <b>(</b> ) | P13.14 | UL: kentän hei-<br>kennyskuorma     | 10,0 | 150,0                       | %    | 50,0               | 714  | Min. momentti kentän<br>heikennyksessä                                                                                                    |
|            | P13.15 | UL: nollataa-<br>juuskuorma         | 5,0  | 150,0                       | %    | 10,0               | 715  | Minimivääntö taajuu-<br>della 0                                                                                                    |
| <b>(</b> ) | P13.16 | UL: aikaraja                        | 1,0  | 300,0                       | s    | 20,0               | 716  | Tämä on sallittu enim-<br>mäisaika alikuormitus-<br>tilanteelle                                                                                       |
|            | P13.17 | Analogiatulovian<br>viive           | 0,0  | 10,0                        | s    | 0,5                | 1430 | Analoginen tulo alhaalla<br>-vian viiveaika.                                                                                                    |
|            | P13.18 | Ulkoinen vika                       | 0    | 3                           |      | 2                  | 701  | Kuten parametri 13.3                                                                                                    |
|            | P13.19 | Kenttäväylävika                     | 0    | 4                           |      | 3                  | 733  | Kuten parametri 13.1                                                                                                    |
|            | P13.20 | Varoituksen jäl-<br>keinen taajuus  | P3.1 | P3.2                        | Hz   | 25,00              | 183  | Taajuus, jota käytetään,<br>kun vikavaste on varoi-<br>tus + esiasetettu taa-<br>juus.                                                                |
|            | P13.21 | Parametrien<br>muokkausluki-<br>tus | 0    | 1                           |      | 0                  | 819  | 0 = Muokkaus sallittu<br>1 = Muokkaus estetty                                                                                                    |
|            | P13.22 | Termistorivika                      | 0    | 3                           |      | 2                  | 732  | 0 = Ei toimintoa<br>1 = Varoitus<br>2 = Vika: Pysäytystoi-<br>minto<br>3 = Vika: Pys. vap. pyör.<br>Piilossa, kunnes valin-<br>naiskortti on liitetty |
|            | P13.23 | FWD/REV-risti-<br>riidan valvonta   | 0    | 3                           |      | 1                  | 1463 | Sama kuin P13.3                                                                                                    |

Table 8.14: Suojaukset

|            | Koodi  | Parametri                           | Min.                | Maks.            | Yks. | Oletus | ID        | Huomautus                                                                                                    |
|------------|--------|-------------------------------------|---------------------|------------------|------|--------|-----------|----------------------------------------------------------------------------------------------------|
|            | P13.24 | Lämpötilavika                       | 0                   | 3                |      | 0      | 740       | Kuten parametri P13.3,<br>piilossa, kunnes<br>OPTBH-kortti on liitetty                                                                                                    |
|            | P13.25 | Lämpötilavian<br>tulo               | 1                   | 7                |      | 1      | 739       | Binäärikoodattu signaa-<br>lien valinta käytettäväksi<br>häytyksen ja vian liipai-<br>suun<br>B0 = Lämpötilatulo 1<br>B1 = Lämpötilatulo 3<br>HUOMAUTUSI Piilossa,<br>kunnes OPTBH-kortti on<br>liitetty |
|            | P13.26 | Lämpötilavika-<br>toimintatila      | 0                   | 2                |      | 2      | 743       | <b>0</b> = Ei käytössä<br><b>1</b> = Alaraja<br><b>2</b> = Yläraja                                                                                                    |
|            | P13.27 | Lämpötilan vika-<br>raja            | -50,0<br>/<br>223,2 | 200,0 /<br>473,2 |      | 100,0  | 742       | Lämpötilavian kynnys,<br>piilossa, kunnes<br>OPTBH-kortti on liitetty                                                                                                    |
| <b>(i)</b> | P13.28 | Lähtövaihevika*                     | 0                   | 3                |      | 3      | 730       | Kuten parametri P13.3                                                                                                    |
| <b>i</b>   | P13.29 | Moottorilämpö-<br>tila, muistitila* | 0                   | 2                |      | 2      | 1552<br>1 | 0 = ei käytössä<br>1 = vakiotila<br>2 = viimeinen arvo -tila                                                                                                    |

Table 8.14: Suojaukset

## HUOMAUTUS!

\* Nämä parametrit ovat saatavilla vain FWP00001V026 teho-ohjelmassa, mikä on sisältyy FW0107V010:iin ja myöhempiin ohjelmaversoihin.

HUOMAUTUS! Nämä parametrit näytetään, kun P17.2 = 0.

# 8.15 Automaattisen viankuittauksen parametrit (ohjauspaneeli: Valikko PAR -> P14)

|            | Koodi | Parametri                        | Min. | Maks. | Yks. | Oletus | ID  | Huomautus                                                      |
|------------|-------|----------------------------------|------|-------|------|--------|-----|----------------------------------------------------------------|
| <b>(</b> ) | P14.1 | Automaattinen<br>nollaus         | 0    | 1     |      | 0      | 731 | 0 = Ei käytössä<br>1 = Käytössä                                |
|            | P14.2 | Odotusaika                       | 0,10 | 10,00 | s    | 0,50   | 717 | Vian jälkeinen odotusaika                                      |
| <b>(i)</b> | P14.3 | Yritysaika                       | 0,00 | 60,00 | s    | 30,00  | 718 | Yritysten enimmäisaika                                         |
|            | P14.4 | Yritysten määrä                  | 1    | 10    |      | 3      | 759 | Yritysten enimm.määrä                                          |
|            | P14.5 | Uudelleenkäyn-<br>nistystoiminto | 0    | 2     |      | 2      | 719 | 0 = Kiihdytys<br>1 = Vauhtikäynn.<br>2 = Käynnistystoiminnosta |

Table 8.15: Automaattisen viankuittauksen parametrit

HUOMAUTUS! Nämä parametrit näytetään, kun P17.2 = 0.

# 8.16 PID-ohjauksen parametrit (ohjauspaneeli: Valikko PAR -> P15)

| Koodi | Parametri                      | Min. | Maks.          | Yks. | Oletus | ID  | Huomautus                                                                                                    |
|-------|--------------------------------|------|----------------|------|--------|-----|----------------------------------------------------------------------------------------------------|
| P15.1 | Asetusarvon<br>lähteen valinta | 0    | Vaihte-<br>lee |      | 0      | 332 | 0 = Kiinteä asetusarvo %<br>1 = Al1<br>2 = Al2<br>3 = Prosessidata In1<br>(0 -100 %)<br>4 = Prosessidata In2<br>(0 -100 %)<br>5 = Prosessidata In3<br>(0 -100 %)<br>7 = Pulssijono/enkooderi<br>8 = AlE1<br>9 = Lämpötilatulo 1<br>10 = Lämpötilatulo 2<br>11 = Lämpötilatulo 2 |
| P15.2 | Kiinteä asetus-<br>arvo        | 0,0  | 100,0          | %    | 50,0   | 167 | Kiinteä asetusarvo                                                                                                    |
| P15.3 | Kiinteä asetus-<br>arvo 2      | 0,0  | 100,0          | %    | 50,0   | 168 | Vaihtoeht. kiinteä asetus-<br>arvo, valittavissa DI-tulolla                                                                                                    |

Table 8.16: PID-ohjauksen parametrit

|                | Koodi  | Parametri                               | Min. | Maks.          | Yks. | Oletus | ID   | Huomautus                                                                                                    |
|----------------|--------|-----------------------------------------|------|----------------|------|--------|------|----------------------------------------------------------------------------------------------------|
|                | P15.4  | Palauteläh-<br>teen valinta             | 0    | Vaihte-<br>lee |      | 1      | 334  | 0 = Al1<br>1 = Al2<br>2 = Prosessidata In1<br>(0 -100 %)<br>3 = ProcessDataln2<br>(0 -100 %)<br>4 = ProcessDataln3<br>(0 -100 %)<br>5 = Prosessidata In4<br>(0 -100 %)<br>6 = Al2-Al1<br>7 = Pulssijono-/enkooderi<br>8 = AlE1<br>9 = Lämpötilatulo 1<br>10 = Lämpötilatulo 2<br>11 = Lämpötilatulo 3 |
| ()<br>()<br>() | P15.5  | Palautteen<br>vähimmäisarvo             | 0,0  | 50,0           | %    | 0,0    | 336  | Arvo minimisignaalitasolla                                                                                                    |
|                | P15.6  | Palautteen<br>enimmäisarvo              | 10,0 | 300,0          | %    | 100,0  | 337  | Arvo maks.signaalitasolla                                                                                                    |
|                | P15.7  | P-vahvistus                             | 0,0  | 1000,0         | %    | 100,0  | 118  | Suhteellinen vahvistus                                                                                                    |
|                | P15.8  | PID-ohjain, I-<br>aika                  | 0,00 | 320,00         | s    | 10,00  | 119  | Integroiva aika                                                                                                    |
| <b>(i)</b>     | P15.9  | PID-ohjain, D-<br>aika                  | 0,00 | 10,00          | s    | 0,00   | 132  | Derivoiva aika                                                                                                    |
|                | P15.10 | Eron korjaus<br>alas                    | 0    | 1              |      | 0      | 340  | 0 = Suora (Palaute < ase-<br>tusarvo ->Lisää PID-läh-<br>töä)<br>1 = Käänteinen (Palaute <<br>asetusarvo ->vähennä PID-<br>lähtöä)                                                                                                    |
|                | P15.11 | Lepotilan<br>vähimmäistaa-<br>juus      | 0,00 | P3.2           | Hz   | 25,00  | 1016 | Taajuusmuuttaja siirtyy<br>lepotilaan, jos lähtötaa-<br>juus pysyy tämän rajan<br>alapuolella parametrille<br>Lepoviive määritettyä<br>arvoa pidempään.                                                                                                    |
|                | P15.12 | Lepotilan viive                         | 0    | 3600           | S    | 30     | 1017 | Lepotilaan siirtymisen viive                                                                                                    |
| (i)            | P15.13 | Herätysvirhe                            | 0,0  | 100,0          | %    | 5,0    | 1018 | Lepotilasta poistumisen<br>raja                                                                                                    |
| )              | P15.14 | Lepotilan ase-<br>tusarvo tehos-<br>tus | 0,0  | 50,0           | %    | 10,0   | 1071 | Suhteessa asetusarvoon                                                                                                    |
|                | P15.15 | Aasetusarvon<br>tehostusaika            | 0    | 60             | s    | 10     | 1072 | Vahvistusaika P15.12:n jäl-<br>keen                                                                                                    |

Table 8.16: PID-ohjauksen parametrit

## 92 • VACON

|            | Koodi  | Parametri                                | Min.             | Maks.            | Yks. | Oletus | ID   | Huomautus                                                                                                    |
|------------|--------|------------------------------------------|------------------|------------------|------|--------|------|----------------------------------------------------------------------------------------------------|
|            | P15.16 | Lepotila, mak-<br>simimenetys            | 0,0              | 50,0             | %    | 5,0    | 1509 | Suhteessa vahvistuksen<br>jälkeiseen vastearvoon                                                                                                    |
| <b>i</b>   | P15.17 | Lepotilamene-<br>tys, tarkistus-<br>aika | 1                | 300              | s    | 30     | 1510 | Vahvistusajan P15.15 jäl-<br>keen                                                                                                    |
| <b>i</b>   | P15.18 | Prosessiyksik-<br>kölähteen<br>valinta   | 0                | 6                |      | 0      | 1513 | 0 = PID-vastearvo<br>1 = Lähtötaajuus<br>2 = Moottorin nopeus<br>3 = Moottorin momentti<br>4 = Moottorin virta<br>5 = Moottorin virta<br>6 = Pulssijono/enkooderi |
| <b>(</b> ) | P15.19 | Prosessiyjsi-<br>kön desimaali-<br>luvut | 0                | 3                |      | 1      | 1035 | Näytössä näkyvät desi-<br>maalit                                                                                                    |
| ()         | P15.20 | Prosessiyksi-<br>kön vähim-<br>mäisarvo  | 0,0              | P15.21           |      | 0,0    | 1033 | Prosessin min.arvo                                                                                                    |
| <b>(</b> ) | P15.21 | Prosessiyksi-<br>kön enimmäis-<br>arvo   | P15.20           | 3200,0           |      | 100,0  | 1034 | Prosessin maks.arvo                                                                                                    |
|            | P15.22 | Lämpötilan<br>vähimmäisarvo              | -50,0 /<br>223,2 | P15.23           |      | 0,0    | 1706 | Lämpötilan vähimmäisarvo<br>PID:lle ja taajuuden ref.<br>skaalalle, piilossa, kunnes<br>OPTBH-kortti on liitetty                                                  |
|            | P15.23 | Lämpötilan<br>enimmäisarvo               | P15.22           | 200,0 /<br>473,2 |      | 100,0  | 1707 | Lämpötilan enimmäisarvo<br>PID:lle ja taajuuden ref.<br>skaalalle, piilossa, kunnes<br>OPTBH-kortti on liitetty                                                   |

Table 8.16: PID-ohjauksen parametrit

HUOMAUTUS! Nämä parametrit näytetään, kun P17.2 = 0.

## 8.17 Moottorin esilämmitys (ohjauspaneeli: Valikko PAR -> P16)

| Koodi | Parametri                       | Min. | Maks.                      | Yks. | Oletus | ID   | Huomautus                                                                                                    |
|-------|---------------------------------|------|----------------------------|------|--------|------|----------------------------------------------------------------------------------------------------|
| P16.1 | Moottorin esi-<br>lämmitys      | 0    | 2                          |      | 0      | 1225 | 0 = Ei käytössä<br>1 = Aina pysäytystilassa<br>2 = Ohjataan digitaalitu-<br>lolla                                                                                             |
| P16.2 | Moottorin esi-<br>lämmitysvirta | 0    | 0,5 x<br>I <sub>Nyks</sub> | A    | 0      | 1227 | Moottorin ja taajuus-<br>muuttajan esilämmityk-<br>sen DC-virta<br>pysäytystilassa. Aktiivi-<br>nen pysäytystilassa tai<br>aktivoidaan digitaalitu-<br>lolla pysäytystilassa. |

Table 8.17: Moottorin esilämmitys

## 8.18 Helppokäyttövalikko (ohjauspaneeli: Valikko PAR -> P17)

|            | Koodi | Parametri                             | Min. | Maks. | Yks. | Oletus | ID   | Huomautus                                                                                                    |
|------------|-------|---------------------------------------|------|-------|------|--------|------|----------------------------------------------------------------------------------------------------|
| <b>i</b>   | P17.1 | Taajuusmuutta-<br>jan asetukset       | 0    | 3     |      | 0      | 540  | 0 = Perusasetus<br>1 = Pumppu<br>2 = Puhallinkäyttö<br>3 = Kuljetinkäyttö<br>HUOMAUTUS! Näkyvissä<br>vain, kun käynnistysohje<br>on aktivoitu |
|            | P17.2 | Parametrin pii-<br>lottaminen         | 0    | 1     |      | 1      | 115  | 0 = Kaikki parametrit<br>näkyvät<br>1 = Vain pika-asennuksen<br>parametriryhmä on näky-<br>vissä                                              |
|            | P17.3 | Lämpötilayk-<br>sikkö                 | 0    | 1     |      | 0      | 1197 | 0 = Celsius<br>1 = Kelvin<br>HUOMAUTUS! Piilossa,<br>kunnes OPTBH-kortti on<br>liitetty                                                       |
| <b>(</b> ) | P17.4 | Sovellukseen<br>pääsyn sala-<br>sana* | 0    | 30000 |      | 0      | 2362 | Oikean parametrin anta-<br>malla voidaan tarkastella<br>parametriryhmää 18.                                                                   |

Table 8.18: Helppokäyttövalikon parametrit

## HUOMAUTUS!

\* Nämä parametrit ovat saatavilla vain FWP00001V026 teho-ohjelmassa, mikä on sisältyy FW0107V010:iin ja myöhempiin ohjelmaversoihin.

# 8.19 Järjestelmäparametrit

| Koodi  | Parametri                       | Min.     | Maks.     | Oletus       | ID          | Huomautus                                                                                                    |
|--------|---------------------------------|----------|-----------|--------------|-------------|----------------------------------------------------------------------------------------------------|
|        | Ohje                            | lmistot  | iedot (M  | ENU SYS      | -> V1)      |                                                                                                    |
| V1.1   | API-ohjelmistotunnus            |          |           |              | 2314        |                                                                                                    |
| V1.2   | API-ohjelmistoversio            |          |           |              | 835         |                                                                                                    |
| V1.3   | Teho-osan ohjelmisto-<br>tunnus |          |           |              | 2315        |                                                                                                    |
| V1.4   | Teho-osan ohjelmisto-<br>versio |          |           |              | 834         |                                                                                                    |
| V1.5   | Sovelluksen tunnus              |          |           |              | 837         |                                                                                                    |
| V1.6   | Sovelluksen revisio             |          |           |              | 838         |                                                                                                    |
| V1.7   | Kuormitus                       |          |           |              | 839         |                                                                                                    |
| Kun ke | nttäväylän valinnaiskorttia     | a tai OP | T-BH-ko   | orttia ei ol | e asennettu | , Modbus comm. para-                                                                                                    |
|        |                                 | metr     | it ovat s | euraavat     | 1           |                                                                                                    |
| V2.1   | Liikennöintitila                |          |           |              | 808         | Modbus-tietoliiken-<br>teen tila.<br>Muoto: xx.yyy<br>xx = 0-64 (virheviestien<br>määrä), yyy = 0-999<br>(ilmoitusviestien<br>määrä) |
| P2.2   | Kenttäväyläprotokolla           | 0        | 1         | 0            | 809         | 0 <b>= Ei käytössä</b><br>1 = Modbus käytössä                                                                                        |
| P2.3   | Slave-osoite                    | 1        | 255       | 1            | 810         | Oletusasetus: Ei<br>mitään -pariteetti, 1<br>pysäytysbitti                                                                           |
| P2.4   | Baudinopeus                     | 0        | 8         | 5            | 811         | 0 = 300<br>1 = 600<br>2 = 1200<br>3 = 2400<br>4 = 4800<br>5 = 9600<br>6 = 19200<br>7 = 38400<br>8 = 57600                            |

Table 8.19: Järjestelmäparametrit

| Koodi | Parametri                | Min.   | Maks.     | Oletus       | ID           | Huomautus                                                                                                    |
|-------|--------------------------|--------|-----------|--------------|--------------|----------------------------------------------------------------------------------------------------|
| P2.6  | Pariteetti               | 0      | 2         | 0            | 813          | <ul> <li>Ei mitään</li> <li>Parillinen</li> <li>Parillinen</li> <li>Parilon 2</li> <li>Pariton 2-bitti, on 2-bitti, kun pariteettityyppi on:</li> <li>Ei mitään;</li> <li>Stop-bitti on 1-bitti, kun pariteettityyppi on:</li> <li>Parillinen tai 2 = Pariton</li> </ul> |
| P2.7  | Kommunikaatioviive       | 0      | 255       | 10           | 814          | 0 = Ei käytössä<br>1 = 1 s<br>2 = 2 s (jne.)                                                                                                    |
| P2.8  | Resetoi liikennöintitila | 0      | 1         | 0            | 815          |                                                                                                    |
|       | Kun Canopen E6 -kortti   | on ase | nnettu, t | ietoliik. p  | arametrit ov | vat seuraavat                                                                                                    |
| V2.1  | Canopen-liikennöintitila |        |           |              | 14004        | 0 = Alustetaan<br>4 = Pysäytetty<br>5 = Toiminnassa<br>6 = Esi_Toiminn.<br>7 = Nollaa_Sovellus<br>8 = Nollaa_Tietoliik.<br>9 = Tuntematon                                                                                                    |
| P2.2  | Canopen-käyttötila       | 1      | 2         | 1            | 14003        | 1 = Käyttölaiteprofiili<br>2 = Ohitus                                                                                                    |
| P2.3  | Canopen-solmutunnus      | 1      | 127       | 1            | 14001        |                                                                                                    |
| P2.4  | Canopen-baudinopeus      | 3      | 8         | 6            | 14002        | 3 = 50 kbaud<br>4 = 100 kbaud<br>5 = 125 kbaud<br>6 = 250 kbaud<br>7 = 500 kbaud<br>8 = 1 000 kbaud                                                                                                    |
|       | Kun DeviceNet E7 -kortti | on ase | ennettu,  | tietoliik. p | oarametrit o | vat seuraavat                                                                                                    |
| V2.1  | Liikennöintitila         |        |           |              | 14014        | Modbus-tietoliiken-<br>teen tila. Muoto:<br>XXXX.Y, X = Devi-<br>ceNet viestilaskin<br>Y = DeviceNet-tila<br>0 = Ei läsnä tai ei väy-<br>lävirtaa<br>1 = Konfigurointitila<br>2 = Asennettu<br>3 = AikAatkaisu                                                           |

Table 8.19: Järjestelmäparametrit

| Koodi | Parametri                      | Min.       | Maks.          | Oletus        | ID          | Huomautus                                                                                                    |
|-------|--------------------------------|------------|----------------|---------------|-------------|----------------------------------------------------------------------------------------------------|
| P2.2  | Lähtöyksikön tyyppi            | 20         | 111            | 21            | 14012       | 20, 21, 23, 25, 101,<br>111                                                                                        |
| P2.3  | MAC-tunnus                     | 0          | 63             | 63            | 14010       |                                                                                                    |
| P2.4  | Baudinopeus                    | 1          | 3              | 1             | 14011       | 1 = 125 kbit/s<br>2 = 250 kbit/s<br>3 = 500 kbit/s                                                                 |
| P2.5  | Tuloyksikön tyyppi             | 70         | 117            | 71            | 14013       | 70, 71, 73, 75, 107,<br>117                                                                                        |
|       | Kun ProfidBus E3/E5 -kor       | tti on a   | sennettu       | ı, tietoliik. | parametrit  | ovat seuraavat                                                                                                    |
| V2.1  | Liikennöintitila               |            |                |               | 14022       |                                                                                                    |
| V2.2  | Kenttäväyläprotokollan<br>tila |            |                |               | 14023       |                                                                                                    |
| V2.3  | Aktiivinen protokolla          |            |                |               | 14024       |                                                                                                    |
| V2.4  | Aktiivinen baudinopeus         |            |                |               | 14025       |                                                                                                    |
| V2.5  | Telegrammityyppi               |            |                |               | 14027       |                                                                                                    |
| P2.6  | Käyttötila                     | 1          | 3              | 1             | 14021       | 1 = Profidrive<br>2 = Ohitus<br>3 = Kaiku                                                                          |
| P2.7  | Slave-osoite                   | 2          | 126            | 126           | 14020       |                                                                                                    |
|       | Kun OPT-BH -kortti or          | n asenn    | ettu, tie      | toliik. par   | ametrit ova | t seuraavat                                                                                                    |
| P2.1  | Anturi 1, tyyppi               | 0          | 6              | 0             | 14072       | 0 = Ei anturia<br>1 = PT100<br>2 = PT1000<br>3 = Ni1000<br>4 = KTY84<br>5 = 2 x PT100<br>6 = 3 x PT100             |
| P2.2  | Anturi 2, tyyppi               | 0          | 6              | 0             | 14073       | 0 = Ei anturia<br>1 = PT100<br>2 = PT1000<br>3 = Ni1000<br>4 = KTY84<br>5 = 2 x PT100<br>6 = 3 x PT100             |
| P2.3  | Anturi 3, tyyppi               | 0<br>asenn | 6<br>ettu, kor | 0<br>mm.paran | 14074       | 0 = Ei anturia<br>1 = PT100<br>2 = PT1000<br>3 = Ni1000<br>4 = KTY84<br>5 = 2 × PT100<br>6 = 3 × PT100<br>euraavat |

Table 8.19: Järjestelmäparametrit

| Koodi | Parametri                                    | Min. | Maks.     | Oletus | ID  | Huomautus                                                  |
|-------|----------------------------------------------|------|-----------|--------|-----|------------------------------------------------------------|
| V2.1  | versionumero                                 |      |           | 0      |     | Levyohjelmiston<br>versionumero                            |
| V2.2  | Levyn tila                                   |      |           | 0      |     | OPTEC-<br>levysovelluksen tila                             |
|       |                                              |      | Muita tie | etoja  |     |                                                            |
| V3.1  | MWh-laskuri                                  |      |           |        | 827 | Miljoona wattituntia                                       |
| V3.2  | Käyttöpäivälaskuri                           |      |           |        | 828 |                                                            |
| V3.3  | Käyttötuntilaskuri                           |      |           |        | 829 |                                                            |
| V3.4  | Käyttölaskuri: päivää                        |      |           |        | 840 |                                                            |
| V3.5  | Käyttölaskuri: tuntia                        |      |           |        | 841 |                                                            |
| V3.6  | Vikalaskuri                                  |      |           |        | 842 |                                                            |
| V3.7  | Paneelin parametrien<br>asetustilan valvonta |      |           |        |     | Piilossa, kun kyt-<br>ketty tietokoneeseen.                |
| P4.2  | Tehdasasetusten palau-<br>tus                | 0    | 1         | 0      | 831 | 1 = Palauttaa kaik-<br>kien parametrien<br>tehdasasetukset |
| P4.3  | Salasana                                     | 0000 | 9999      | 0000   | 832 |                                                            |
| P4.4  | Paneelin ja LCD-tausta-<br>valon aktiiviaika | 0    | 99        | 5      | 833 |                                                            |
| P4.5  | Paneelissa asetetun<br>parametrin tallennus  | 0    | 1         | 0      |     | Piilossa, kun kyt-<br>ketty tietokoneeseen.                |
| P4.6  | Paneelissa asetetun<br>parametrin palautus   | 0    | 1         | 0      |     | Piilossa, kun kyt-<br>ketty tietokoneeseen.                |
| F5.x  | Aktiiviset viat -valikko                     |      |           |        |     |                                                            |
| F6.x  | Vikahistoriavalikko                          |      |           |        |     |                                                            |

Table 8.19: Järjestelmäparametrit

## 9. PARAMETRIKUVAUKSET

Seuraavilla sivuilla on tiettyjen parametrien kuvauksia. Kuvaukset on järjestetty parametriryhmän ja -numeron mukaan.

#### 9.1 Moottorin asetukset (ohjauspaneeli: Menu PAR -> P1)

## 1.7 VIRTARAJA

Tällä parametrilla määritetään enimmäisvirta, jonka moottori saa taajuusmuuttajalta. Vältä moottorin ylikuormittuminen asettamalla parametri moottorin nimellisvirran mukaan. Oletusarvoisesti virtaraja on 1,5 x ln.

## 1.8 MOOTTORIN OHJAUSTILA

Tällä parametrilla käyttäjä voi valita moottorin ohjaustilan. Vaihtoehdot ovat seuraavat:

#### 0 = Taajuusohje:

Laitteen taajuusohje asetetaan lähtötaajuudeksi ilman jättämäkompensaatiota. Moottorin todellinen nopeus määritetään lopulta kuorman perusteella.

#### 1 = Avoimen piirin nopeussäätö:

Laitteen taajuusohje asetetaan samaksi kuin moottorin nopeusohje. Moottorin nopeus pysyy vakiona kuormasta riippumatta. Jättämä kompensoidaan.

#### 1.9 U/F-SUHDE

Tällä parametrilla on kolme vaihtoehtoa:

#### 0 = Lineaarinen:

Moottorin jännite muuttuu lineaarisesti taajuuden funktiona nollataajuudesta kentän heikennyspisteeseen ulottuvalla vakiovuoalueella, jolla moottorille syötetään heikennyspisteen jännite. Lineaarista U/fsuhdetta tulee käyttää sovelluksissa, joissa momentti pysyy vakiona. Katso kuva 9.1.

Tätä oletusasetusta tulee käyttää, ellei ole erityistä syytä muun asetuksen käyttöön.

#### 1 = Neliö:

Moottorin jännite muuttuu neliöidyn käyrän funktiona nollataajuudesta kentän heikennyspisteeseen ulottuvalla vakiovuoalueella, jolla moottorille syötetään heikennyspisteen jännite. Kentän heikennyspisteen alapuolella moottori on alimagnetoitu ja tuottaa vähemmän momenttia, tehohäviöitä ja sähkömekaanista melua. Neliöityä U/fsuhdetta voidaan käyttää sovelluksissa, joissa kuorman momentin tarve kasvaa nopeuden neliön mukaan, esimerkiksi keskipakopuhaltimien ja -pumppujen ohjauksessa.

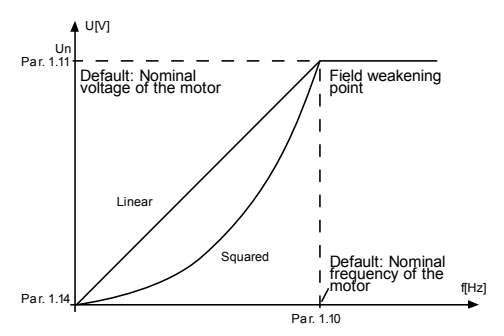

Figure 9.1: Lineaarinen ja neliöity moottorin jännitteen muutos

#### 2 = Ohjelmoitava U/f-käyrä:

U/f-käyrä voidaan ohjelmoida kolmella eri pisteellä. Ohjelmoitavaa U/ f-käyrää voidaan käyttää, jos muut asetukset eivät vastaa sovelluksen vaatimuksia.

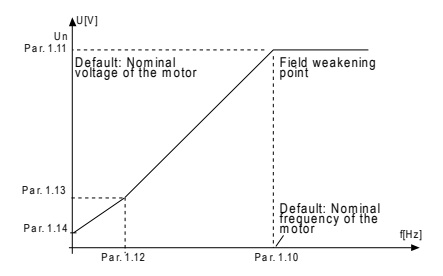

Figure 9.2: Ohjelmoitava U/f-käyrä

#### 1.10 KENTÄN HEIKENNYSPISTE

Kentän heikennyspiste on lähtötaajuus, jolla lähtöjännite saavuttaa parametrissa 1.11 asetetun arvon.

#### 1.11 KENTÄN HEIKENNYSPISTEEN JÄNNITE

Kentän heikennyspisteen taajuuden yläpuolella lähtöjännite pysyy tällä parametrilla asetetussa arvossa. Kentän heikennyspisteen alapuolella lähtöjännite määräytyy U/f-käyrän parametriasetusten mukaan. Katso parameters 1.9-1.14 ja kuvat 9.1 ja 9.2.

Kun parametrit 1.1 ja 1.2 (moottorin nimellisjännite ja -taajuus) on asetettu, parametrit 1.10 ja 1.11 saavat automaattisesti niitä vastaavat arvot. Jos kentän heikennyspisteelle ja jännitteelle on asetettava toiset arvot, muuta nämä parametrit sen jälkeen, kun olet asettanut parametrit 1.1 ja 1.2.

#### 1.12 U/F-KESKIPISTETAAJUUS

Jos U/f-käyrän ohjelmointi on valittu parametrilla 1.9, tällä parametrilla määritetään käyrän keskipistetaajuus. Katso kuva 9.2.

#### 1.13 U/F-KESKIPISTEJÄNNITE

Jos U/f-käyrän ohjelmointi on valittu parametrilla 1.9, tällä parametrilla määritetään käyrän keskipistejännite Katso kuva 9.2.

#### 1.14 NOLLATAAJUUSJÄNNITE

Tällä parametrilla määritetään käyrän nollataajuusjännite. Katso kuvat 9.1 ja 9.2.

## 1.15 MOMENTIN MAKSIMOINTI

Kun tämä parametri on aktivoitu, moottorijännite muuttuu automaattisesti suurilla kuorman momenteilla ja moottori tuottaa riittävän momentin käynnistettäessä ja käytettäessä pienillä taajuuksilla. Jännitteen kasvu vaihtelee moottorin tyypin ja tehon mukaan. Automaattista momentin maksimointia voidaan käyttää sovelluksissa, joissa kuorman momentti on suuri, esimerkiksi kuljettimissa.

0 = Ei käytössä

1 = Käytössä

Huomautus: Sovelluksissa, joissa momentti on suuri ja nopeus pieni, moottorin ylikuumeneminen on todennäköistä. Jos moottorin on käytävä pitkiä aikoja tällaisissa olosuhteissa, on kiinnitettävä erityistä huomiota moottorin jäähdyttämiseen. Käytä moottorille ulkoista jäähdytystä, jos lämpötila pyrkii nousemaan liian suureksi.

Huomautus: Paras suorituskyky saadaan pyörivän moottorin tunnisteella, ks. par. 1.18.

## 1.16 KYTKENTÄTAAJUUS

Moottorin melua voi vähentää käyttämällä suurta kytkentätaajuutta. Kytkentätaajuuden kasvattaminen pienentää taajuusmuuttajayksikön kapasiteettia.

Vacon 20:n kytkentätaajuus: 1,5–16 kHz.

#### 1.17 JARRUKATKOJA

**Huomautus:** Kolmivaihevirtaa käyttäviin MI2- ja MI3-kokoluokkien laitteisiin on asennettu sisäinen jarrukatkoja.

- 0 = Ei käytössä (Jarrukatkoja ei ole käytössä)
- 1 = Käytössä Aina (Käy- ja Seis-tiloissa)
- 2 = Käytössä Käyttötila (Jarrukatkoja on käytössä Käy-tilassa

KUN TAAJUUSMUUTTAJA PIENENTÄÄ MOOTTORIN NOPEUTTA, MOOTTORIN JA KUORMAN INERTIAAN VARASTOITUVA ENERGIA SYÖTETÄÄN ULKOISEEN JARRU-VASTUKSEEN, JOS JARRUKATKOJA ON KÄYTÖSSÄ. NÄIN TAAJUUSMUUTTAJA VOI PIENENTÄÄ KUORMAN NOPEUTTA KIIHTYVYYTTÄ VASTAAVALLA MOMENTILLA (JOS VALITTUNA ON OIKEA JARRUVASTUS). LISÄTIETOJA ON ERILLISESSÄ JAR-RUVASTUKSEN ASENNUSOPPAASSA.

#### 1.19 MOOTTORIN TUNNISTE

- 0 = Ei aktiivinen
- 1 = Seisontatunniste

Kun Seisontatunniste on valittu, taajuusmuuttaja suorittaa tunnisteajon, kun laitväynnistetään valitusta ohjauspaikasta. Taajuusmuuttaja on käynnistettävä 20 sekunnin kuluessa, muutoin tunniste hylätään.

Taajuusmuuttaja ei pyöritä moottoria Seisontatunnisteen aikana. Kun tunnisteajo on valmis taajuusmuuttaja pysähtyy. Taajuusmuuttaja käynnistyy normaalisti, kun seuraava käynnistyskäsky annetaan.

Tunnistuksen päätyttyä taajuusmuuttaja tarvitsee käynnistyskäskyn lopetuksen. Jos näppäimistö on ohjauspaikka, käyttäjän on painettava Pysäytä-painiketta. Jos ohjauspaikka on IO, käyttäjän on tehtävä DI (ohjaussignaali eiaktiiviseksi. Jos ohjauspaikka on kenttäväylä, käyttäjän on asetettava ohjausbitti 0-arvoon.

Tunnisteajo parantaa momenttilaskentoja ja automaattista momentin maksimointitoimintoa. Se tuottaa paremman lipsumiskompensaation nopeusohjauksessa (tarkempi r/min).

Alla olevat parametrit muuttuvat tunnisteajon onnistuneen suorituksen jälkeen.

- a. P1.8 Moottorin ohjaustila
- b. P1.9 U/f-suhde
- c. P1.12 U/f-keskipistetaajuus
- d. P1.13 U/f-keskipistejännite
- e. P1.14 Nollataajuusjännite
- f. P1.19 Moottoritunniste (1->0)
- g. P1.20 Rs-jännitepudotus

Huomaa! Moottorin nimikilven tiedot on asetettava ENNEN tunnisteajon suorittamista.

#### 1.21 YLIJÄNNITEOHJAIN

0 = Ei käytössä

Käytössä, vakiotila (pieniä käyttötaajuusmuutoksia tehdään)

2 = Käytössä, iskukuormatila (ohjain säätää käyttötaajuuden enintään maks. taajuuteen)

### 1.22 ALIJÄNNITEOHJAIN

- 0 = Ei käytössä
- 1 = Käytössä

Nämä parametrit sallivat ali-/ylijänniteohjaimien kytkemisen pois käytöstä. Tämä voi olla hyödyllistä, esim. jos syöttöjännite vaihtelee yli –15% - +10% ja sovellus ei siedä tätä yli-/alijännitettä. Tässä tapauksessa säädin ohjaa taajuuslähtöä ottaen huomioon vaihtelut syötössä.

Kun valittuna on mikä tahansa muu arvo kuin 0, myös closed loop ylijännitesäätäjä aktivoituu (monikäyttöohjaussovelluksessa).

Huom: Yli-/alijännitelaukeamisia voi tapahtua, kun ohjaimet kytketään pois käytöstä.

## 1.25 TEHOKKUUDEN OPTIMOINTI

Energian optimointi, taajuusmuuttaja alkaa etsiä moottorin minimivirtaa energian säästämiseksi ja moottorin melun pienentämiseksi, **0 =** ei käytössä, **1 =** käytössä.

## 1.26 I/F-KÄYNNISTYS KÄYTÖSSÄ

I/f-toimintoa käytetään tavallisesti kestomagnetoiduilla moottoreilla (PM) moottorin käynnistykseen vakiovirtaohjaimella. Tämä on hyödyllistä suuritehoisilla moottoreilla, joissa vastus on pieni ja U/f-käyrän viritys on vaikeaa. I/ f-käynnistystoiminnon käyttäminen voi olla myös hyödyllistä riittävän väännön saamiseksi moottoriin käynnistyksessä.

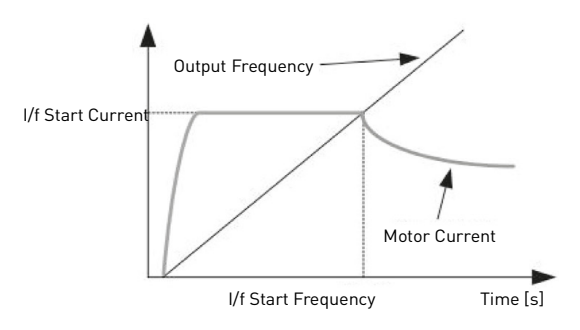

Figure 9.3: I/f-käynnistys

## 1.27 I/F KÄYNNISTYSTAAJUUDEN VIITERAJA

Lähtötaajuusraja alle arvon, jolla määritettyä I/f-käynnistysvirtaa syötetään moottoriin.

## 1.28 I/F-KÄYNNISTYSVIRTAVIITE

Moottoriin syötetty virta, kun I/f-käynnistystoiminto on käytössä.

## 1.29 JÄNNITERAJOITIN KÄYTÖSSÄ

Jänniterajoitintoiminto käsittelee erittäin suuren DC-linkin jänniteaaltoilun 1vaiheisissa taajuusmuuttajissa niiden ollessa täysin kuormitettuja. Erittäin suuri aaltoilu DC-linkin jännitteessä muuntuu suureksi virran ja vääntömomentin aaltoiluksi, joka voi häiritä joitakin käyttäjiä. Jänniterajoittimen toiminto rajoittaa maksimi lähtöjännitteen DC-jänniteaaltoilun pohjaan. Tämä pienentää virran ja vääntömomentin aaltoilua, mutta vähentää enimmäislähtötehoa, koska jännite on rajoitettu ja tarvitaan lisää virtaa.

0 = ei käytössä, 1 = käytössä.

24-hour support +358 (0) 201 212 575 • Email: vacon@vacon.com

## 9.2 Käynnistä/pysäytä-asetus (ohjauspaneeli: Valikko PAR -> P1)

#### 2.1 KAUKO-OHJAUSPAIKAN VALINTA

Tällä parametrilla käyttäjä voi valita käytettävän ohjauspaikan, taajuusmuuttaja voidaan valita P3.3/P3.12-parametrilla. Vaihtoehdot ovat seuraavat:

- **0** = I/O-riviliitin
- 1 = Kenttäväylä
- 2 = Näppäimistö

Huomautus: Voit valita ohjauspaikan painamalla Paikallinen-/Kauko-ohjauspainiketta tai parametrilla 2.5. (Paikallinen/Kauko-ohjaus), P2.1:lla ei ole vaikutusta paikallisessa tilassa.

Paikallisohjaus = Näppäimistö on ohjauspaikka Kauko-ohjaus = P2.1 määrittää ohjauspaikan

#### 2.2 ΚΆΥΝΝΙSTYSTOIMINTO

Tällä parametrilla käyttäjä voi valita Vacon 20:lle kaksi käynnistystoimintoa:

#### 0 = Kiihdytys

Taajuusmuuttaja aloittaa nollataajuudesta ja kiihdyttää asetettuun taajuusviitteeseen määritetyn kiihtyvyysajan kuluessa (ks. yksityiskohtainen kuvaus: ID103). (Kuorman hitausvoima tai lähtökitka voivat pidentää kiihtyvyysaikoja.)

#### 1 = Vauhtikäynnistys

Taajuusmuuttaja on mahdollista käynnistää pyörivään moottoriin lähettämällä moottoriile pieniä virtapulsseja ja etsimällä taajuus, joka vastaa moottorin pyörimisnopeutta. Etsintä alkaa maksimitaajuudesta kohti olotaajuutta, kunnes oikea arvo löytyy. Sen jälkeen taajuusmuuttaja säätää lähtötaajuuden asetetuksi ohjearvoksi määritettyjen kiihdytys- ja hidastusparametrien mukaisesti.

Tätä käynnistysmuotoa kannattaa käyttää silloin, kun moottori pyörii vapaasti käynnistyskomentoa annettaessa. Vauhtikäynnistyksellä voidaan käynnistää moottori senhetkisestä nopeudesta pakottamatta nopeutta nollaksi ennen rampitusta ohjetaajuuteen.

## 2.3 ΡΥΞΑΥΤΥΣΤΟΙΜΙΝΤΟ

Tässä sovelluksessa voidaan valita kaksi pysäytystoimintoa:

#### 0 = Vapaasti pyörien

Seis-komennon jälkeen moottori pyörii vapaasti pysähdyksiin ilman taajuusmuuttajan ohjausta.

#### 1 = Kiihdytys
Seis-komennon jälkeen moottorin nopeus pienennetään asetettujen hidastusparametrien mukaisesti.

Jos hidastus tuottaa paljon energiaa, on ehkä käytettävä ulkoista jarruvastusta, jotta moottorin nopeus saataisiin pienennettyä vaaditussa ajassa.

# 2.4 I/O KÄY/SEIS-LOGIIKKA

Taajuusmuuttajan käynnistymistä ja pysähtymistä voidaan ohjata digitaalitulojen kautta antamalla tälle parametrille arvo 0–3. OS = Ohjaussignaali.

Valinnat, joissa on teksti 'reuna', käytetään odottamattoman käynnistyksen ehkäisemiseen esimerkiksi tilanteissa, joissa laitteisiin kytketään virta tai virta kytkeytyy uudelleen sähkökatkon jälkeen, vian jälkeisissä uudelleenkäynnistyksissä, Käyttö sallittu toiminnolla tehtyjen pysäytysten (Käyttö sallittu = epätosi) jälkeen tai silloin, kun ohjauspaikka vaihdetaan I/O-ohjaukseen. Käynnistys-/pysäytys-kosketin on avattava ennen kuin moottori voidaan käynnistää.

I/O-pysäytyslogiikka käyttää tarkkaa pysäytystilaa. Tarkka pysäytystila tarkoittaa, että pysäytysaika on kiinteä Din putoavasta reunasta taajuusmuuttajan sähkösyötön lopettamiseen.

| Valinnan<br>numero | Valinnan nimi                     | Huomautus                                      |
|--------------------|-----------------------------------|------------------------------------------------|
| 0                  | CS1: eteenpäin<br>CS2: taaksepäin | Toiminnot tapahtuvat suljettaessa koskettimet. |

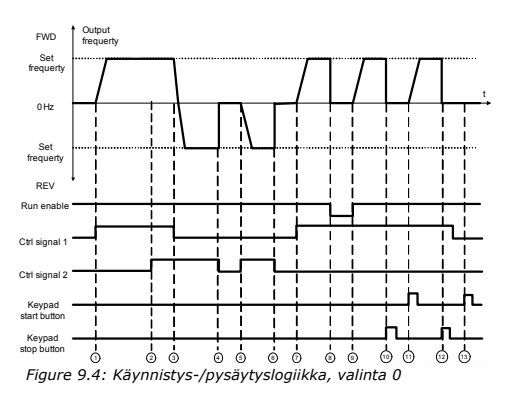

24-hour support +358 (0) 201 212 575 • Email: vacon@vacon.com

| Sel | itykset:                                                                                                    |    |                                                                                                    |
|-----|----------------------------------------------------------------------------------------------------|----|----------------------------------------------------------------------------------------------------|
| 1   | Ohjaussignaalin (CS) 1 aktivointi aiheut-<br>taa lähtötaajuuden kohoamisen. Moot-<br>tori pyörii eteenpäin.                                                                                                    | 8  | Käyttö sallittu on asetettu EPÄTOSI-<br>tilaan. Tämä pudottaa taajuuden nol-<br>laan. Käyttö sallittu signaali konfiguroi-<br>daan parametrilla 5.7.                              |
| 2   | Jos käynnistys eteenpäin -signaali [CS1]<br>ja käynnistys taaksepäin - signaali {CS2]<br>ovat aktiivisia samanaikaisesti, LCD-<br>näytössä on hälytys 55, kun P13.23<br>ETEEN/TAAKSE-ristiiriidan valvonta = 1. | 9  | Käyttö sallittu signaali asetetaan TOSI-<br>tilaan. Tämä aiheuttaa taajuuden nou-<br>sun kohden asetettua taajuutta, sillä<br>CS1 on edelleen aktiivinen.                         |
| 3   | CSI poistetaan käytöstä, joka aiheutti<br>käynnistyksen suunnan muutoksen<br>(Eteenp> Taaksep.), koska CS2 on<br>edelleen aktiivinen ja hälytys 55:n tulisi<br>hävitä hetken kuluttua.                          | 10 | Näppäimistön Pysäytä-painiketta paine-<br>taan ja taajuussyöttö moottorille putoaa<br>nollaan. (Tämä signaali toimii vain, jos<br>Par. 2.7 [näppäimistön stop-painike] on<br>1.]  |
| 4   | CS2 aktivointi poistetaan ja taajuus-<br>syöttö moottorille putoaa nollaan.                                                                                                    | 11 | Taajuusmuunnin käynnistyy painamalla<br>näppäimistön Käynnistä-painiketta.                                                                                                    |
| 5   | CS2 aktivoituu jälleen aiheuttaen moot-<br>torin kiihdytyksen (Taaksep.) kohden<br>asetettua taajuutta.                                                                                                    | 12 | Näppäimistön Pysäytä-painiketta paine-<br>taan uudestaan taajuusmuuttajan<br>pysäyttämiseksi. [Tämä signaali toimii<br>vain, jos Par. 2.7 [näppäimistön stop-pai-<br>nike] on 1.] |
| 6   | CS2 aktivointi poistetaan ja taajuus-<br>syöttö moottorille putoaa nollaan.                                                                                                    | 13 | Yritys käynnistää taajuusmuuttaja pai-<br>namalla Käynnistä-painiketta ei onnistu,<br>sillä CS1 ei ole aktiivinen.                                                                |
| 7   | CS1 aktivoituu ja moottori kiihtyy<br>(eteenp.) kohden asetettua taajuutta.                                                                                                    |    |                                                                                                    |

| Valinnan<br>numero | Valinnan nimi                                          | Huomautus |
|--------------------|--------------------------------------------------------|-----------|
| 1                  | CS1: eteenpäin(reuna)<br>CS2: käänteinen pysäy-<br>tys |           |

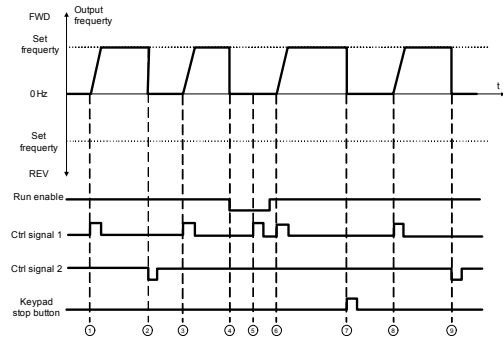

Figure 9.5: Käynnistys-/pysäytyslogiikka, valinta 1

| Sel | itykset:                                                                                                    |   |                                                                                                    |
|-----|----------------------------------------------------------------------------------------------------|---|----------------------------------------------------------------------------------------------------|
| 1   | Ohjaussignaalin (CS) 1 aktivointi aiheut-<br>taa lähtötaajuuden kohoamisen. Moot-<br>tori pyörii eteenpäin.                                                    | 6 | CS1 aktivoituu ja moottori kiihtyy<br>(eteenp.) kohden asetettua taajuutta,<br>sillä Käyttö sallittu -signaali on asetettu<br>TOSI-arvoon.                                  |
| 2   | CS2 aktivointi poistetaan ja taajuus<br>putoaa nollaan.                                                                                                    | 7 | Näppäimistön Pysäytä-painiketta paine-<br>taan ja taajuussyöttö moottorille putoaa<br>nollaan. (Tämä signaali toimii vain, jos<br>Par.2.7 [näppäimistön seis-painike] = 1.] |
| 3   | CS1 aktivoituu aiheuttaen lähtötaajuu-<br>den nousemisen uudestaan. Moottori<br>pyörii eteenpäin.                                                              | 8 | CS1 aktivoituu aiheuttaen lähtötaajuu-<br>den nousemisen uudestaan. Moottori<br>pyörii eteenpäin.                                                                           |
| 4   | Käyttö sallittu -signaali on asetettu EPA-<br>TOSI-tilaan. Tämä pudottaa taajuuden<br>nollaan. Käyttö sallittu signaali on konfi-<br>guroitu parametrilla 5.7. | 9 | CS2 aktivointi poistetaan ja taajuus<br>putoaa nollaan.                                                                                                    |
| 5   | Käynnistysyritys CS1:llä ei onnistu, sillä<br>Käyttö sallittu -signaali on edelleen<br>EPÄTOSI.                                                                |   |                                                                                                    |

| Valinnan<br>numero | Valinnan nimi                                | Huomautus                                                                                                    |
|--------------------|----------------------------------------------|----------------------------------------------------------------------------------------------------|
| 2                  | CS1: eteenpäin(reuna)<br>CS2-taaksep.(reuna) | Käytetään poistamaan mahdollisuus tahatto-<br>maan käynnistykseen. Käynnistys-/pysäytys-kos-<br>ketin on avattava ennen kuin moottori voidaan<br>käynnistää uudestaan. |

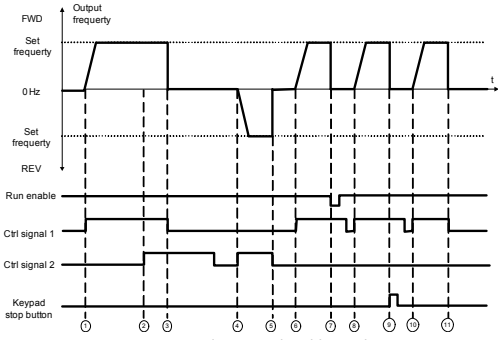

Figure 9.6: Käynnistys-/pysäytyslogiikka, valinta 2

| Sel | itykset:                                                                                                    |    |                                                                                                    |
|-----|----------------------------------------------------------------------------------------------------|----|----------------------------------------------------------------------------------------------------|
| 1   | Ohjaussignaalin (CS) 1 aktivointi aiheut-<br>taa lähtötaajuuden kohoamisen. Moot-<br>tori pyörii eteenpäin.                                                                                                    | 7  | Käyttö sallittu on asetettu EPATOSI-<br>tilaan. Tämä pudottaa taajuuden nol-<br>laan. Käyttö sallittu signaali konfiguroi-<br>daan parametrilla 5.7.                        |
| 2   | Jos käynnistys eteenpäin -signaali [CS1] ja<br>käynnistys taaksepäin - signaali [CS2] ovat<br>aktiivisia samanaikaisesti, LCD-näytössä<br>on hälytys 55, kun P13.23 ETEEN/TAAKSE-<br>ristiriidan valvonta = 1. | 8  | CS1 aktivoituu ja moottori kiihtyy<br>(ETEENP:) kohden asetettua taajuutta,<br>koska Käynti sallittu -signaali on<br>asetettu TOSI-tilaan.                                  |
| 3   | CS! poistetaan käytöstä, moottori pysäy-<br>tetään edelleen, koska CS2 on edelleen<br>aktiivinen ja hälytys 55:n tulisi hävitä<br>hetken kuluttua.                                                             | 9  | Näppäimistön Pysäytä-painiketta paine-<br>taan ja taajuussyöttö moottorille putoaa<br>nollaan. (Tämä signaali toimii vain, jos<br>Par.2.7 [näppäimistön seis-painike] = 1.] |
| 4   | CS2 aktivoituu jälleen aiheuttaen moottorin<br>kiihdytyksen (Taaksep.) kohden asetettua<br>taajuutta.                                                                                                    | 10 | CS1 avataan ja suljetaan uudestaan.<br>Tämä aiheuttaa moottorin käynnistymi-<br>sen.                                                                                        |
| 5   | CS2 aktivointi poistetaan ja taajuus-<br>syöttö moottorille putoaa nollaan.                                                                                                    | 11 | CS1 aktivointi poistetaan ja taajuus-<br>syöttö moottorille putoaa nollaan.                                                                                                 |
| 6   | CS1 aktivoituu ja moottori kiihtyy<br>(eteenp.) kohden asetettua taajuutta.                                                                                                    |    |                                                                                                    |

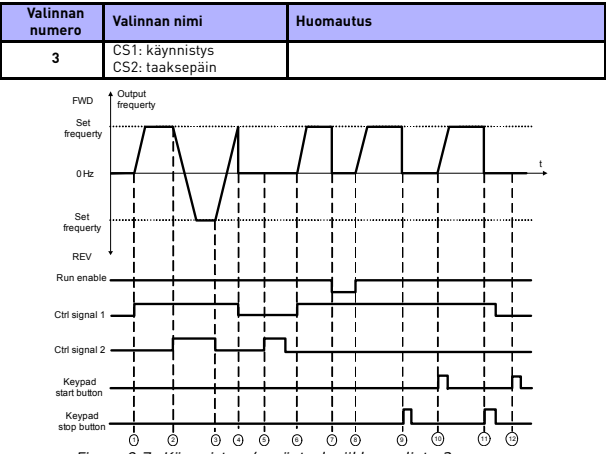

Figure 9.7: Käynnistys-/pysäytyslogiikka, valinta 3

| Sel | elitykset:                                                                                                    |    |                                                                                                    |  |  |  |
|-----|----------------------------------------------------------------------------------------------------|----|----------------------------------------------------------------------------------------------------|--|--|--|
| 1   | Ohjaussignaalin (CS) 1 aktivointi aiheut-<br>taa lähtötaajuuden kohoamisen. Moot-<br>tori pyörii eteenpäin.                           | 7  | Käyttö sallittu on asetettu EPATOSI-<br>tilaan. Tämä pudottaa taajuuden nol-<br>laan. Käyttö sallittu signaali konfiguroi-<br>daan parametrilla 5.7.                        |  |  |  |
| 2   | CS2 aktivoituu ja aiheuttaa käynnistys-<br>suunnan muutoksen (eteenp> taak-<br>sep.).                                                 | 8  | Käyttö sallittu signaali asetetaan TOSI-<br>tilaan. Tämä aiheuttaa taajuuden nou-<br>sun kohden asetettua taajuutta, sillä<br>CS1 on edelleen aktiivinen.                   |  |  |  |
| 3   | CS1-aktivointi poistetaan, joka aiheutti<br>käynnistyssuunnan muutoksen (eteenp.<br>-> taaksep.) koska CS2 on edelleen<br>aktiivinen. | 9  | Näppäimistön Pysäytä-painiketta paine-<br>taan ja taajuussyöttö moottorille putoaa<br>nollaan. (Tämä signaali toimii vain, jos<br>Par.2.7 [näppäimistön seis-painike] = 1.) |  |  |  |
| 4   | Myös CS1 aktivointi poistuu ja taajuus<br>putoaa nollaan.                                                                             | 10 | Taajuusmuunnin käynnistyy painamalla<br>näppäimistön Käynnistä-painiketta.                                                                                                  |  |  |  |
| 5   | CS2:n aktivoinnista huolimatta moottori<br>ei käynnisty, sillä CS1 ei ole aktiivinen.                                                 | 11 | Taajuusmuuttaja pysähtyy jälleen<br>Pysäytä-painikkeella näppäimistössä.                                                                                                    |  |  |  |
| 6   | CS1 aktivoituu aiheuttaen lähtötaajuu-<br>den nousemisen uudestaan. Moottori<br>pyörii eteenpäin, sillä CS2 ei ole aktiivi-<br>nen.   | 12 | Yritys käynnistää taajuusmuuttaja pai-<br>namalla Käynnistä-painiketta ei onnistu,<br>sillä CS1 ei ole aktiivinen.                                                          |  |  |  |

# 110 • VACON

| Valinnan<br>numero | Valinnan nimi                             | Huomautus                                                                                                    |
|--------------------|-------------------------------------------|----------------------------------------------------------------------------------------------------|
| 4                  | CS1: käynnistys(reuna)<br>CS2: taaksepäin | Käytetään poistamaan mahdollisuus tahatto-<br>maan käynnistykseen. Käynnistys-/pysäytys-kos-<br>ketin on avattava ennen kuin moottori voidaan<br>käynnistää uudestaan. |

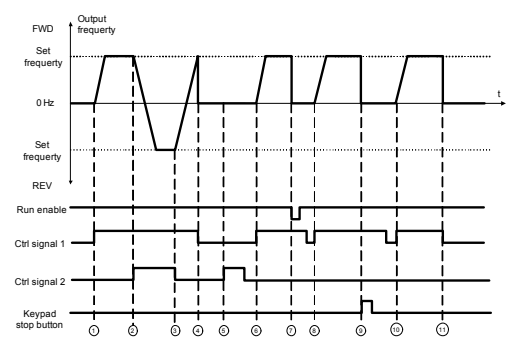

Figure 9.8: Käynnistys-/pysäytyslogiikka, valinta 4

| Sel | itykset:                                                                                                    |    |                                                                                                    |
|-----|----------------------------------------------------------------------------------------------------|----|----------------------------------------------------------------------------------------------------|
| 1   | Ohjaussignaalin (CS) 1 aktivointi aiheut-<br>taa lähtötaajuuden kohoamisen. Moot-<br>tori pyörii eteenpäin, sillä CS2 ei ole<br>aktiivinen. | 7  | Käyttö sallittu on asetettu EPATOSI-<br>tilaan. Tämä pudottaa taajuuden nol-<br>laan. Käyttö sallittu signaali konfiguroi-<br>daan parametrilla 5.7.                        |
| 2   | CS2 aktivoituu ja aiheuttaa käynnistys-<br>suunnan muutoksen (eteenp> taak-<br>sep.).                                                       | 8  | Ennen kuin käynnistys onnistuu, CS1 on<br>avattava ja suljettava sitten uudestaan.                                                                                          |
| 3   | CS1-aktivointi poistetaan, joka aiheutti<br>käynnistyssuunnan muutoksen (eteenp.<br>-> taaksep.) koska CS2 on edelleen<br>aktiivinen.       | 9  | Näppäimistön Pysäytä-painiketta paine-<br>taan ja taajuussyöttö moottorille putoaa<br>nollaan. (Tämä signaali toimii vain, jos<br>Par.2.7 [näppäimistön seis-painike] = 1.) |
| 4   | Myös CS1 aktivointi poistuu ja taajuus<br>putoaa nollaan.                                                                                   | 10 | Ennen kuin käynnistys onnistuu, CS1 on<br>avattava ja suljettava sitten uudestaan.                                                                                          |
| 5   | CS2:n aktivoinnista huolimatta moottori<br>ei käynnisty, sillä CS1 ei ole aktiivinen.                                                       | 11 | CS1 aktivointi poistetaan ja taajuus<br>putoaa nollaan.                                                                                                    |
| 6   | CS1 aktivoituu aiheuttaen lähtötaajuu-<br>den nousemisen uudestaan. Moottori<br>pyörii eteenpäin, sillä CS2 ei ole aktiivi-<br>nen.         |    |                                                                                                    |

# 2.5 PAIKALLINEN/KAUKO-OHJAUS

Tämä parametri määrittää, onko taajuusmuuttajan ohjauspaikka kauko-ohjaus (I/O tai kenttäväyläohjaus) vai paikallinen ohjaus.

- 0 = Kauko-ohjaus
- 1 = Paikallinen ohjaus

Ohjauspaikan valinnan prioriteettijärjestys on:

- 1. PC-ohjaus Vacon reaaliaikaisesta käyttöikkunasta
- 2. Paikallinen / kauko-ohjaus
- 3. Pakotettu I/O-liittimestä

### 112 • VACON

### 9.3 Taajuusohjeet (ohjauspaneeli: Valikko PAR -> P3)

#### 3.3 KAUKO-OHJAUSPAIKAN TAAJUUSVIITTEEN VALINTA

Se määrittää valitun taajuusviitelähteen taajuusmuuntimen ollessa kaukoohjauksessa. Toinen viitelähde on ohjelmoitavissa parametrissa 3.12.

- 1 = Esiasetettu nopeus 0
- 2 = Näppäimistöviite
- 3 = Kenttäväyläviite
- 4 = AI1
- 5 = AI2
- 6 = PID
- 7 = AI1 + AI2
- 8 = Moottorin potentiometri
- 9 = Pulssijono/enkooderi

# 3.4 - 3.11 ESIASETETUT NOPEUDET 0 - 7

Esiasetettua nopeutta 0 käytetään taajuusohjeena, kun P3.3 = 1

Esiasetetuilla nopeuksilla 1 - 7 voidaan määrittää taajuusviitteet, joita käytetään, kun tietyt digitaalitulojen yhdistelmät aktivoituvat. Vakionopeudet voidaan aktivoida digitaalituloista riippumatta siitä, mikä ohjauspaikka on aktiivinen.

Parametriarvot rajoitetaan automaattisesti minimi- ja maksimitaajuuksien välille. (Par. 3.1, 3.2.)

| Nopeus               | Esiasetettu<br>nopeus B2 | Esiasetettu<br>nopeus B1 | Esiasetettu<br>nopeus B0 |
|----------------------|--------------------------|--------------------------|--------------------------|
| Esiasetettu nopeus 1 |                          |                          | х                        |
| Esiasetettu nopeus 2 |                          | х                        |                          |
| Esiasetettu nopeus 3 |                          | х                        | х                        |
| Esiasetettu nopeus 4 | x                        |                          |                          |
| Esiasetettu nopeus 5 | х                        |                          | х                        |
| Esiasetettu nopeus 6 | х                        | х                        |                          |
| Esiasetettu nopeus 7 | х                        | х                        | х                        |

Table 9.1: Esiasetetut nopeudet 1-7

#### 3.13 MOOTTORIN POTENTIOMETRIRAMPPI

#### 3.14 MOOTTORIN POTENTIOMETRINOLLAUS

P3.13 on nopeuden vaihteluramppi, kun moottorin potentiometriviitettä suurennetaan tai pienennetään.

P3.14 näyttää, missä olosuhteissa potentiometriviitteet tulisi nollata ja aloittaa taajuudesta 0 Hz.

- 0 = Ei nollausta
- 1 = Nollaus, jos pysäytetty
- 2 = Nollaus, jos sammutettu

P5.12 ja P5.13 asettavat, mitkä digitaalitulot lisäävät ja vähentävät moottorin potentiometriviitteitä.

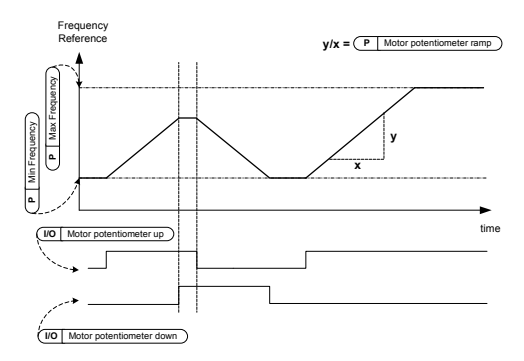

Figure 9.9: Moottorin potentiometriviitteiden muutos

### 114 • VACON

### 9.4 Ramppi- ja jarruasetukset (ohjauspaneeli: Valikko PAR -> P4)

#### 4.1 RAMPIN S-MUOTO

Kihtyvyys- ja hidastuvuusrampin alkua ja loppua voi pehmentää tällä parametrilla. Arvo 0 tuottaa lineaarisen rampin, joka saa nopeuden lisäämisen ja vähentämisen reagoimaan automaattisesti ohjearvosignaalin muutoksiin.

Jos tälle parametrille annetaan arvo väliltä 0,1–10 sekuntia, kiihtyvyys-/hidastuvuuskäyrä on S-kirjaimen muotoinen. Kiihtyvyys- ja hidastuvuusajat määritetään parametreilla 4.2 ja 4.3.

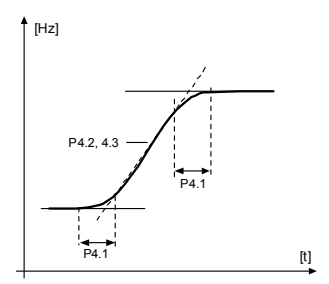

Figure 9.10: S-kirjaimen muotoinen kiihtyvyys/hidastuvuus

- 4.2 KIIHDYTYSAIKA 1
- 4.3 HIDASTUSAIKA 1
- 4.4 RAMPIN S-MUOTO 2
- 4.5 KIIHDYTYSAIKA 2
- 4.6 HIDASTUSAIKA 2

Nämä rajat vastaavat aikaa, joka tarvitaan lähtötaajuuden kasvamiseen nollasta asetettuun enimmäistaajuuteen, tai hidastumaan enimmäistaajuudesta nollataajuuteen.

Käyttäjä voi asettaa kaksi eri kiihdytys-/hidastusaikaa ja asettaa kaksi eri rampin S-muotoa yhdelle sovellukselle. Aktiivinen sarja voidaan valita valitulla digitaalisella tulolla (par. 5.11).

# 4.7 VUOJARRUTUS

Vuojarrutusmuoto on hyödyllinen DC-jarrutuksen sijaan jarrutettaessa enintään 15 kW:n moottoreita.

Kun jarrutusta tarvitaan, taajuutta pienennetään ja moottorin magneettivuota lisätään, joka puolestaan lisää moottorin jarrutuskykyä. DC-jarrutuksesta poiketen moottorin nopeus säilyy hallittuna jarrutuksen aikana.

- 0 = Pois
- 1 = Hidastus
- 2 = Katkoja
- 3 = Täysi tila

**Huom**: Vuojarrutus muuttaa energian lämmöksi moottorissa ja sitä on käytettävä jaksottaisesti, jotta vältetään moottorin vaurioituminen.

# 4.10 DC-VIRRAN LOPETUSAIKA

Määrittää, onko jarrutus käytössä, sekä DC-jarrun jarrutusajan moottoria pysäytettäessä. DC-jarrun toimintatapa riippuu pysäytystoiminnosta (parametri 2.3).

0 = DC-jarru ei ole käytössä

>0 = DC-jarru on käytössä ja sen toiminto riippuu pysäytystoiminnosta,

par. 2.3). DC-jarrutusaika määritetään tällä parametrilla.

#### Par. 2.3 = 0 (pysäytystoiminto = vapaasti pyörien):

Seis-komennon jälkeen moottori pysähtyy vapaasti pyörien ilman taajuusmuuttajan ohjausta.

DC-injektiolla moottori voidaan pysäyttää sähköisesti mahdollisimman lyhyessä ajassa ilman ulkoista jarruvastusta.

Jarrutusaika skaalautuu DC-jarrutuksen aloitustaajuuden mukaan. Jos taajuus on suurempi tai yhtä suuri kuin moottorin nimellistaajuus, jarrutusaika määräytyy parametrin 4.10 asetusarvon mukaan. Kun taajuus on 10% nimellisarvosta, jarrutusaika on 10% parametrin 4.10 asetusarvosta.

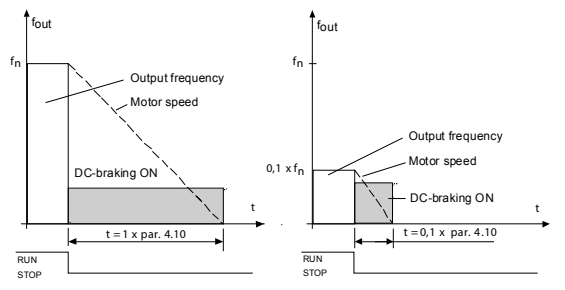

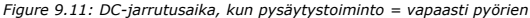

#### Par. 2.3 = 1 (pysäytystoiminto = ramppi):

Seis-komennon jälkeen moottorin nopeutta pienennetään asetettujen hidastusparametrien mukaisesti, jos moottorin ja kuorman inertia sallivat sen, parametrilla 4.11 määritettyyn nopeuteen, jossa DC-jarrutus alkaa.

Jarrutusaika määritetään parametrilla 4.10. Katso kuva 9.12.

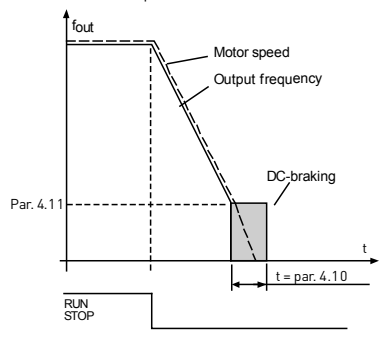

Figure 9.12: DC-jarrutusaika, kun pysäytystoiminto = hidastaen

#### 4.11 DC-VIRRAN LOPETUSTAAJUUS

Lähtötaajuus, jolla DC-jarrutus otetaan käyttöön .

### 4.12 DC-VIRRAN ALOITUSAIKA

DC-jarru aktivoituu, kun Käy-komento annetaan. Tämä parametri määrittää, kuinka kauan DC-virtaa syötetään moottorille ennen kiihdytyksen aloittamista. Kun jarru on vapautettu, lähtötaajuus kasvaa parametrilla 2.2 määritetyn käynnistystoiminnon mukaan.

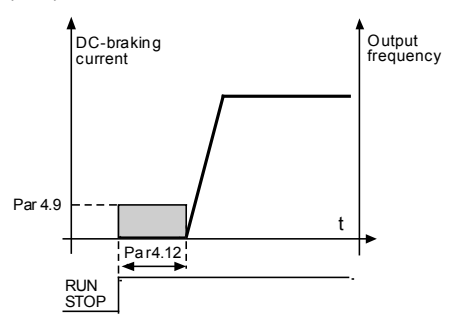

Figure 9.13: DC-jarrutusaika käynnistyksessä

#### 4.15 ULKOINEN JARRU: VIIVE, AUKI

#### 4.16 ULKOINEN JARRU: TAAJUUSRAJA, AUKI

#### 4.17 ULKOINEN JARRU: TAAJUUSRAJA, KIINNI

#### 4.18 ULKOINEN JARRU: TAAJUUSRAJA, KIINNI, TAAKSEPÄIN

#### 4.19 ULKOINEN JARRU: VIRTARAJA, AUKI/KIINNI

Ulkoista jarruohjausta käytetään ohjaamaan moottorin mekaanista jarrua digitaalisella / relelähdöllä valitsemalla arvo 17 parametreille P8.1, P8.2 tai P8.3. Jarru on suljettu, kun rele on auki ja päinvastoin.

#### Jarrun avausehdot:

Jarrun avaamiseen on kolme eri ehtoa, kaikkien on oltava tosia, jos käytössä.

1. Avauksen taajuusraja (P4.16) on saavutettava.

- Kun avauksen taajuusraja on saavutettu, myös Avausviiveen (P4.15) on oltava kulunut loppuun. Huomautus: Lähdön taajuutta pidetään avauksen taajuusrajassa, tähän asti.
- Kun kaksi edellä olevaa ehtoa on täytetty. Jarru avautuu, jos lähtövirta on suurempi kuin virtaraja (P4.19)

Huomaa, että edellä olevista ehdoista mikä/mitkä tahansa voidaan jättää pois asettamalla ehdon arvo nollaksi.

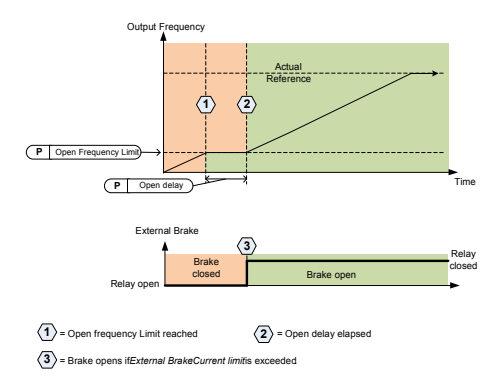

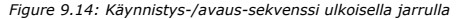

#### Jarrun sulkemisehdot:

Jarrun sulkemiseksi uudestaan on kaksi ehtoa. On riittävää jarrun sulkemiselle, että toinen ehdoista on totta.

 Jos aktiivista käyntikomentoa ei ole ja lähtötaajuus menee alle sulkemistaajuuden rajan (P4.17) tai käänteisen sulkemisrajan (P4.18) alle, riippuen pyörimissuunnasta.

TAI

2. Lähtövirta on mennyt alle virtarajan (P4.19)

# 9.5 Digitaalitulot (ohjauspaneeli: Valikko PAR -> P5)

Nämä parametrit ohjelmoidaan käyttäen FTT-menetelmää (Toiminto riviliittimeen), jossa sinulla on kiinteä tuloa tai lähtö, jonka määrität tietylle toiminnolle. Voit määrittää myös useamman kuin yhden toiminnon digitaaliseen tuloon, esim. Käynnistyssignaali 1 ja Esiasetettu nopeus B1 D1:teen.

Parametrien asetusvaihtoehdot ovat seuraavat:

0 = Ei käytössä

- 1 = DI1
- 2 = D12
- 3 = DI3
- **4 =** DI4
- 5 = DI5
- **6 =** DI6

# 5.1 I/O-OHJAUSSIGNAALI 1

# 5.2 I/O-OHJAUSSIGNAALI 2

P5.1 ja P5.2 : Katso P2.4 (I(O-käynnistys-/Pysäytyslogiikka) toimintoa varten

## 5.3 TAAKSEPÄIN

Digitaalinen tulo aktiivinen vain, kun P2.4 (I/O-Käynnistys-/pysäytyslogiikka) = 1

Moottori pyörii taaksepäin, kun tapahtuu parametrin P5.3 nouseva reuna.

### 5.11 RAMPPIAJAN 2 VALINTA

Kosketin auki: Valittu kiihdytys-/jarrutusaika 1 ja rampin S-muoto Kosketin kiinni: Valittu kiihdytys-/jarrutusaika 2 ja rampin S-muoto 2

Aseta kiihdytys- ja hidastusajat parametreilla4.2 ja 4.3 sekä vaihtoehtoiset kiihdytys- ja hidastusajat parametreilla 4.4 ja 4.5.

Aseta rampin S-käyrä parametrilla 4.1 ja vaihtoehtoinen rampin S-muoto 2 parametrilla 4.4

# 5.16 PID-ASETUSARVO 2

Digitaalinen tulo ylhäällä aktivoi Asetusarvon 2 (P15.3), kun P15.1 = 0.

# 5.17 MOOTTORIN ESILÄMMITYS AKTIVOITU

Digitaalinen tulo ylhäällä aktivoi moottorin esilämmitystoiminnon (jos P16.1 = 2), joka syöttää DC-virtaa seisovaan moottoriin.

# 9.6 Analogiatulot (ohjauspaneeli: Valikko PAR -> P6)

- 6.3 AI1- CUSTOM MAKSIMI
- 6.4 AI1-SUODATUSAIKA
- 6.6 AI2- CUSTOM MINIMI

### 6.7 AI2- CUSTOM MAKSIMI

Nämä parametrit asettavat analogisen tulosignaalin mille tahansa tulosignaalialueelle minimistä maksimiin.

## 6.8 AI2-SUODATUSAIKA

Nollaa suuremmalla arvolla tämä parametri aktivoi toiminnon, joka suodattaa häiriöitä analogiatulon signaalista.

Pitkä suodatusaika hidastaa säätövastetta. Katso kuva 9.15.

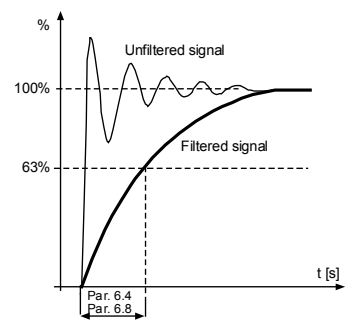

Figure 9.15: AI1- ja AI2-signaalin suodatus

# 9.7 Pulssijono/enkooderi (ohjauspaneeli: Valikko PAR -> P7)

### 7.1 MIN.PULSSITAAJUUS

# 7.2 MAKS. PULSSITAAJUUS

Minimi- ja maksimi pulssitaajuus vastaavat signaaliarvoa 0% ja 100%. Yli maks. pulssitaajuudet käsitellään vakio 100%:na ja alle min. taajuudet vakio 0%:na. Signaaliarvo 0 - 100% näytetään valvonta-arvona V2.7 ja sitä voidaan käyttää PID:nä, ohjaimen palautteena tai taajuuteen skaalattuna parametreilla P7.3 ja P7.4 ja käytettynä taajuusviitteenä.

# 7.3 TAAJUUSVIITE VÄHIMMÄISPULSSINOPEUDELLA

# 7.4 TAAJUUSVIITE ENIMMÄISPULSSINOPEUDELLA

Pulssijono-/enkooderisignaali alueella 0 - 100% ja skaalattu parametrilla P7.1 ja P7.2, joita voidaan käyttää taajuusviitteinä ilmoittamalla parametreilla P7.3 ja P7.4 kumpi on 0% ja kumpi on 100%. Sitten se voidaan valita taajuusviitteeksi kauko-ohjauspaikkaan.

# 7.5 ENKOODERIN SUUNTA

Enkooderista voidaan ottaa myös suuntatieto.

0 = Ei käytössä

1= Käytössä/normaali

2 = Käytössä/käänteinen

# 7.6 ENKOODERIPULSSIT/KIERROS

Enkooderipulssit/kierros voidaan asettaa, jos enkooderia käytetään. Sitä käytetään kirjaamaan enkooderipulssit kierrosta kohden. Tässä tapauksessa valvonta-arvo V2.8 näyttää enkooderin todellisen r/min arvon.

Maksimi pulssitaajuus on 10 kHz Se tarkoittaa, että 256 pulssia/kierros enkooderin akselinopeus voi olla enintään 2 300 r/min. (60 x 10 000/256 = 2343)

# 7.7 KONFIG. DI5 JA DI6

- 0 = DI5 ja DI6 ovat normaaleille digitaalituloille
- 1 = DI6 on pulssijonolle
- 2 = DI5 ja DI6 ovat enkooderitaajuustilalle

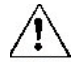

Kun käytetään pulssijono-/enkooderituloa, DI5 ja DI6 on asetettava Ei käytössä -tilaan. Huomautus: jos käytössä, enkooderitoimintoa varten on suoritettava 2 vaihetta:

1) Ensiksi, asetettava parametri muuttamaan normaali DI enkooderiksi valikossa.

2) Sitten työnnettävä alas DI-kytkin enkooderitoimintoa varten. Muutoin tapahtuu F51.

# 9.8 Digitaalilähdöt (ohjauspaneeli: Valikko PAR -> P8)

- 8.1 RO1-SIGNAALIN VALINTA
- 8.2 RO2-SIGNAALIN VALINTA
- 8.3 DO1-SIGNAALIN VALINTA

| Asetus                                 | Signaalin sisältö                                                                                            |  |  |
|----------------------------------------|----------------------------------------------------------------------------------------------------|--|--|
| <b>0 =</b> Ei käytössä                 | Lähtö ei ole käytössä.                                                                                       |  |  |
| 1 = Valmis                             | Taajuusmuuttaja on toimintavalmis.                                                                           |  |  |
| <b>2 =</b> Käy                         | Taajuusmuuttaja on käytössä (moottori käy).                                                                  |  |  |
| 3 = Vika                               | Vikalaukaisu on tapahtunut.                                                                                  |  |  |
| 4 = Vika käännetty                     | Vikalaukaisua ei ole tapahtunut.                                                                             |  |  |
| 5 = Varoitus                           | Varoitus on aktiivinen.                                                                                      |  |  |
| <b>6 =</b> Taakse                      | Käänteinen-käsky on valittu, lähtötaajuus moottoriin on<br>negatiivinen.                                     |  |  |
| 7 = Nopeudessa                         | Lähtötaajuus on saavuttanut asetetun viitearvon                                                              |  |  |
| 8 = Moottorin säädin aktivoitu         | Kukin moottorin säädin on aktivoitu (esim. ylivirta-<br>säädin, ylijännitesäädin ja alijännitesäädin, jne.). |  |  |
| 9 = FB Control Word.B13                | Lähtöä voidaan ohjata kenttäväylän ohjaussanalla B13.                                                        |  |  |
| 10 = FB Control Word.B14               | Lähtöä voidaan ohjata kenttäväylän ohjaussanalla B14.                                                        |  |  |
| 11 = FB Control Word.B15               | Lähtöä voidaan ohjata kenttäväylän ohjaussanalla B15.                                                        |  |  |
| <b>12</b> = Lähtötaajuuden valvonta    | Lähtötaajuus on yli/alle parametreilla P12.1 ja P12.2 ase<br>tettujen rajojen.                               |  |  |
| 13 = Lähtövääntömomentin<br>valvonta   | Moottorin vääntömomentti yli/alle parametreilla P12.3 ja<br>P12.4 asetettujen rajojen.                       |  |  |
| 14 = Yksikön lämpötilan val-<br>vonta  | Yksikön lämpötila on yli/alle parametreilla P12.5 ja P12.6<br>asetettujen rajojen.                           |  |  |
| <b>15</b> = Analogiatulon valvonta     | Parametrilla P12.7 asetettu analogiatulo on yli/alle para-<br>metreilla P12.8 ja P12.9 asetettujen rajojen.  |  |  |
| 16 = Esiasetettu nopeus akti-<br>voitu | Kukin esiasetetuista nopeuksista on aktivoitu.                                                               |  |  |
| <b>17 =</b> Ulkoinen jarruohjaus       | Ulkoinen jarruohjaus Suljettu = jarru auki,<br>Auki = jarru suljettu.                                        |  |  |
| 18 = Näppäimistön ohjaus<br>aktivoitu  | Näppäimistö on asetettu jarrun nykyiseksi ohjauspai-<br>kaksi.                                               |  |  |
| 19 = 1/0-ohjaus aktivoitu              | I/O on asetettu nykyiseksi ohjauspaikaksi.                                                                   |  |  |

Table 9.2: RO1-, RO2- ja DO1-lähtöjen signaalit

# 9.9 Analogialähdöt (ohjauspaneeli: Valikko PAR -> P9)

#### 9.1 ANALOGIALÄHDÖN SIGNAALIN VALINTA

- 0 = Ei käytössä
- 1 = Lähtötaajuus (0 f<sub>max</sub>)
- 2 = Lähtövirta (0 I<sub>nMotor</sub>)
- 3 = Moottorin vääntömomentti (0 T<sub>nMotor</sub>)
- 4 = PID-lähtö (0 100%)
- 5 = Viitetaajuus (0 f<sub>max</sub>)
- **6 =** Moottorin nopeus (0 n<sub>max</sub>)
- 7 = Moottorin vääntömomentti (0 T<sub>nMotor</sub>)
- 8 = Jännite (0 U<sub>nMotor</sub>)
- 9 = DC-linkin jännite (0 1 000 V)
- 10 = Prosessidata In1 (0 10 000)
- 11 = Prosessidata In2 (0 10 000)
- 12 = Prosessidata In3 (0 10 000)
- 13 = Prosessidata In4 (0 10 000)
- **14 =** Testi 100%

# 9.2 ANALOGIALÄHDÖN MINIMI

0 = 0 V / 0 mA 1 = 2 V / 4 mA

### 9.10 Kenttäväylädatan määritys (ohjauspaneeli: Valikko PAR -> P10)

# 10.1 KV-TIETOJEN LÄHDÖN 1 VALINTA

Parametri liittää vain luku -muuttujat lähtöprosessidataan 1.

- 0 = Taajuusviite
- 1 = Lähtöviite
- 2 = Moottorin nopeus
- 3 = Moottorin virta
- 4 = Moottorin jännite
- 5 = Moottorin vääntömomentti
- 6 = Moottorin teho
- 7 = DC-linkin jännite
- 8 = Aktiivinen vikakoodi
- 9 = Analoginen Al1
- 10 = Analoginen AI2
- 11 = Digitaalinen tulotila
- 12 = PID-palautearvo
- 13 = PID-asetusarvo
- 14 = Pulssijono/enkooderitulo (%)
- 15 = Pulssijono/enkooderipulssi ()

### 10.9 AUX-OHJAUSSANADATA VALINNASSA

Parametri määrittää tuloprosessidatan, joka on liitetty Aux-ohjaussanaan.

- 0 = Ei käytössä
- 1 = PDI1
- 2 = PDI2
- 3 = PDI3
- 4 = PDI4
- 5 = PDI5

# 9.11 Estotaajuudet (ohjauspaneeli: Valikko PAR -> P11)

- 11.1 ESTÄ TAAJUUSALUE 1: ALARAJA
- 11.2 ESTÄ TAAJUUSALUE 1: YLÄRAJA
- 11.3 ESTÄ TAAJUUSALUE 2: ALARAJA

#### 11.4 ESTÄ TAAJUUSALUE 2: YLÄRAJA

Kaksi taajuuden ohitusaluetta on saatavissa, jos on tarve välttää tiettyjä taajuuksia, esim. mekaanisen resonanssin vuoksi. Tässä tapauksessa moottorin ohjaukseen lähetetty todellinen taajuusviite pidetään pois näiltä alueilta alla näytetyn esimerkin mukaisesti, jossa käytössä on yksi alue.

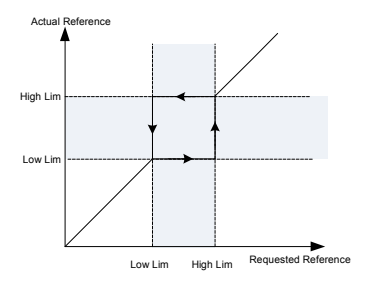

Figure 9.16: Taajuusalue

# 9.12 Suojaukset (ohjauspaneelin valikko, par. -> P13)

#### 13.5 MOOTTORIN JUMISUOJAUS

- 0 = Ei toimintaa
- 1 = Hälytys
- 2 = Vika, pysäytä toiminto
- 3 = Vika, vap. pyör.

Moottorin jumisuojaus suojaa moottoria lyhytaikaisilta ylikuormitustilanteilta, kuten esim. jumittuneelta akselilta. Reaktioaika jumiutuneeseen moottoriin voidaan asettaa moottorin lämpösuojausta lyhyemmäksi. Jumitila määritetään kahdella parametrilla, P13.11 (jumivirta) ja P13.13 (jumitaajuusraja). Jos virta on suurempi kuin sille asetettu arvo ja ulostulotaajuus pienempi kuin sille asetettu arvo, jumitila on tosi. Itse asiassa todellista osoitusta akselin pyörimisestä ei ole. Jumisuojaus on tyypiltään ylivirtasuojaus.

# 13.6 ALIKUORMITUSSUOJAUS

- 0 = Ei toimintaa
- 1 = Hälytys
- 2 = Vika, pysäytä toiminto
- 3 = Vika, pys. vap. pyör.

Moottorin alikuormitussuojauksella varmistetaan, että moottorissa on kuorma taajuusmuuttajan käydessä. Jos moottori menettää kuormansa, prosessissa voi olla ongelma, esim. katkennut hihna tai kuivana käyvä pumppu.

Moottorin alikuormitussuojaus voidaan säätää asettamalla alikuormakäyrä parametreilla P13.14 (alikuormitussuojaus: kentän heikkenemisalueen kuormal ja P13.15 (alikuormitussuojaus: nollataajuuskuorma), ks. kuva alla. Alikuormakäyrä on neliöity käyrä, joka on asetettu nollataajuus- ja kentän heikkenemispisteen väliin. Tämä suojaus ei ole aktiivinen taajuudella alle 5 Hz lalikuorma-ajan ajastin on pysäytetty).

Vääntömomenttiarvot alikuormituskäyrän asettamiseksi asetetaan prosentteina moottorin nimellisväännöstä. Moottorin nimikilpitietoja, moottorin nimellisvirran parametria ja taajuusmuuttajan nimellisvirtaa IL käytetään skaalaussuhteen löytämiseen sisäiselle vääntömomenttiarvolle. Jos taajuusmuuttajan kanssa käytetään muuta kuin nimellismoottoria, vääntömomentin laskentatarkkuus heikkenee.

Alikuormitussuojaus-parametrin oletusaikaraja on 20 sekuntia, joka on sallittu enimmäisaika alikuormitustilanteelle, ennen kuin tapahtuu laukaisu tämän parametrin mukaisesti.

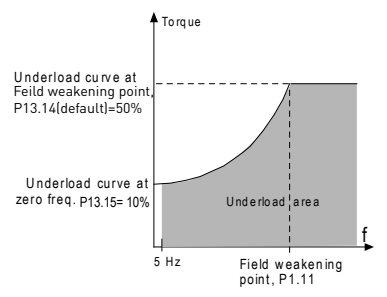

Figure 9.17: Alikuormitussuojaus

### 13.7 MOOTTORIN LÄMPÖSUOJAUS

- 0 = Ei toimintaa
- 1 = Hälytys
- 2 = Vika, pysäytä toiminto
- 3 = Vika, pys. vap. pyör.

Jos laukaisu on valittu taajuusmuuttaja pysähtyy ja aktivoi vikavaiheen, jos moottorin lämpötila nousee liikaa. Suojauksen poistaminen käytöstä eli parametrin asettaminen arvoon 0 kuittaa moottorin lämpötilamallin 0%:iin.

Moottorin lämpösuojaus suojaa moottoria ylikuumenemiselta. Taajuusmuuttaja pystyy syöttämään moottorille nimellisarvoa suurempia virtoja. Jos kuorma vaatii näin suurta virtaa, moottori on vaarassa ylikuormittua termisesti. Tämä koskee erityisesti pieniä taajuuksia. Pienillä taajuuksilla sekä moottorin kapasiteetti että sen jäähdytysvaikutus vähenee. Jos moottorissa on ulkoinen puhallin, kuorman väheneminen pienillä nopeuksilla on pientä.

Moottorin lämpösuojaus perustuu laskennalliseen malliin, ja se käyttää taajuusmuuttajan lähtövirtaa moottorin kuorman määrittämiseen.

Moottorin lämpösuojausta voi säätää parametreilla. Terminen virta I<sub>T</sub> määrittää kuormitusvirran, jonka ylityttyä moottori ylikuormittuu. Tämä virtaraja on lähtötaajuuden funktio.

Moottorin lämpötilaa voidaan seurata näppäimistön näytöllä.

# VAROITUS! Laskennallinen malli ei suojaa moottoria, jos ilman virtaus moottoriin estyy tukkeutuneen ilmanottosäleikön takia.

# HUOMAUTUS! Jotta UL 508C -vaatimuksia noudatettaisiin, moottorin ylilämpötilan tunnistusta edellytetään asennuksessa, jos parametri asetetaan arvoon 0.

Huomautus: Jos käytät pitkiä moottorikaapeleita (enintään 100 m) pienien (<= 1,5 kW) taajuusmuuttajien kanssa, taajuusmuuttajan mittaama moottorin virta voi moottorinkaapelin kapasitiivisten virtojen takia olla paljon suurempi kuin moottorin todellinen virta. Ota tämä huomioon säätäessäsi moottorin lämpösuojaustoimintoja.

# 13.8 MTP: YMPÄRISTÖN LÄMPÖTILA

Jos moottorin ympäristön lämpötila on otettava huomioon, arvon asettaminen tälle parametrille on suositeltavaa. Arvo voi olla -10:n ja 100:n celsiusasteen välillä.

# 13.9 MTP: JÄÄHDYTYS NOLLANOPEUDELLA

Määrittää jäähdytyskertoimen nollanopeudella suhteessa pisteeseen, jossa moottori toimii nimellisnopeudella ilman ulkoista jäähdytystä. Oletusarvo asetetaan olettaen, että ulkoista puhallinjäähdytysmoottoria ei ole. Jos ulkoista puhallinta käytetään, tämä parametri voidaan asettaa arvoon 90% (tai korkeammaksikin).

Jos vaihdat parametria P1.4 (moottorin nimellisvirta), tämä parametri palautetaan automaattisesti oletusarvoon. Tämän parametrin asettaminen ei vaikuta taajuusmuuttajan maksimi lähtövirtaan, jonka määrittää ainoastaan parametri P1.7.

Lämpösuojauksen kulmapistetaajuus on 70 % moottorin nimellistaajuudesta (P1.2).

Jäähdytysteho voidaan asettaa välille 0–150,0% x jäähdytysteho nimellistaajuudella. Katso kuva 9.18.

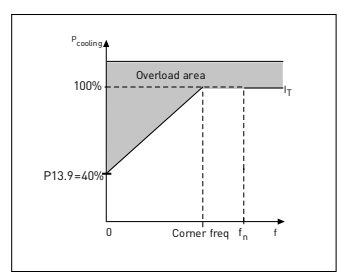

Figure 9.18: Moottorin termisen virran IT-käyrä

# 13.10 MTP: LÄMPÖAIKAVAKIO

Tämä aika voidaan asettaa välille 1–200 minuuttia.

Tämä on moottorin terminen aikavakio. Mitä suurempi kehikko ja/tai hitaampi moottorin nopeus, sitä pitemmät aikavakiot. Aikavakio on aika, jonka kuluessa laskettu terminen malli on saavuttanut 63% lopullisesta arvostaan.

Moottorin terminen aika on moottorimallikohtainen ja vaihtelee eri valmistajien moottorien välillä.

Jos moottorin t6-aika (t6 on aika sekunteina, jonka moottoria voi käyttää turvallisesti kuusinkertaisella nimellisvirralla) on tunnettu (moottorin valmistaja on ilmoittanut sen), aikavakioparametri voidaan asettaa sen mukaan. Nyrkkisääntönä moottorin terminen aikavakio minuutteina on 2 x t6. Jos laite on pysäytetyssä tilassa, aikavakiota suurennetaan sisäisesti kolminkertaiseksi asetettuun parametriarvoon nähden. Katso myös kuva 9.19.

Jäähdytys pysähtyneessä tilassa perustuu johtumiseen ja aikavakio kasvaa.

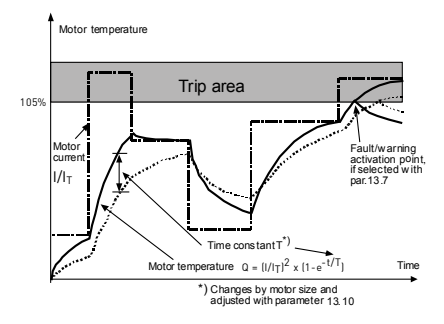

Figure 9.19: Moottorin lämpötilan laskeminen

# P13.11 JUMIVIRTA

Virta voidaan asettaa välille 0,0...2XI<sub>Nunit</sub>. Jotta tapahtuisi jumitilanne, virran on ylitettävä tämä raja. Jos parametri P1.7, moottorin virtaraja, muutetaan, tämä parametri lasketaan automaattisesti 90 prosenttiin virtarajasta. Katso kuva 9.20.

HUOMAUTUS! Halutun toiminnan varmistamiseksi tämän rajan on oltava virtarajan alapuolella.

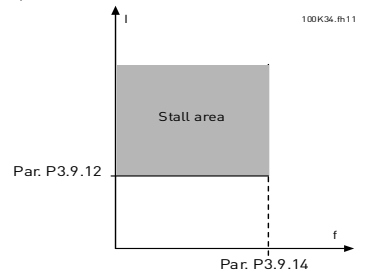

Figure 9.20: Jumivirta

# P13.12 JUMIAIKA

Tämä aika voidaan asettaa välille 0,00–300,00 s.

Tämä on sallittu enimmäisaika jumitilanteelle. Sisäinen ylös-/alas-laskin laskee jumiajan.

Jos jumiajan laskin menee tämän rajan yli, suojaus aiheuttaa laukaisun (ks. P13.5]. Katso kuva 9.21.

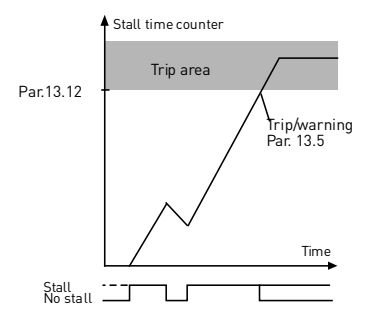

Figure 9.21: Jumiajan laskenta

### P13.14 ALIKUORMITUSSUOJAUS: KENTÄN HEIKKENEMISALUEEN KUORMA

Vääntömomenttiraja voidaan asettaa välille 10,0-150,0% x TnMotor.

Tämä parametri antaa arvon sallitulle minimivääntömomentille, kun lähtötaajuus on yli kentän heikkenemispisteen. Jos muutat parametria P1.4 (moottorin nimellisvirta) tämä parametri palautetaan automaattisesti oletusarvoon.

# P13.16 ALIKUORMITUSSUOJAUS: AIKARAJA

Tämä aika voidaan asettaa välille 2,0-600,0 s.

Tämä on alikuormitetun tilan enimmäisaika. Sisäinen ylös-/alas-laskin laskee kerääntyneen alikuormitusajan. Jos jumiajan laskin menee tämän rajan yli, suojaus aiheuttaa laukaisun parametrin P13.6 mukaisesti. Jos taajuusmuuttaja pysäytetään, alikuormituslaskin nollataan. Katso kuva 9.22.

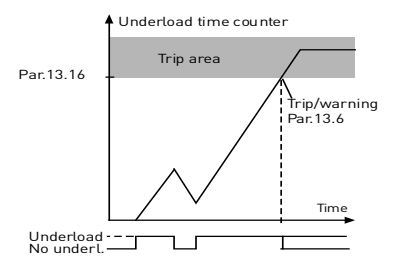

Figure 9.22: alikuormituslaskin

### 13.28 TULOVAIHEVIKA

- 0; Ei toimintaa
- 1; Hälytys
- 2; Vika: Pysäytystoiminto
- 3; Vika: Pys. vap. pyör.

### 13.29 MOOTTORILÄMPÖTILA, MUISTITILA

- 0 = ei käytössä
- 1 = vakiotila
- 2 = viimeinen arvo -tila

### 134 • VACON

### 9.13 Automaattinen nollaus (ohjauspaneeli: Valikko PAR -> P14)

#### 14.1 AUTOMAATTINEN NOLLAUS

Aktivoi tällä parametrilla automaattinen nollaus vian jälkeen.

HUOMAUTUS: Automaattinen nollaus on sallittu vain tietyille vioille.

- Vika: 1. Alijännite
  - 2. Ylijännite
  - 3. Ylivirta
  - 4. Moottorin ylilämpötila
  - 5. Alikuorma

#### 14.3 YRITYSAIKA

Automaattinen uudelleenkäynnistystoiminto käynnistää taajuusmuuttajan uudelleen, kun viat ovat poistuneet ja odotusaika on kulunut.

Ajan laskeminen alkaa ensimmäisestä automaattisesta nollauksesta. Jos vikojen määrä yritysaikana on suurempi kuin jonomäärä (P14.4 arvol, vikatila tulee aktiiviseksi. Muussa tapauksessa vika kuitataan yritysajan kuluttua, ja seuraava vika aloittaa yritysajan laskemisen alusta. Katso kuva 9.23.

Jos yksi vika jää voimaan yritysajan aikana, vikatila on voimassa.

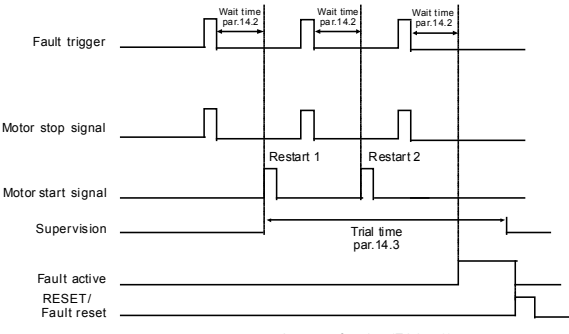

Autoreset function: (Trials = 2)

Figure 9.23: Esimerkki automaattisista käynnistyksistä uudestaan kahdella käynnistyksellä uudestaan.

# 9.14 PID-ohjauksen parametrit (ohjauspaneeli: Valikko PAR -> P15)

### **15.5 PALAUTTEEN VÄHIMMÄISARVO 15.6 PALAUTTEEN ENIMMÄISARVO**

Parametri asettaa palautearvon vähimmäis- ja enimmäisskaalauspisteet.

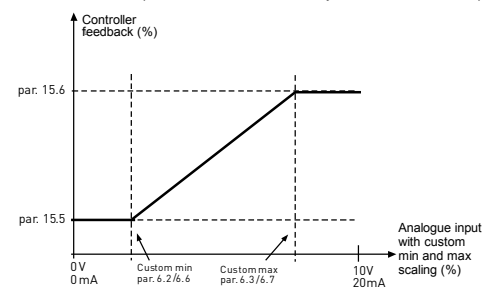

Figure 9.24: Vasteen minimi ja maksimi

# 15.7 P-VAHVISTUS

Tällä parametrilla määritetään PID-ohjaimen vahvistus. Jos parametrin arvo on 100%, 10%:n muutos virhearvossa saa ohjaimen lähdön muuttumaan 10%:lla.

### 15.8 PID-OHJAIN, I-AIKA

Tällä parametrilla määritetään PID-ohjaimen integrointiaika. Jos parametrin arvoksi on asetettu 1,00 s, ohjaimen lähtö muuttuu vahvistuksen aiheuttamaa lähtöä vastaavalla arvolla joka sekunti. (Vahvistus\*Virhe)/s.

# 15.9 PID-OHJAIN, D-AIKA

Tällä parametrilla määritetään PID-ohjaimen derivointiaika. Jos parametrin arvoksi on asetettu 1,00 sekuntia, 10%:n muutos virhearvossa saa ohjaimen lähdön muuttumaan 10%:lla.

#### 15.11 LEPOTILAN VÄHIMMÄISTAAJUUS

#### 15.12 LEPOTILAN VIIVE

# 15.13 HERÄTYSVIRHE

Tämä toiminto asettaa taajuusmuuttajan lepotilaan, jos taajuus pysyy alle lepotilarajan kauemmin kuin mitä on asetettu Unitilan viiveessä (P15.12). Tämä tarkoittaa, että käynnistyskäsky säilyy päällä, mutta käyntipyyntö on poisasennossa. Kun todellinen arvo menee herätysvirheen alle tai yli riippuen taajuusmuuttajaan asetetusta toimintatilasta, taajuusmuuttaja aktivoi käyntipyynön jälleen, jos käynnistyskäsky on edelleen päällä.

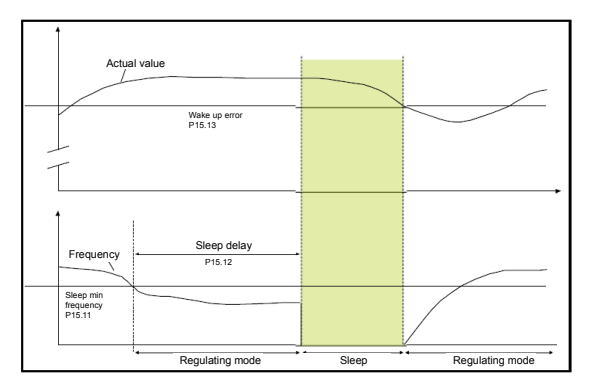

Figure 9.25: Lepotilan minimitaajuus, lepotilaviive, herätysvirhe

# 15.14 LEPOTILAN ASETUSARVO TEHOSTUS

### 15.15 ASETUSARVON TEHOSTUSAIKA

#### 15.16 LEPOTILA, MAKSIMIMENETYS

#### 15.17 LEPOTILAMENETYS, TARKISTUSAIKA

Nämä parametrit hallitsevat monimutkaisempaa lepotilasekvenssiä. P15.12 ajan jälkeen, termin P15.14 Asetusarvoa nostetaan parametrin P15.15 ajaksi. Tämä aiheuttaa suuremman lähtötaajuuden. Taajuusviite pakotetaan sitten minimitaajuudella ja palautteesta otetaan näyte.

Jos palautteen arvon variaatio pysyy alle P15.16 arvon P15.17 ajan, taajuusmuuttaja menee lepotilaan.

Jos tätä sekvenssiä ei tarvita, ohjelmoi P15.14 = 0%, P15.15 = 0 s, P15.16 = 50%, P15.17 = 1 s.

# 15.18 PROSESSIYKSIKKÖLÄHTEEN VALINTA

V4.5:n seuranta voi näyttää prosessiarvon suhteessa taajuusmuuttajan mittaamaan muuttujaan. Lähteen muuttujat ovat:

- 0 = PID-palautearvo (maks. 100%)
- 1 = Lähtötaajuus (maks: fmax)
- 2 = Moottorin nopeus (maks: nmax)
- 3 = Moottorin vääntömomentti (maks: Tnom)
- 4 = Moottorin teho (maks: Pnom)
- 5 = Moottorin virta (maks: Inom)
- 6 = Pulssijono/enkooderi (maks: 100%)

### 15.19 PROSESSIYKSIKÖN DESIMAALILUVUT

V4.5-seurannassa näytettyjen desimaalilukujen määrä.

# 15.20 PROSESSIYKSIKÖN VÄHIMMÄISARVO

V4.5:ssä näytetty arvo lähdemuuttujan ollessa minimissään. Suhteellisuus pidetään, jos lähde ylittää minimin.

### 15.21 PROSESSIYKSIKÖN ENIMMÄISARVO

V4.5:ssä näytetty arvo lähdemuuttujan ollessa maksimissaan. Suhteellisuus pidetään, jos lähde ylittää maksimin.

### 9.15 Sovelluksen asetus (ohjauspaneeli: valikko PAR->P17)

#### 17.1 TAAJUUSMUUTTAJAN ASETUKSET

Tällä parametrilla voit asettaa laitteen helposti neljää eri sovellusta varten.

Huomautus: Tämä parametri on näkyvissä vain, jos ohjattu käynnistys on käytössä. Ohjattu käynnistys käynnistyy ensikäynnistyksen yhteydessä. Käynnistys voidaan myös tehdä asettamalla SYS P4.2 = 1. Katso alla olevia kuvia.

#### HUOMAUTUS! Ohjattujen asetusten suorittaminen palauttaa aina kaikki parametrit tehdasasetuksiin!

HUOMAUTUS! Ohjattu käynnistys voidaan ohittaa painamalla PYSÄY-TÄ-painiketta jatkuvasti 30 sekuntia.

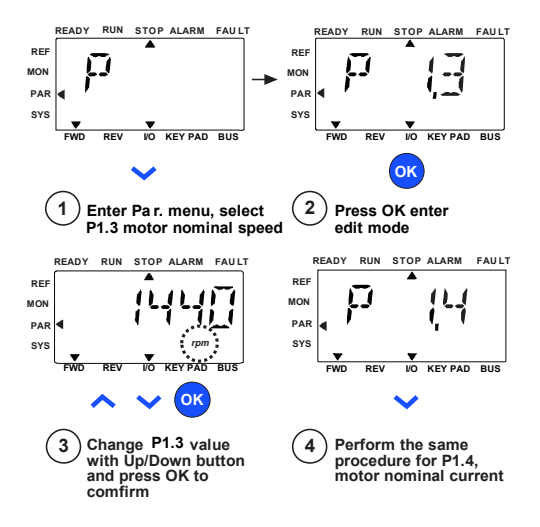

Figure 9.26: Ohjattu käynnistys

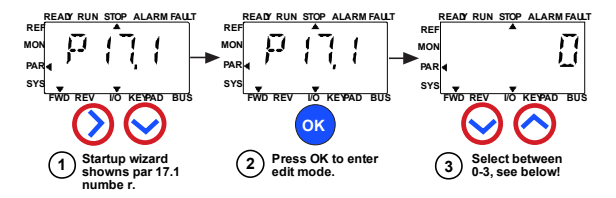

#### Selections:

|                       | P1.7                       | P1.8                           | P1.15             | P2.2         | P2.3        | P3.1  | P4.2 | P4.3 |
|-----------------------|----------------------------|--------------------------------|-------------------|--------------|-------------|-------|------|------|
| 0 = Basic             | 1,5 x<br>I <sub>NMOT</sub> | 0=<br>Frequecny<br>control     | 0=<br>Not<br>used | 0=<br>Ramp   | 0=<br>Coast | 0 Hz  | 3s   | 3s   |
| 1 = Pump drive        | 1,1 x<br>I <sub>NMDT</sub> | 0=<br>Frequecny<br>control     | 0=<br>Not<br>used | 0=<br>Ramp   | 1=<br>Ramp  | 20 Hz | 5s   | 5s   |
| 2 = Fan drive         | 1,1 x<br>INMOT             | 0=<br>Frequecny<br>control     | 0=<br>Not<br>used | 1=<br>Flying | 0=<br>Coast | 20 Hz | 20s  | 20s  |
| 3 = High Torque drive | 1,5 x<br>I <sub>NMOT</sub> | 1=Open<br>loop speed<br>ontrol | 1=<br>used        | 0=<br>Ramp   | 0=<br>Coast | 0 Hz  | 1s   | 1s   |

Parameters affected: P1.7 Current limit (A) P. P1.8 Motor control mode P. P1.15 Torque boost P. P2.2 Start function P.

P2.3 Stop function P3.1 Min frequency P4.2 Acc. time (s)

P4.2 Acc. time (s) P4.3 Dec time (s)

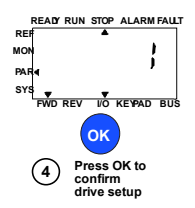

Figure 9.27: Taajuusmuuttajan asetus

# 17.4 SOVELLUKSEEN PÄÄSYN SALASANA

Oikean parametrin antamalla voidaan tarkastella parametriryhmää 18.

## 9.16 Järjestelmäparametri

### 4.3 SALASANA

VACON20 API:ssa on salasanatoiminto, jota käytetään muutettaessa parametrin arvoa.

PAR- tai SYS-valikossa valitun parametrin symboli ja sen arvo näytetään näytöllä vuorotellen. Yksittäinen OK-painikkeen painallus aiheuttaa menemisen parametrin arvon muuttamistilaan.

Jos salasanasuojaus on Päällä, käyttäjää pyydetään antamaan oikea salasana (määritetty parametrilla P4.3) ja painamaan IOK-painiketta ennen kuin arvon muokkaus on mahdollista. Salasana on nelinumeroinen koodi, tehdasasetus on 0000 = salasana ei käytössä. Kaikkien parametrien muokkaaminen (ml. järjestelmäparametrit) on estetty, jos oikeaa salasanaa ei anneta. Jos annetaan väärä salasana, OK-painikkeen painaminen aiheuttaa palaamisen päätasolle.

#### Salasanaparametrit:

VACON20 API:ssa on yksi salasanaparametri P4.3 "Salasana";

Parametri P4.3 on 4-numeroinen numero. Tehdasasetus on 0000 = salasana ei käytössä.

Mikä tahansa muu arvo kuin 0000 ottaa salasanan käyttöön ja parametrien muuttaminen ei ole mahdollista. Tässä tilassa kaikki parametrit ovat näkyvissä.

Jos salasana on asetettu, parametri P4.3 näyttää "PPPP" siihen mentäessä.

### Salasanan aktivointi:

Mene parametriin P4.3;

Paina OK-painiketta

Osoitin vilkkuu (alin vaakasuora segmentti) vasemmalla äärimmäisenä olevassa numerossa;

Valitse salasanan ensimmäinen numero käyttämällä YLÖS- ja ALAS-näppäintä;

Paina OIKEALLE-painiketta;

Osoitin vilkkuu seuraavassa (toisessa) numerossa;

Valitse salasanan toinen numero käyttämällä YLÖS- ja ALAS-näppäintä;

Paina OIKEALLE-painiketta;

Osoitin vilkkuu kolmannessa numerossa;

Valitse salasanan kolmas numero käyttämällä YLÖS- ja ALAS-näppäintä;

Paina OIKEALLE-painiketta;

Osoitin vilkkuu neljännessä numerossa;
Valitse salasanan neljäs numero käyttämällä YLÖS- ja ALAS-näppäintä; Paina OK-painiketta -> osoitin vilkkuu ensimmäisessä numerossa; Toista salasanan anto; Paina OK-painiketta -> salasana lukitaan; Jos kaksi salasanaa eivät ole samat, näyttöön tulee vika; Paina OK-painiketta -> toista salasana toisen kerran; Keskeytä salasanan anto painamalla TAKAISIN/NOLLAA.

### Salasanan poisto käytöstä:

Anna oikea salasana -> paina OK -> salasana asetetaan automaattisesti arvoon 0000;

Kaikkia parametreja voidaan sitten muuttaa vapaasti;

Salasanan ottaminen jälleen käyttöön -> ks. "Salasanan aktivointi" -toimenpide.

#### Yhden parametrin muuttaminen:

Käyttäjä yrittää muuttaa parametrin arvoa salasanan ollessa käytössä -> näyttö PW

Paina OK-painiketta

Osoitin vilkkuu (alin vaakasuora segmentti) vasemmalla äärimmäisenä olevassa numerossa;

Valitse salasanan ensimmäinen numero käyttämällä YLÖS- ja ALAS-näppäintä;

Paina OIKEALLE-painiketta;

Osoitin vilkkuu seuraavassa (toisessa) numerossa;

Valitse salasanan toinen numero käyttämällä YLÖS- ja ALAS-näppäintä;

Paina OIKEALLE-painiketta;

Osoitin vilkkuu kolmannessa numerossa;

Valitse salasanan kolmas numero käyttämällä YLÖS- ja ALAS-näppäintä;

Paina OIKEALLE-painiketta;

Osoitin vilkkuu neljännessä numerossa;

Valitse salasanan neljäs numero käyttämällä YLÖS- ja ALAS-näppäintä;

Paina OK-painiketta

Näyttöön tulee muutettavan parametrin nykyinen arvo;

Muuta parametrin arvo tavalliseen tapaan;

Paina OK -> uusi parametrin arvo tallennetaan ja salasana otetaan taas käyttöön.

Toimenpide on toistettava toisen parametrin arvon muuttamista varten.

Jos halutaan muuttaa useita parametreja, on parempi asettaa P4.3 arvoon 0000;

Parametrien arvojen muuttamisen jälkeen salasana on aktivoitava uudestaan.

#### Unohtunut salasana:

Noudata menetelmää "Salasanan poisto käytöstä" ja valitse 6020 todelliseksi salasanaksi

## 9.17 Modbus RTU

Vacon 20:ssä on sisäänrakennettu Modbus RTU -väyläliittymä. Käyttöliittymän signaalin taso on RS-485-standardin mukainen.

Vacon 20:n sisäänrakennettu Modbus-liitäntä tukee seuraavia toimintokoodeja:

| Toimin-<br>non koodi | Toiminnon nimi                       | Osoite                      | Lähetä vies-<br>tejä |
|----------------------|--------------------------------------|-----------------------------|----------------------|
| 03                   | Lue pitorekisterit                   | Kaikki tunnis-<br>tenumerot | Ei                   |
| 04                   | Lue tulorekisterit                   | Kaikki tunnis-<br>tenumerot | Ei                   |
| 06                   | Kirjoita yksittäiset rekis-<br>terit | Kaikki tunnis-<br>tenumerot | Kyllä                |
| 16                   | Kirjoita useita rekiste-<br>reitä    | Kaikki tunnis-<br>tenumerot | Kyllä                |

Table 9.3: Modbus RTU

#### 9.17.1 Päätevastus

RS-485-väylä päätetään 120 ohmin päätevastuksilla molemmissa päissä. Vacon 20:ssä on sisäänrakennettu päätevastus, joka on oletuksena kytketty pois päätä (lesitetty alla). Päätevastus voidaan kytkeä päälle ja pois oikeanpuoleisella I/O-riviliittimien päällä taajuusmuuttajan edessä sijaitsevalla DIP-kytkimellä (ks. alla).

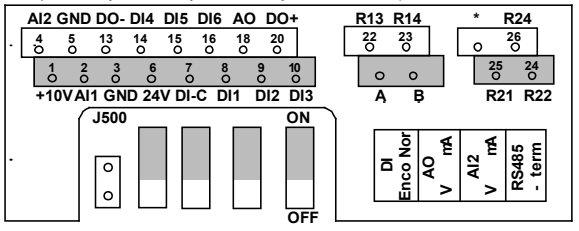

Figure 9.28: Vacon 20 I/O

#### 9.17.2 Modbus-osoitealue

Vacon 20:n Modbus-käyttöliittymä käyttää sovelluksen parametrien tunnistenumeroita osoitteina. Tunnistenumerot on esitetty parametritaulukoissa luvussa 8. Kun useita parametreja / valvonta-arvoja luetaan samaan aikaan, niiden on oltava peräkkäin. 11 osoitetta voidaan lukea ja osoitteet voivat olla parametreja tai valvonta-arvoja.

Huomautus: Joillakin PLC-valmistajilla käyttöliittymän ajuri Modbus RTU -tietoliikennettä varten voi sisältää siirron luvulla 1 (käytettävästä tunnistenumerosta vähennetään 1).

#### 9.17.3 Modbus-prosessidata

Prosessidata on kenttäväyläohjaukseen käytettävä osoitealue. Kenttäväyläohjaus on käytössä, kun parametrin 2.1 (Ohjauspaikka) arvo on 1 (= kenttäväylä). Prosessidatan sisältö voidaan ohjelmoida sovelluksessa. Seuraavat taulukot näyttävät prosessidatan sisällön Vacon 20 -sovelluksessa.

| ID   | Modbus-rekisteri | Nimi                                                                          | Skaala | Тууррі                      |
|------|------------------|-------------------------------------------------------------------------------|--------|-----------------------------|
| 2101 | 32101, 42101     | FB Status Word                                                                | -      | Binäärikoodi                |
| 2102 | 32102, 42102     | FB General Status Word                                                        | -      | Binäärikoodi                |
| 2103 | 32103, 42103     | Varattu                                                                       | 0,01   | %                           |
| 2104 | 32104, 42104     | Ohjelmoitavissa parametrilla<br>P10.1 (oletus: taajuusviite)                  | -      | -                           |
| 2105 | 32105, 42105     | Ohjelmoitavissa parametrilla<br>P10.2 (oletus: lähtötaajuus)                  | 0,01   | +/- Hz                      |
| 2106 | 32106, 42106     | Ohjelmoitavissa parametrilla<br>P10.3 (oletus: moottorin<br>nopeus)           | 1      | +/- Rpm                     |
| 2107 | 32107, 42107     | Ohjelmoitavissa parametrilla<br>P10.4 (oletus: moottorin jännite)             | 0,1    | V                           |
| 2108 | 32108, 42108     | Ohjelmoitavissa parametrilla<br>P10.5 (oletus: moottorin vään-<br>tömomentti) | 0,1    | +/-% (nimellis-<br>arvosta) |
| 2109 | 32109, 42109     | Ohjelmoitavissa parametrilla<br>P10.6 (oletus: moottorin virta)               | 0,01   | А                           |
| 2110 | 32110, 42110     | Ohjelmoitavissa parametrilla<br>P10.7 (oletus: moottorin teho)                | 0,1    | +/-% (nimellis-<br>arvosta) |
| 2111 | 32111, 42111     | Ohjelmoitavissa parametrilla<br>P10.8 (oletus: DC-linkin jännite)             | 1      | V                           |

Table 9.4: Lähtöprosessidata

| ID   | Modbus-rekisteri | Nimi                      | Skaala | Тууррі       |
|------|------------------|---------------------------|--------|--------------|
| 2001 | 32001, 42001     | FB Control Word           | -      | Binäärikoodi |
| 2002 | 32002, 42002     | FB General Control Word   | -      | Binäärikoodi |
| 2003 | 32003, 42003     | Varattu                   | 0,01   | %            |
| 2004 | 32004, 42004     | Ohjelmoitavissa P10.9:ssä |        |              |
| 2005 | 32005, 42005     | Ohjelmoitavissa P10.9:ssä |        |              |
| 2006 | 32006, 42006     | Ohjelmoitavissa P10.9:ssä |        |              |
| 2007 | 32007, 42007     | Ohjelmoitavissa P10.9:ssä |        |              |
| 2008 | 32008, 42008     | Ohjelmoitavissa P10.9:ssä |        |              |
| 2009 | 32009, 42009     | -                         | -      | -            |
| 2010 | 32010, 42010     | -                         | -      | -            |
| 2011 | 32011, 42011     | -                         | -      | -            |

Table 9.5: Tuloprosessidata

Note! 2004 - 2007 voidaan asettaa PID-ohjausviitteeksi asettamalla P15.1 (Asetusarvon valinta) tai PID:n todellinen arvo asettamalla P15.4 (palautearvon valinta)!

2004 - 2007 voidaan asettaa analogiseksi lähdöksi parametreilla P9.1, P9.5, P9.9.

- 2004 2008 voidaan asettaa Aux-ohjaussanaksi parametrilla P10.9: b0: Käyttö sallittu
  - b1: kiihd.-/hid.rampin 2 valinta
  - b2: taajuusviitteen 2 valinta
- Note!- AUX-ohjaussana on aktiivinen, kun konfiguroitu, myös jos ohjauspaikka ei ole kenttäväylä
  - b0: Käynti sallittu lasketaan JA yhdessä mahdollisen Käynti sallittu -signaalin kanssa digitaalitulosta. Putoamisen salliminen aiheuttaa vapaapyörimisen lopetuksen.

Tilasana (lähtöprosessidata)

Status Word sisältää tietoja laitteen tilasta ja viestejä. Status Word koostuu 16 bitistä. joiden merkitykset on annettu seuraavassa taulukossa:

| Ditti                 | Kuvaus              |                           |  |  |
|-----------------------|---------------------|---------------------------|--|--|
| ыш                    | Arvo = 0            | Arvo = 1                  |  |  |
| B0, RDY               | Laite ei ole valmis | Laite on valmis           |  |  |
| B1, KÄY               | Seis                | Käy                       |  |  |
| B2, DIR<br>(suunta)   | Myötäpäivään        | Vastapäivään              |  |  |
| B3, FLT (vika)        | Ei vikaa            | Vika aktiivinen           |  |  |
| B4, W (varoi-<br>tus) | Ei hälytystä        | Hälytys aktiivinen        |  |  |
| B5, AREF              | Ramppaa             | Nopeusohje saavutettu     |  |  |
| B6, Z                 | -                   | Laite käy nollanopeudella |  |  |
| B7 - B15              | -                   | -                         |  |  |

Table 9.6: Tilasana (lähtöprosessidata)

#### Yleinen tilasana (lähtöprosessidata)

Yleinen tilasana sisältää tietoja laitteen tilasta ja viestejä. Yleinen tilasana koostuu 16 bitistä. joiden merkitykset on annettu seuraavassa taulukossa:

| Bitti                 |                     |            |                           |            |  |
|-----------------------|---------------------|------------|---------------------------|------------|--|
| ыш                    | Arvo = 0 Arvo = 1   |            | Arvo = 1                  |            |  |
| B0, RDY               | Laite ei ole valmis |            | Laite on valmis           |            |  |
| B1, KÄY               | Seis                |            | Käy                       |            |  |
| B2, DIR<br>(suunta)   | Myötäpäivään        |            | Vastapäivään              |            |  |
| B3, FLT (vika)        | Ei vikaa            |            | Vika aktiivinen           |            |  |
| B4, W (varoi-<br>tus) | Ei hälytystä        |            | Hälytys aktiivinen        |            |  |
| B5, AREF              | Ramppaa             |            | Nopeusohje saavutettu     |            |  |
| B6, Z                 | -                   |            | Laite käy nollanopeudella |            |  |
| B7, F                 | -                   |            | Kenttäväyläohjaus         | aktiivinen |  |
| B8 - B12              | -                   |            | -                         |            |  |
| Ditti                 |                     | Ohjau      | spaikka                   |            |  |
| ыш                    | I/O                 | PC-työkalu | Paneeli Kenttäväylä       |            |  |
| B13                   | 1                   | 0          | 0                         | 0          |  |
| B14                   | 0                   | 1          | 1                         | 0          |  |
| B15                   | 0                   | 1          | 0                         | 1          |  |

| Table 9.7 | : Yleinen | tilasana | (lähtöprosessidata) |
|-----------|-----------|----------|---------------------|
|-----------|-----------|----------|---------------------|

#### Todellinen nopeus (lähtöprosessidata)

Tämä on taajuusmuuttajan todellinen nopeus. Skaalaus on -10 000 - +10 000. Arvo skaalataan prosentteina määritettyjen minimi- ja maksimitaajuuksien välisestä taajuusalueesta.

#### Ohjaussana (tuloprosessidata)

Ohjaussanan kolmea ensimmäistä bittiä käytetään taajuusmuuttujan ohjaamiseen. Taajuusmuuttajan käyttöä voidaan ohjausta ohjaussanaa käyttämällä. Ohjaussanan bittien merkitys on esitetty taulukossa alla:

| Ditti              | Kuvaus                                            |                            |  |  |
|--------------------|---------------------------------------------------|----------------------------|--|--|
| Bitti              | Arvo = 0                                          | Arvo = 1                   |  |  |
| B0, KÄY            | Seis                                              | Käy                        |  |  |
| B1, DIR (suunta)   | Myötäpäivään                                      | Vastapäivään               |  |  |
| B2, RST            | Tämän bitin nouseva reuna kuittaa aktiivisen vian |                            |  |  |
| B5, pikaramppiaika | Normaalihidastuksen ramppi-<br>aika               | Pikahidastuksen ramppiaika |  |  |

Table 9.8: Ohjaussana (tuloprosessidata)

# Nopeusviite (tuloprosessidata)

Tämä on taajuusmuuttajalle lähetettävä ohjearvo 1. Tavallisesti sitä käytetään nopeusohjeena. Sallittu skaalaus on 0 - 10 000. Arvo skaalataan prosentteina minimi- ja maksimitaajuuksien välisestä taajuusalueesta.

# **10. TEKNISET TIEDOT**

# 10.1 Vacon 20:n tekniset tiedot

| Kytkemine<br>n verkkoon | Tulojännite U <sub>in</sub><br>Tulotaajuus<br>Verkkoon kytkeyty- | 115 V -15%+10% 1-<br>208 - 240 V -15%+10% 1-<br>208 - 240 V -15%+10% 3-<br>380-480 V15%+10% 3-<br>400 V -15%+10% 3-<br>4566 Hz<br>Kerran minuutissa tai harvemmin (normaalitilanne)            |
|-------------------------|------------------------------------------------------------------|----------------------------------------------------------------------------------------------------|
|                         | Verkot                                                           | Vacon 20 -taajuusmuuttajaa (400 V) ei voi käyttää kulmamaadoi-<br>tetuissa verkoissa.                                                                                                    |
| Syöttö                  | Oikosulkuvirta                                                   | Maksimipoikosulkuvirran on oltava < 50 kA, MI4:lle ilman DC-<br>kuristusta, maksimioikosulkuvirta on oltava < 2,3 kA, MI5:lle<br>ilman DC-kuristusta, maksimioikosulkuvirta on oltava < 3,8 kA |
|                         | Jännite                                                          | 0-U <sub>in</sub>                                                                                                    |
| Moottori-<br>liitäntä   | Lähtövirta                                                       | Jatkuva nimellisvirta I <sub>N</sub> , ympäröivä lämpötila enintään +50 °C<br>(laitteen koon mukaan), ylikuormitettavuus<br>1.5 x I <sub>N</sub> maks.<br>1 min / 10 min                       |
|                         | Käynnistysvirta/-<br>momentti                                    | Virta 2 x I <sub>N</sub> 2 sekunnin ajan 20 sekunnin jaksoissa. Momentti<br>vaihtelee moottorin mukaan.                                                                                        |
|                         | Lähtötaajuus                                                     | 0320 Hz                                                                                                    |
|                         | Taajuusresoluutio                                                | 0,01 Hz                                                                                                    |
|                         | Digitaalitulo                                                    | Positiivinen, logiikka 1: 18–30 V, logiikka 0: 05 V; negatiivinen, logiikka1: 010 V; logiikka 0: 18 - 30 V, Ri = 10 k $\Omega$ (kelluva)                                                       |
|                         | Analogiatulon jännite                                            | 0 - +10 V, Ri = 250 kΩ                                                                                                    |
|                         | Analogiatulon virta                                              | 0[4] - 20 mA, Ri ≤ 250 Ω                                                                                                    |
| Ohjaus-<br>liitäntä     | Analogialähtö                                                    | 010V, RL $\geq$ 1 k<br>Ω; 0(4)20 mA, RL $\leq$ 500 Ω, valittavissa mikrokytkimellä                                                                                                    |
|                         | Digitaalilähtö                                                   | Avoin kollektori, maks. kuorma 35 V / 50 mA (kelluva)                                                                                                    |
|                         | Relelähtö                                                        | Kytkentäkuorma: 250 Vac / 3A tai 250 Vdc / 3A                                                                                                    |
|                         | Apujännite                                                       | ±20%, maks. kuorma 50mA                                                                                                    |
|                         | Ohjausmenetelmä                                                  | Taajuusohjaus U/f<br>Open Loop Sensorless Vector Control                                                                                                    |
|                         | Kytkentätaajuus                                                  | 1–16 kHz – tehdasasetus 4 kHz                                                                                                    |
| Ohjausomi<br>naisuudet  | Taajuusviite                                                     | Resoluutio 0,01 Hz                                                                                                    |
|                         | Kentänheikennys-<br>piste                                        | 30320 Hz                                                                                                    |
|                         | Kiihtyvyysaika                                                   | 0,13 000 s                                                                                                    |

Table 10.1: Vacon 20:n tekniset tiedot

| Ohiaus-                                                                                 | Hidastuvuusaika                                          | 0,13 000 s                                                                                                    |
|-----------------------------------------------------------------------------------------|----------------------------------------------------------|----------------------------------------------------------------------------------------------------|
| ominaisuud<br>et                                                                        | Jarrutusmomentti                                         | 100% * T <sub>N</sub> jarrulisävarusteella (vain 3v mallit, koot M12-5) 30%<br>* TN ilman jarrulisävarustetta                                                                                                    |
|                                                                                         | Ympäristölämpötila<br>toiminnassa                        | -10 °C (ei huurretta)+40 / 50 °C (riippuu yksikön koosta): nimelliskuormitettavuus $I_N$ MI1-3 -rinnakkaisasennus on aina 40 °C; IP21/Nema1-vaihto-ehdolte MI1-3:lle maks. lämpötila on myös 40 °C                                                                                                    |
| Ympäristö-<br>olosuhteet                                                                | Varastointilämpötila                                     | -40 °C+70 °C                                                                                                    |
|                                                                                         | Suhteellinen kosteus                                     | 0–95% RH, ei kondensaatiota, ei korroosiota, ei tippuvaa vettä                                                                                                    |
|                                                                                         | llman laatu:<br>- kemialliset höyryt<br>- mek. hiukkaset | IEC 721-3-3, laite toiminnassa, luokka 3C2<br>IEC 721-3-3, laite toiminnassa, luokka 3S2                                                                                                    |
|                                                                                         | Käyttöpaikan kor-<br>keus                                | 100%:n kuormitettavuus (ei alennusta) 1 000 metriin asti. Yli 1<br>000 metrissä 1%:n alennus jokaista 100 m:ä kohti; maks. 2 000<br>m                                                                                                    |
|                                                                                         | Tärinä:<br>EN60068-2-6                                   | 3–150 Hz<br>Värähtelyn amplitudi 1 mm (huippu) taajuusalueella 3–15,8 Hz<br>Enimmäiskiihtyvyysamplitudi 1 G taajuusalueella 15,8–150 Hz                                                                                                    |
|                                                                                         | lskut<br>IEC 68-2-27                                     | UPS-pudotuskoe (soveltuvin UPS-painoin)<br>Varastointi ja kuljetus: maks. 15 G, 11 ms (pakkauksessa)                                                                                                    |
|                                                                                         | Kotelointiluokka                                         | IP20 / IP21 / Nema1 for MI1-3, IP21/Nema 1 MI4-5:lle                                                                                                    |
|                                                                                         | Likaantumisaste                                          | PD2                                                                                                    |
|                                                                                         | Häiriösietoisuus                                         | Noudattaa standardeja EN50082-1, -2, EN61800-3                                                                                                    |
| EMC                                                                                     | Päästöt                                                  | 230 V: EMC-luokka C2 sisäisen RFI-suotimen avulla.<br>MI4-5: täyttää luokan C2 vaatimukset varustettuna valinnai-<br>sella tasavirtakuristimella ja yhteismuotokuristimella.<br>400 V: EMC-luokka C2 sisäisen RFI-suotimen avulla.<br>MIA-5: täyttää luokan C2 vaatimukset varustettuna valinnai-<br>sella tasavirtakuristimella ja yhteismuotokuristimella.<br>Molemmat: Ei EMC-päästösuojausta (Vaconin taso N): ilman<br>RFI-suodinta |
| Standardit                                                                              |                                                          | EMC: EN61800-3,<br>Suojaus: UL508C, EN61800-5                                                                                                    |
| Sertifikaa-<br>tit ja val-<br>mistajan<br>vaatimus-<br>tenmukai-<br>suusilmoit<br>ukset |                                                          | Suojaus: CE, UL, cUL, KC<br>EMC: CE, KC<br>(katso lisähyväksynnät yksikön nimikilvestä)                                                                                                    |

Table 10.1: Vacon 20:n tekniset tiedot

## 10.2 Tehoalueet

| Verkkojännite 208–240 V, 50/60 Hz, 1~ -sarja |                                                 |                                    |                           |           |                        |        |      |  |
|----------------------------------------------|-------------------------------------------------|------------------------------------|---------------------------|-----------|------------------------|--------|------|--|
| Taaiuus-                                     | Nimelliskuormitettavuus                         |                                    | Moottorin akse-<br>liteho |           | Nimellis-<br>tulovirta | Makaan |      |  |
| muutta-<br>jan tyyppi                        | 100%:n jat-<br>kuva virta<br>I <sub>N</sub> [A] | 150%:n yli-<br>kuorm. virta<br>[A] | P<br>[HV]                 | P<br>[kW] | [A]                    | koko   | (kg) |  |
| 0001                                         | 1,7                                             | 2,6                                | 0,33                      | 0,25      | 4,2                    | MI1    | 0,55 |  |
| 0002                                         | 2,4                                             | 3,6                                | 0,5                       | 0,37      | 5,7                    | MI1    | 0,55 |  |
| 0003                                         | 2,8                                             | 4,2                                | 0,75                      | 0,55      | 6,6                    | MI1    | 0,55 |  |
| 0004                                         | 3,7                                             | 5,6                                | 1                         | 0,75      | 8,3                    | MI2    | 0,7  |  |
| 0005                                         | 4,8                                             | 7,2                                | 1,5                       | 1,1       | 11,2                   | MI2    | 0,7  |  |
| 0007                                         | 7                                               | 10,5                               | 2                         | 1,5       | 14,1                   | MI2    | 0,7  |  |
| 0009*                                        | 9,6                                             | 14,4                               | 3                         | 2,2       | 22,1                   | MI3    | 0,99 |  |

#### 10.2.1 Vacon 20 – Verkkojännite 208–-240 V

Table 10.2:Vacon 20:n tehoalueet, 208 - -240 V

\* Ympäristön enimmäislämpötila tällä käytöllä on 40 °C!

| Verkkojännite 208 - 240 V, 50/60 Hz, 3~ -sarja |                                                 |                                    |                           |           |                        |                 |               |  |
|------------------------------------------------|-------------------------------------------------|------------------------------------|---------------------------|-----------|------------------------|-----------------|---------------|--|
| Taajuus-                                       | Nimelliskuorm                                   | itettavuus                         | Moottorin akse-<br>liteho |           | Nimellis-<br>tulovirta | Malazza         |               |  |
| muutta-<br>jan tyyppi                          | 100%:n jat-<br>kuva virta<br>I <sub>N</sub> [A] | 150%:n yli-<br>kuorm. virta<br>[A] | P<br>[HV]                 | P<br>[kW] | [A]                    | мекаап.<br>koko | Paino<br>(kg) |  |
| 0001                                           | 1,7                                             | 2,6                                | 0,33                      | 0,25      | 2,7                    | MI1             | 0,55          |  |
| 0002                                           | 2,4                                             | 3,6                                | 0,5                       | 0,37      | 3,5                    | MI1             | 0,55          |  |
| 0003                                           | 2,8                                             | 4,2                                | 0,75                      | 0,55      | 3,8                    | MI1             | 0,55          |  |
| 0004                                           | 3,7                                             | 5,6                                | 1                         | 0,75      | 4,3                    | MI2             | 0,7           |  |
| 0005                                           | 4,8                                             | 7,2                                | 1,5                       | 1,1       | 6,8                    | MI2             | 0,7           |  |
| 0007*                                          | 7                                               | 10,5                               | 2                         | 1,5       | 8,4                    | MI2             | 0,7           |  |
| 0011*                                          | 11                                              | 16,5                               | 3                         | 2,2       | 13,4                   | MI3             | 0,99          |  |
| 0012                                           | 12,5                                            | 18,8                               | 4                         | 3         | 14,2                   | MI4             | 9             |  |
| 0017                                           | 17,5                                            | 26,3                               | 5                         | 4         | 20,6                   | MI4             | 9             |  |
| 0025                                           | 25                                              | 37,5                               | 7,5                       | 5,5       | 30,3                   | MI4             | 9             |  |
| 0031                                           | 31                                              | 46,5                               | 10                        | 7,5       | 36,6                   | MI5             | 11            |  |
| 0038                                           | 38                                              | 57                                 | 15                        | 11        | 44,6                   | MI5             | 11            |  |

Table 10.3: Vacon 20:n tehoalueet, 208 - -240 V, 3~

\* Näiden taajuusmuuttajien suurin sallittu käytönaikainen ympäristölämpötila on +40  $^{\circ}\mathrm{C.}$ 

24-hour support +358 (0)201 212 575 • Email: vacon@vacon.com

| Verkkojännite 115 V, 50/60 Hz, 1~ -sarja |                                                 |                                    |                             |           |                        |      |      |  |
|------------------------------------------|-------------------------------------------------|------------------------------------|-----------------------------|-----------|------------------------|------|------|--|
| Taaiuus-                                 | Nimelliskuormitettavuus                         |                                    | Moottorin akse-<br>liteho t |           | Nimellis-<br>tulovirta |      |      |  |
| muutta-<br>jan tyyppi                    | 100%:n jat-<br>kuva virta<br>I <sub>N</sub> [A] | 150%:n yli-<br>kuorm. virta<br>[A] | P<br>[HV]                   | P<br>[kW] | [A]                    | koko | (kg) |  |
| 0001                                     | 1,7                                             | 2,6                                | 0,33                        | 0,25      | 9,2                    | MI2  | 0,7  |  |
| 0002                                     | 2,4                                             | 3,6                                | 0,5                         | 0,37      | 11,6                   | MI2  | 0,7  |  |
| 0003                                     | 2,8                                             | 4,2                                | 0,75                        | 0,55      | 12,4                   | MI2  | 0,7  |  |
| 0004                                     | 3,7                                             | 5,6                                | 1                           | 0,75      | 15                     | MI2  | 0,7  |  |
| 0005                                     | 4,8                                             | 7,2                                | 1,5                         | 1,1       | 16,5                   | MI3  | 0,99 |  |

#### 10.2.2 Vacon 20 – Verkkojännite 115 V

Table 10.4: Vacon 20:n tehoalueet, 115 V, 1~

# 10.2.3 Vacon 20 – Verkkojännite 380–-480 V

| Verkkojännite 380-480 V, 50/60 Hz, 3~ -sarja |                                                 |                                    |                           |           |                        |                 |       |
|----------------------------------------------|-------------------------------------------------|------------------------------------|---------------------------|-----------|------------------------|-----------------|-------|
| Taajuus-<br>muutta-<br>jan tyyppi            | Nimelliskuormitettavuus                         |                                    | Moottorin akse-<br>liteho |           | Nimellis-<br>tulovirta | Malaan          | Datas |
|                                              | 100%:n jat-<br>kuva virta<br>I <sub>N</sub> [A] | 150%:n yli-<br>kuorm. virta<br>[A] | P<br>[HV]                 | P<br>[kW] | [A]                    | Mekaan.<br>koko | (kg)  |
| 0001                                         | 1,3                                             | 2                                  | 0,5                       | 0,37      | 2,2                    | MI1             | 0,55  |
| 0002                                         | 1,9                                             | 2,9                                | 0,75                      | 0,55      | 2,8                    | MI1             | 0,55  |
| 0003                                         | 2,4                                             | 3,6                                | 1                         | 0,75      | 3,2                    | MI1             | 0,55  |
| 0004                                         | 3,3                                             | 5                                  | 1,5                       | 1,1       | 4                      | MI2             | 0,7   |
| 0005                                         | 4,3                                             | 6,5                                | 2                         | 1,5       | 5,6                    | MI2             | 0,7   |
| 0006                                         | 5,6                                             | 8,4                                | 3                         | 2,2       | 7,3                    | MI2             | 0,7   |
| 0008                                         | 7,6                                             | 11,4                               | 4                         | 3         | 9,6                    | MI3             | 0,99  |
| 0009                                         | 9                                               | 13,5                               | 5                         | 4         | 11,5                   | MI3             | 0,99  |
| 0012                                         | 12                                              | 18                                 | 7,5                       | 5,5       | 149                    | MI3             | 0,99  |
| 0016                                         | 16                                              | 24                                 | 10                        | 7,5       | 17,1                   | MI4             | 9     |
| 0023                                         | 23                                              | 34,5                               | 15                        | 11        | 25,5                   | MI4             | 9     |
| 0031                                         | 31                                              | 46,5                               | 20                        | 15        | 33                     | MI5             | 11    |
| 0038                                         | 38                                              | 57                                 | 25                        | 18,5      | 41,7                   | MI5             | 11    |

Table 10.5: Vacon 20:n tehoalueet, 380 - -480 V

| Verkkojännite 600 V, 50/60 Hz, 3~ -sarja |                                                 |                                    |                           |           |                        |                 |               |  |  |
|------------------------------------------|-------------------------------------------------|------------------------------------|---------------------------|-----------|------------------------|-----------------|---------------|--|--|
| Taajuus-<br>muutta-<br>jan tyyppi        | Nimelliskuormitettavuus                         |                                    | Moottorin akse-<br>liteho |           | Nimellis-<br>tulovirta |                 | <b>.</b> .    |  |  |
|                                          | 100%:n jat-<br>kuva virta<br>I <sub>N</sub> [A] | 150%:n yli-<br>kuorm. virta<br>[A] | P<br>[HV]                 | P<br>[kW] | [A]                    | Mekaan.<br>koko | Paino<br>(kg) |  |  |
| 0002                                     | 1,7                                             | 2,6                                | 1                         | 0,75      | 2                      | MI3             | 0,99          |  |  |
| 0003                                     | 2,7                                             | 4,2                                | 2                         | 1,5       | 3,6                    | MI3             | 0,99          |  |  |
| 0004                                     | 3,9                                             | 5,9                                | 3                         | 2,2       | 5                      | MI3             | 0,99          |  |  |
| 0006                                     | 6,1                                             | 9,2                                | 5                         | 4         | 7,6                    | MI3             | 0,99          |  |  |
| 0009                                     | 9                                               | 13,5                               | 7,5                       | 5,5       | 10,4                   | MI3             | 0,99          |  |  |

| 10.2.4 | Vacon | 20 - | Verkkojännite | 600 | v |
|--------|-------|------|---------------|-----|---|
|--------|-------|------|---------------|-----|---|

Table 10.6: Vacon 20:n tehoalueet, 600 V

Huom. 1: Tulovirrat ovat laskettuja arvoja 100 kVA:n linjassa olevalla muuntajasyötöllä.

Huom. 2: Laitteiden mekaaniset mitat on annettu luvussa 3.1.1.

Huom. 3: Valitse PM-moottorille teholuokitus moottoriakselin tehon mukaan, ei nimellisvirran mukaan.

| Vacan 20 taunni     | Vähimmäisjar- | Vastustyypin koodi (Vacon NX -perheestä) |               |           |  |  |
|---------------------|---------------|------------------------------------------|---------------|-----------|--|--|
| νατοπ 20, τγγρρι    | ruvastus      | Kevyt käyttö                             | Raskas käyttö | Vastus    |  |  |
| MI2 204 - 240V,3~   | 50 ohmia      | -                                        | -             | -         |  |  |
| MI2 380 - 480 V, 3~ | 118 ohmia     | -                                        | -             | -         |  |  |
| MI3 204 - 240 V, 3~ | 31 ohmia      | -                                        | -             | -         |  |  |
| MI3 380 - 480 V, 3~ | 55 ohmia      | BRR-0022-LD-5                            | BRR-0022-HD-5 | 63 ohmia  |  |  |
| MI3 600 V, 3~       | 100 ohmia     | BRR-0013-LD-6                            | BRR-0013-HD-6 | 100 ohmia |  |  |
| MI4 204 - 240 V, 3~ | 14 ohmia      | BRR-0025-LD-2                            | BRR-0025-HD-2 | 30 ohmia  |  |  |
| MI4 380 - 480 V, 3~ | 28 ohmia      | BRR-0031-LD-5                            | BRR-0031-HD-5 | 42 ohmia  |  |  |
| MI4 204 - 240 V, 3~ | 9 ohmia       | BRR-0031-LD-2                            | BRR-0031-HD-2 | 20 ohmia  |  |  |
| MI4 380 - 480 V, 3~ | 17 ohmia      | BRR-0045-LD-5                            | BRR-0045-HD-5 | 21 ohmia  |  |  |

Huomautus: MI2:lla ja MI3:lla vain 3v-yksiköt on varustettu jarrukatkojalla.

Lisätietoja varten jarruvastuksista, lataa Vacon NX Jarruvastuskäyttöohjekirja (UD00971C) osoitteesta http://www.vacon.com / Support & Downloads

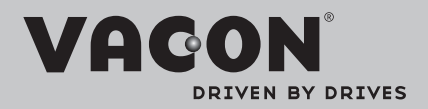

Find your nearest Vacon office on the Internet at:

www.vacon.com

Manual authoring: documentation@vacon.com

Vacon Plc. Runsorintie 7 65380 Vaasa Finland

Subject to change without prior notice © 2013 Vacon Plc.

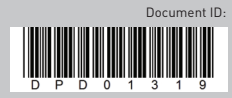

Rev. F1